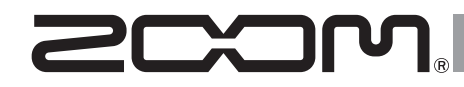

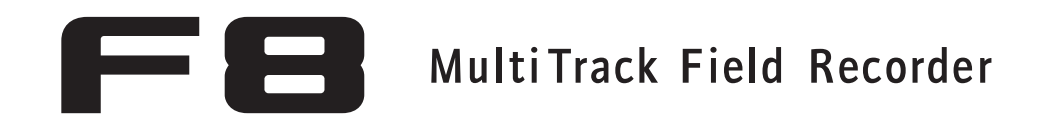

# **Bedienungsanleitung**

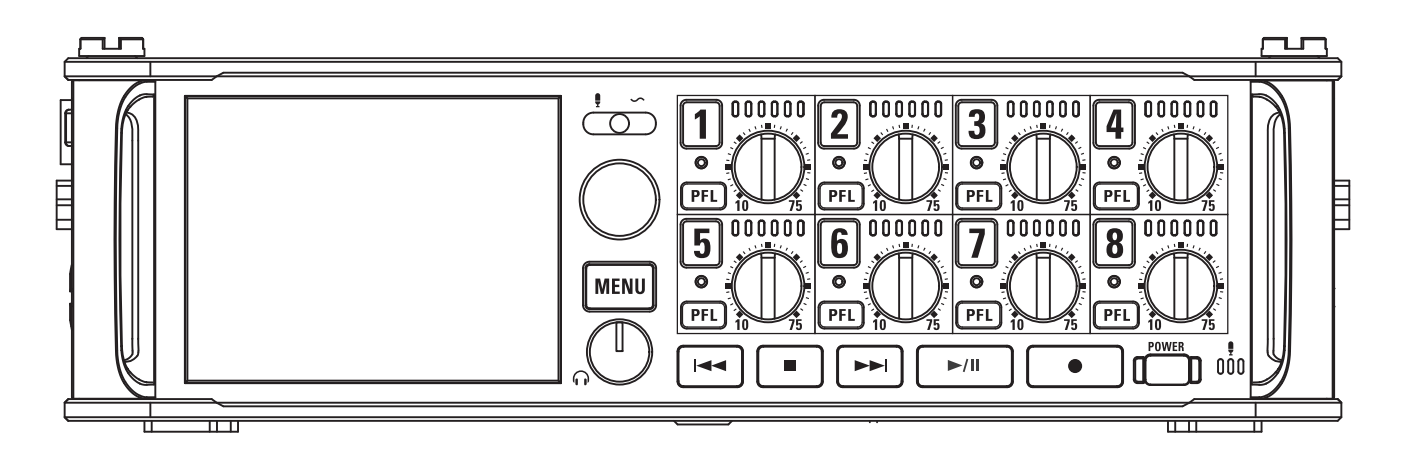

#### © 2015 ZOOM CORPORATION

Dieses Handbuch darf weder in Teilen noch als Ganzes ohne vorherige Erlaubnis kopiert oder nachgedruckt werden.

# **Gebrauchs- und Sicherheitshinweise**

#### Sicherheitshinweise

Zum Schutz vor Schäden weisen verschiedene Symbole in dieser Anleitung auf Warnmeldungen und Vorsichtsmaßnahmen hin. Diese Symbole haben folgende Bedeutung:

Warnung

Hier drohen ernsthafte Verletzungen bis hin zum Tod

Vorsicht Hier kann es zu Schäden an den Geräten kommen

Weitere benutzte Symbole

0

Notwendige (vorgeschriebene) Handlung

Verbotene (unzulässige) Handlung

#### A Warnung

Betrieb mit einem Wechselstromnetzteil

• Verwenden Sie ausschließlich das ZOOM-Netzteil AD-19.

Betrieb mit externer Gleichstromversorgung

- Verwenden Sie eine externe Gleichstromversorgung mit 9 V – 16 V.
- Lesen Sie vor Verwendung der externen Gleichstromversorgung sorgfältig die Sicherheitshinweise.

#### Batteriebetrieb

- Verwenden Sie acht herkömmliche 1,5 V AA-Batterien (Alkaline, NiMH oder Lithium).
- Lesen Sie vor Verwendung der Batterien sorgfältig die Sicherheitshinweise.
- Betreiben Sie das Gerät nur mit geschlossener Batteriefachabdeckung.

#### Änderungen am Gerät

O Öffnen Sie nicht das Gehäuse und nehmen Sie keine Änderungen am Gerät vor.

#### **A** Vorsicht

#### Produkthandhabung

- Lassen Sie das Gerät nicht herunterfallen, stoßen Sie es nicht und üben Sie keine übermäßige Kraft aus.
- Es dürfen weder Gegenstände noch Flüssigkeiten ins Gerät gelangen.

#### Betriebsumgebung

Vermeiden Sie einen Betrieb...

- O ...unter besonders hohen oder niedrigen Temperaturen.
- S ...in der N\u00e4he von Heizger\u00e4ten, \u00f6fen oder anderen W\u00e4rmequellen.
- O ...in hoher Luftfeuchtigkeit oder in der Nähe von Spritzwasser.
- 🚫 ...an Orten mit starken Vibrationen.
  - ...in einer staubigen oder schmutzigen Umgebung.

#### Hinweise zum Netzteil-Betrieb

- Wenn Sie das Netzteil aus der Steckdose ziehen, fassen Sie es immer direkt am Stecker.
- Bei Gewitter oder längerer Lagerung ziehen Sie den Stecker aus der Steckdose.

#### Hinweise zum Batteriebetrieb

- Achten Sie bei der Installation der Batterien auf die korrekte Ausrichtung (+/–).
- Verwenden Sie die vorgesehenen Batterien. Mischen Sie niemals alte und neue Batterien. Verwenden Sie keinesfalls Batterien unterschiedlicher Hersteller oder Typen gemeinsam.
  - Nehmen Sie die Batterien heraus, wenn Sie das Gerät längere Zeit nicht verwenden. Wenn Batterien ausgelaufen sind, säubern Sie das Batteriefach sowie die Kontakte sorgfältig von Batterieflüssigkeit.

#### Hinweise zur Handhabung von Mikrofonen

- Schalten Sie das Gerät aus, bevor Sie ein Mikrofon anschließen. Wenden Sie beim Anschluss eines Mikrofons keine übermäßige Kraft auf.
- Bringen Sie die Schutzkappe an, wenn Sie längere Zeit kein Mikrofon anschließen.

#### Verkabelung der Ein- und Ausgangsbuchsen

- Schalten Sie immer zuerst alle Geräte aus, bevor Sie Kabelverbindungen herstellen.
- Vor dem Transport müssen alle Kabel und das Netzteil vom Gerät abgezogen werden.

#### Lautstärke

Setreiben Sie das Gerät nicht länger mit hoher Lautstärke.

#### Gebrauchshinweise

# Einstreuungen mit anderen elektrischen Geräten

Zugunsten einer hohen Betriebssicherheit gibt der FB konstruktionsbedingt wenig elektromagnetische Wellen aus und nimmt diese auch kaum auf. Wenn jedoch Geräte in der Nähe betrieben werden, die starke elektromagnetische Strahlung abgeben oder diese besonders leicht aufnehmen, kann es zu Einstreuungen kommen. In diesem Fall vergrößern Sie den Abstand zwischen dem FB und dem anderen Gerät.

Elektromagnetische Interferenzen können bei allen elektronischen Geräten, also auch beim FB, Fehlfunktionen, Datenverluste und andere Probleme auslösen. Lassen Sie immer besondere Vorsicht walten.

#### Reinigung

Wischen Sie etwaigen Schmutz auf dem Gehäuse mit einem weichen Tuch ab. Falls nötig verwenden Sie ein feuchtes, jedoch gut ausgewrungenes Tuch zum Abwischen. Verwenden Sie keine aggressiven Reinigungs-, Lösungsmittel (wie Farbverdünner oder Reinigungsbenzin) oder Wachse.

#### Komplettausfall und Fehlfunktion

Wenn das Gerät beschädigt wird oder Fehlfunktionen zeigt, ziehen Sie sofort das Netzteil aus der Steckdose, schalten das Gerät aus und ziehen alle Kabel ab. Wenden Sie sich an das Geschäft, in dem Sie das Gerät gekauft haben, oder an den ZOOM-Service mit folgenden Informationen: Modellname, Seriennummer und eine Beschreibung der Symptome der Fehlfunktion sowie Ihren Namen, Ihre Adresse und eine Telefonnummer.

#### Urheberrecht

 Windows<sup>®</sup>, Windows<sup>®</sup> 8, Windows<sup>®</sup> 7 und Windows Vista<sup>®</sup> sind Warenzeichen oder eingetragene Warenzeichen der Microsoft<sup>®</sup> Corporation.
 Macintosh, Mac OS und iPad sind Warenzei-

chen oder eingetragene Warenzeichen von Apple Inc.

 Die Logos SD, SDHC und SDXC sind Warenzeichen. Die MPEG Layer3 Audiokompressionstechnologie ist von Fraunhofer IIS und Sisvel S.p.A. lizenziert.

 Bluetooth und das Bluetooth-Logo Logo sind eingetragene Marken von Bluetooth SIG, Inc. und werden von der ZOOM CORPORATION unter Lizenz verwendet.

 Alle weiteren Produktnamen, eingetragenen Warenzeichen und in diesem Dokument erwähnten Firmennamen sind Eigentum der jeweiligen Firma.

Anmerkung: Alle Warenzeichen sowie registrierte Warenzeichen, die in dieser Anleitung zur Kenntlichmachung genutzt werden, sollen in keiner Weise die Urheberrechte des jeweiligen Besitzers einschränken oder brechen.

Aufnahmen von urheberrechtlich geschützten Quellen wie CDs, Schallplatten, Tonbändern, Live-Darbietungen, Videoarbeiten und Rundfunkübertragungen sind ohne Zustimmung des jeweiligen Rechteinhabers gesetzlich verboten. Die ZOOM Corporation übernimmt keine Verantwortung für etwaige Verletzungen des Urheberrechts.

#### Hinweis zur "Auto Power Off"-Funktion

Bei Nichtbenutzung wird das Gerät nach 10 Stunden automatisch ausgeschaltet. Wenn das Gerät dauerhaft eingeschaltet bleiben soll, lesen Sie "Deaktivieren der automatischen Stromsparfunktion" auf S. 19 und deaktivieren diese Funktion.

# Inhalt

| Wiedergabe von Aufnahmen40                |  |
|-------------------------------------------|--|
| Mischen von Takes41                       |  |
| Auswahl des Wiedergabemodus (Play Mode)42 |  |
| Takes und Ordner                          |  |

| Takes und Ordner (FINDER)43 |
|-----------------------------|
|-----------------------------|

| Überblick über die Metadaten von Dateien50<br>Anzeigen und Editieren von Metadaten von Takes51                                             |
|----------------------------------------------------------------------------------------------------|
| Konfiguration der Eingänge                                                                                                    |
| Ein- und Ausgangssignalfluss55<br>Balance-Einstellung für das Eingangssignal-Monitoring56<br>Abhören der Eingangssignale bestimmter Spuren |
| (PFL/SOLO)57                                                                                                    |
| Einstellen der Abhörlautstärke im PFL-Screen                                                                                               |
| (PFL-Mode)58                                                                                                    |
| Dämpfen tieffrequenter Nebengeräusche (HPF)                                                                                                |
| Input Limiter60                                                                                                    |
| Drehen der Phase des Eingangs (Phase Invert)64                                                                                             |
| Einstellen der Phantomspeisung (Phantom)65                                                                                                 |
| Konfigurieren von Plugin Power (Plugin Power)67                                                                                            |
| Verzögerung des Eingangssignals (Input Delay)68                                                                                            |
| Konvertieren von Mitte-Seite-Eingängen nach Stereo                                                                                         |
| (Stereo Link Mode)69                                                                                                    |
| Anpassen des Seiten-Pegels bei einer Mitte-Seite-                                                                                          |
| Mikrofonkapsel (Side Mic Level)71                                                                                                    |
| Assessment and a line and a                                                                                                    |

#### Ausgangseinstellungen

| Einstellen der Signalquelle für den Kopfhörer         |    |
|-------------------------------------------------------|----|
| (Headphone Routing)                                   | 72 |
| Ausgabe von Alarmtönen über den Kopfhörer (Alert      |    |
| Tone Level)                                           | 75 |
| Deaktivieren von Ausgängen (Output On/Off)            | 76 |
| Einstellen des Standard-Ausgangspegels (Output Level) | 77 |
| Anpassen des Ausgangspegels                           | 78 |
| Verzögern der Ausgänge (Output Delay)                 | 79 |
| Output Limiter                                        | 80 |
| Quellenauswahl für die Main-Ausgänge (MAIN OUT        |    |
| Routing)                                              | 84 |
| Quellenauswahl für die Sub-Ausgänge (SUB OUT          |    |
| Routing)                                              | 85 |

#### TIMECODE

| Timecode-Überblick                               | .86 |
|--------------------------------------------------|-----|
| Einstellen des Timecodes                         | .88 |
| Einstellen der Verzögerung bei der automatischen |     |
| Timecode-Aufnahme (Auto Rec Delay Time)          | .95 |

| Einstellen der Timecode-Initialisierung beim Start (Start |    |
|-----------------------------------------------------------|----|
| Timecode)                                                 | 96 |

#### Slate-Mikrofon/Slate-Ton

| Slate-Mikrofon und Slate-Ton im Überblick97   | 7 |
|-----------------------------------------------|---|
| Aufnahme mit dem Slate-Mikrofon (Slate Mic)98 | 3 |
| Aufnahme eines Slate-Tons (Slate Tone) 107    | 1 |

#### Verwenden der USB-Funktionen

| Datenaustausch mit einem Computer (SD Card Reader) 105 |  |
|--------------------------------------------------------|--|
| Einsatz als Audio-Interface (Audio Interface) 106      |  |
| Audio-Interface Blockschaltbild 108                    |  |
| Audio-Interface-Einstellungen110                       |  |

#### Verschiedene Einstellungen

| Einstellen der Timecode-Darstellung (Home Timecode  |      |
|-----------------------------------------------------|------|
| Display Size)                                       | 112  |
| Einstellen der Darstellung der Pegelanzeigen        |      |
| (Level Meter)                                       | 113  |
| Einstellen der LED-Helligkeit (LED Brightness)      | 116  |
| Anpassen der Display-Einstellungen (LCD)            | 117  |
| Hinzufügen von Markern bei Pausen (PLAY Key Option) | .119 |
|                                                     |      |

#### Weitere Funktionen

| Überprüfen der SD-Karten-Informationen (Information) 121     |
|--------------------------------------------------------------|
| Testen der SD-Karten-Leistung (Performance Test) 122         |
| Formatieren der SD-Karten (Format)125                        |
| Wiederherstellen der Werkseinstellungen (Factory Reset). 126 |
| Überprüfen der Firmware-Version (Firmware Version) 127       |
| Aktualisieren der Firmware128                                |

#### Anhänge

| Fehlerbehebung                 | 129 |
|--------------------------------|-----|
| Detaillierte Produkt-Diagramme | 130 |
| Metadaten-Liste                | 132 |
| Liste der Kurzbefehle          | 136 |
| Spezifikationen                |     |

# Einleitung

Vielen Dank, dass Sie sich für den ZOOM **FB** Mehrspur-Fieldrecorder entschieden haben. Der **FB** bietet folgende Merkmale:

• 8 analoge Eingangskanäle mit hochwertigen Vorverstärkern Die hochwertigen Analogeingänge mit verriegelbaren XLR/TRS-Combo-Buchsen, maximal -127 dBu Eigenrauschen (EIN) und +75 dB Eingangsverstärkung unterstützen auch Quellen mit +4 dB.

#### • Aufnahmen im PCM-Format mit bis zu 192 kHz / 24 Bit Auflösung

#### • Gleichzeitige Aufnahme auf bis zu 10 Spuren

Die Inputs 1 – 8 sowie eine Stereomischung (Links/Rechts) können gleichzeitig aufgenommen werden (bei einer Samplingrate von 192 kHz ist die gleichzeitige Aufnahme auf acht Spuren beschränkt).

# • Dual-Channel-Aufnahme (mit reduziertem Pegel) in eine separate Datei (Inputs 1 – 4)

Mit der Dual-Channel-Aufnahme bei reduziertem Pegel können Sie z. B. Backup-Aufnahmen für den Fall einer unerwartet verzerrten Aufnahme durch sehr hohe Lautstärken erstellen.

#### • Neu entwickelter Limiter zur Vermeidung von Verzerrungen

Mit 10 dB Headroom verhindert der Limiter Verzerrungen effektiver als herkömmliche Schaltungen. Darüber hinaus lässt sich auch ein Schwellwert für den Maximalpegel festlegen.

#### Unterstützung für SMPTE-Timecode (Empfang und Ausgabe)

Der Präzisions-Oszillator des **FB** generiert einen akkuraten Timecode mit einer Abweichung von weniger als 0,5 Frames in 24 Stunden.

# • Leistungsstarker (100 mW + 100 mW) Kopfhörerausgang sowie Ausgänge für MAIN OUT 1/2 und SUB OUT 1/2)

Somit können Sie das Audiosignal an eine Videokamera oder andere Geräte ausgeben und die Aufnahme gleichzeitig über Kopfhörer überwachen.

• Dank flexibler Routing-Optionen als Mischer einsetzbar Die Eingangssignale der Inputs 1 – 8 lassen sich Pre- oder Postfader abgreifen und auf beliebige Ausgänge routen.

#### • Phantomspeisung (+24 V / +48 V) zuschaltbar

Die Phantomspeisung lässt sich pro Eingang de-/aktivieren.

# • Drei Stromversorgungsoptionen – Batterien, Steckernetzteil und externe Gleichstromversorgung

Neben AA-Batterien und einem Steckernetzteil kann auch eine externe Gleichstromversorgung mit 9 – 16 V verwendet werden.

#### • Zwei Slots für SDXC-Karten

Es ist möglich, gleichzeitig auf zwei SD-Karten aufzunehmen. Dank der SDXC-Karten-Unterstützung sind jetzt noch längere Aufnahmezeiten möglich. Zudem lässt sich der FEB über USB an einen Computer anschließen und als Kartenleser nutzen.

#### • USB Audio-Interface mit bis zu 8 Ein- und 4 Ausgängen

Der **FB** kann als 2-ln / 2-Out- oder 8-ln / 4-Out-Audio-Interface genutzt werden (unter Windows wird hierfür ein Treiber benötigt).

#### •Weitere nützliche Funktionen

Das interne Slate-Mikrofon eignet sich hervorragend zur Aufzeichnung von Sprach-Memos und der Slate-Tongenerator dient zu Pegelabstimmung. Ebenfalls nützlich sind das für jeden Eingang individuell einstellbare, integrierte Delay und die Pre-Recording-Funktion mit bis zu 6 Sekunden Vorlaufzeit.

#### • Kompatibel mit ZOOM Mikrofonkapseln

Anstelle der Inputs 1/2 lassen sich ZOOM Mikrofonkapseln anschließen.

Bitte lesen Sie dieses Handbuch aufmerksam durch, um alle Funktionen kennenzulernen und Ihren **FB** viele Jahre optimal nutzen können. Bewahren Sie das Handbuch nach dem Lesen zusammen mit der Garantie an einem sicheren Ort auf.

# **Bezeichnung der Elemente**

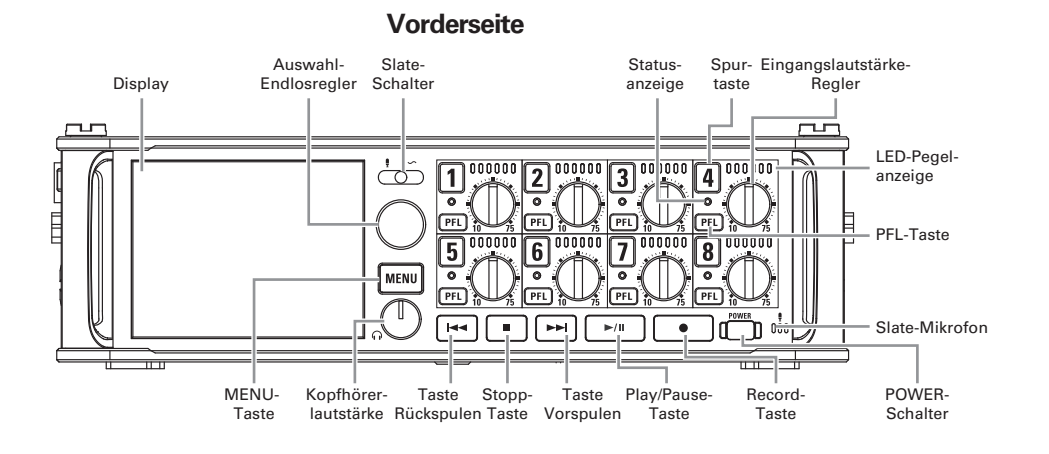

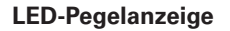

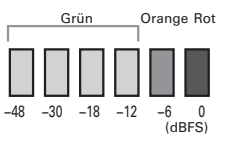

**Rückseite** 

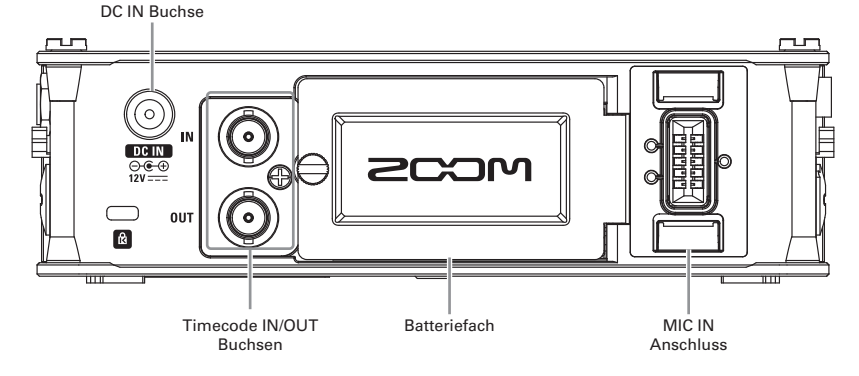

# **Bezeichnung der Elemente** (Fortsetzung)

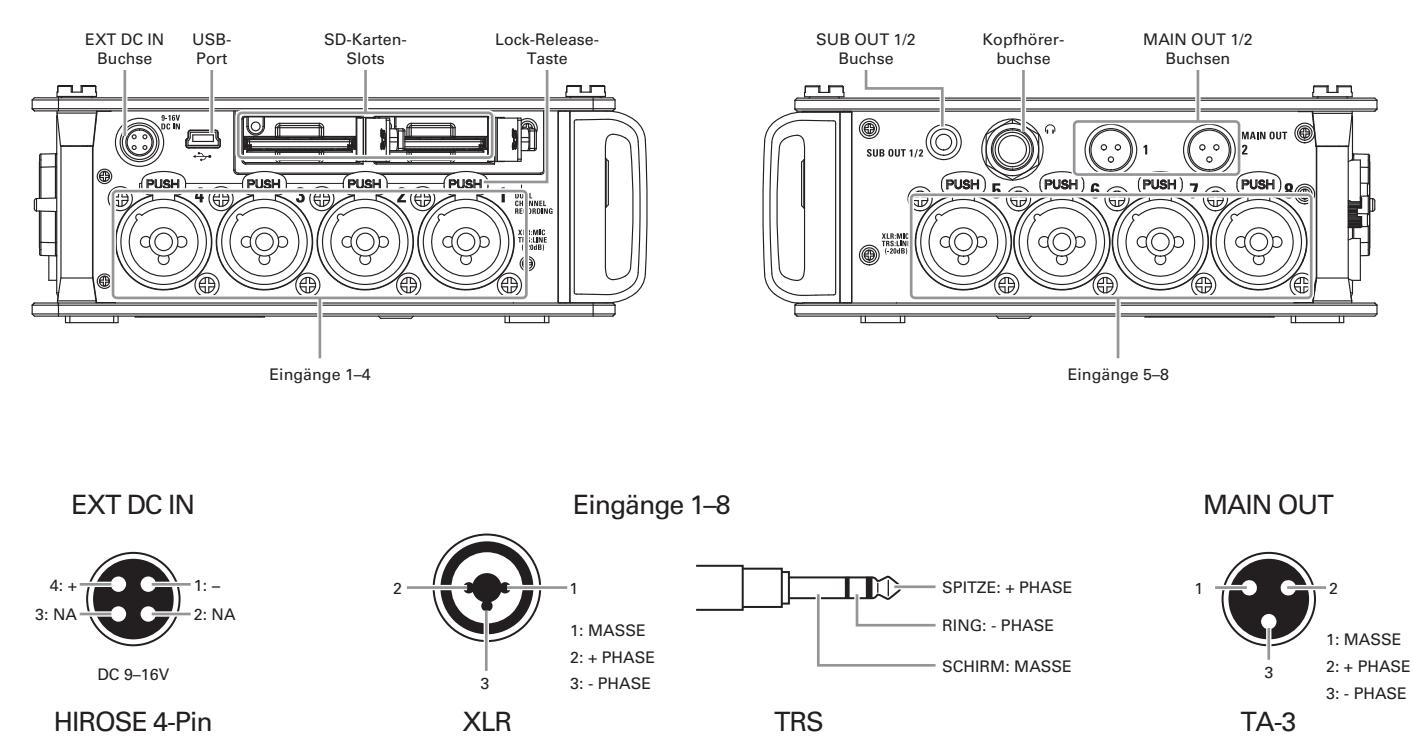

#### Linke Seite

#### Rechte Seite

# Anschluss von Mikrofonen/Audioquellen an den Inputs 1 – 8

Der **F B** unterstützt die gleichzeitige Aufnahme von bis zu 10 Spuren: 8 Einzelspuren für die Inputs 1 – 8 sowie eine Stereomischung dieser Eingänge (Links/Rechts).

Schließen Sie an den Inputs 1 – 8 beispielsweise Mikrofone oder die Ausgänge von AV-Equipment an und nehmen Sie sie auf den Spuren 1 – 8 auf. Zudem kann über die Inputs 1 und 2 auch eine am "MIC IN"-Eingang angeschlossene Mikrofonkapsel aufgenommen werden.

#### Anschluss von Mikrofonen

Schließen Sie dynamische oder Kondensatormikrofone an den XLR-Buchsen 1 – 8 an.

Kondensatormikrofone können über die Phantomspeisung (+24 V / +48 V) mit Strom versorgt werden. (→ S. 65)

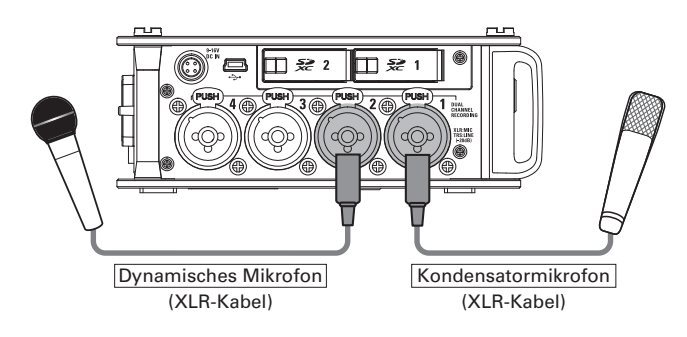

#### ANMERKUNG

Wenn Sie ein Mikrofon abziehen, halten Sie dabei die Entriegelungstaste gedrückt.

#### Anschluss von Linepegel-Quellen

Schließen Sie Keyboards und Mixer mit TRS-Klinkenkabeln direkt an den Inputs 1 – 8 an. Passive Gitarren und Bässe können nicht direkt angeschlossen werden. Für diese Instrumente benötigen Sie einen zusätzlichen Mixer oder ein Effektgerät.

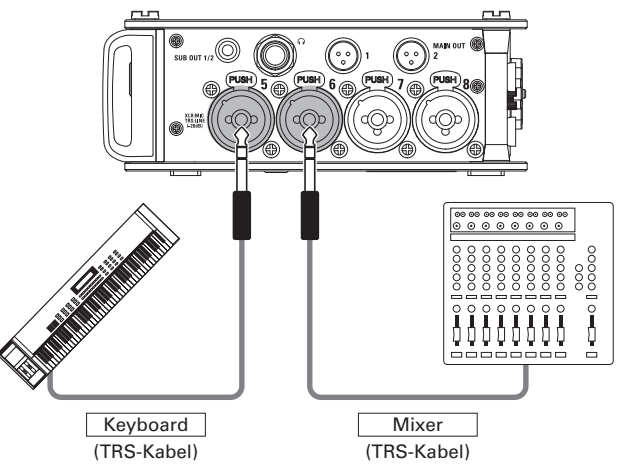

# Anschluss von Mikrofonen/Audioquellen an den Inputs 1 – 8 (Fortsetzung)

#### Anschluss von Mikrofonkapseln

Am "MIC-IN-Eingang auf der Rückseite des **F B** können Sie eine Mikrofonkapsel anschließen.

#### ANMERKUNG

- Der Mikrofonkapsel-Eingang ist den Spuren 1/2 zugewiesen.
- Wenn Sie eine Mikrofonkapsel angeschlossen haben, können die
  - Inputs 1/2 nicht belegt werden.

Anschluss und Entfernen von Mikrofonkapseln

# 1. Entfernen Sie die Schutzkappen vom FB und der

Mikrofonkapsel bzw. dem Verlängerungskabel.

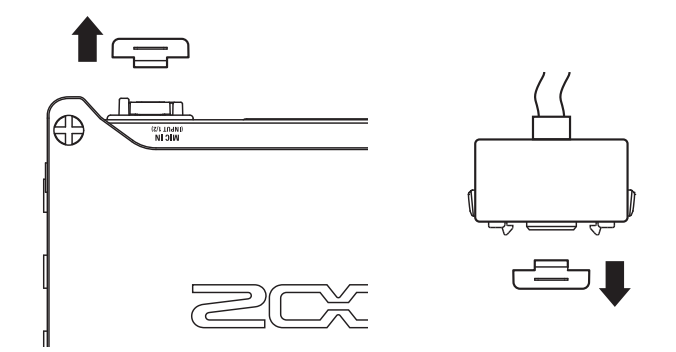

# Schieben Sie die Mikrofon-Einheit bzw. das

Verlängerungskabel vollständig auf den Recorder und

drücken Sie dabei die Tasten an den Seiten des Mikro-

fons/des Kabels zusammen.

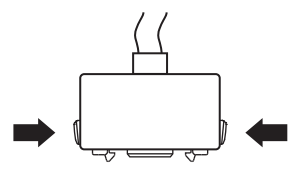

**3.** Wenn Sie die Mikrofonkapsel bzw. das Verlängerungs-

kabel abziehen, drücken Sie dabei die Tasten an den

Seiten des Mikrofons/des Kabels zusammen.

#### ANMERKUNG

- Wenden Sie beim Abziehen keine übermäßige Kraft auf. Andernfalls könnte die Mikrofonkapsel, das Verlängerungskabel oder das Gerät beschädigt werden.
- Bringen Sie die Schutzkappe an, wenn Sie längere Zeit keine Mikrofonkapsel anschließen.

#### Stereoeingang

Konfigurieren Sie die Spuren 1/2, 3/4, 5/6 oder 7/8 als Stereo-Spuren, um die entsprechenden Inputs (1/2, 3/4, 5/6 bzw. 7/8) als Stereopaar zu verwenden. ( $\rightarrow$  S. 24)

In dieser Konfiguration wird Input 1, 3, 5 oder 7 als linker und Input 2, 4, 6 oder 8 als rechter Kanal konfiguriert.

#### Anschlussbeispiele

Im Folgenden sind einige Aufnahmeszenarien dargestellt: Bei Filmaufnahmen

- Input 1: Mikrofonangel für die Aufnahme der Hauptperson (XLR-Buchse)
- Inputs 2 5: Ansteckmikrofone für Darsteller (TRS-Buchsen)
- Inputs 6 7: Umgebungsmikrofone (XLR-Buchsen)

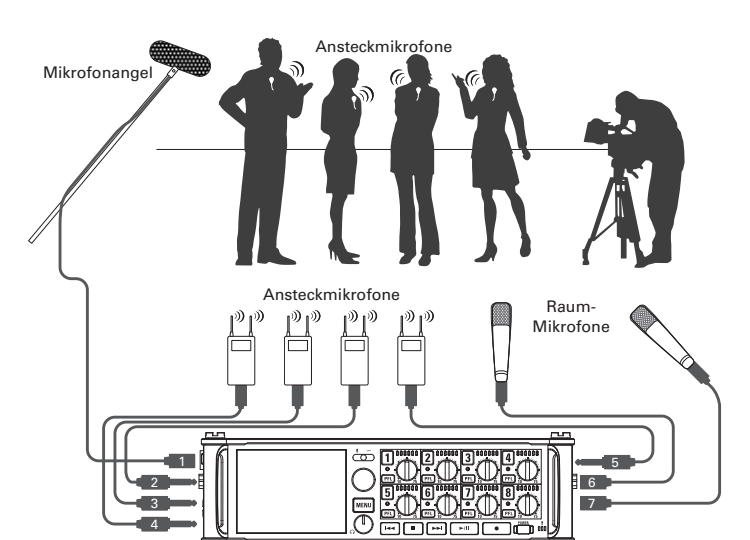

#### Konzertaufnahme

- Inputs 1 4: Bühnenmikrofone (XLR-Buchsen)
- Inputs 5 6: Line-Eingänge für Mischpultausgänge (TRS-Buchsen)
- Inputs 7 8: Mikrofone für den Zuschauerraum (XLR-Buchsen)

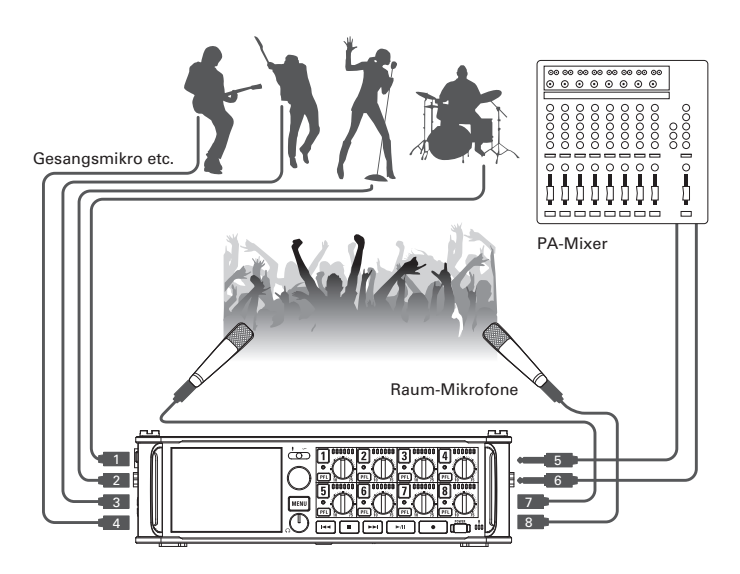

# **LC-Display**

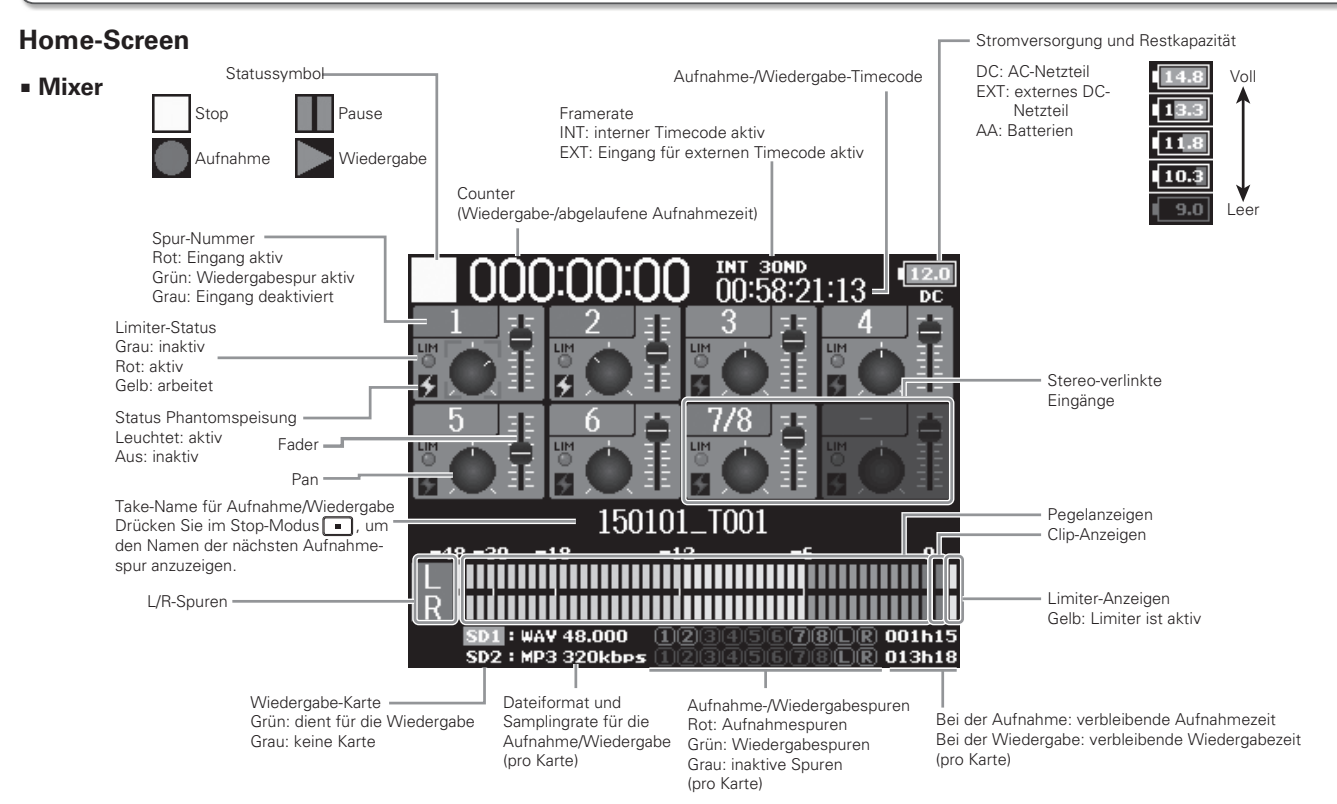

- Zu Stereo-Spuren zusammengefasste Spuren werden als Paar
  - (z. B. "7/8") angezeigt.
- Sofern der Home-Screen nicht angezeigt wird, halten Sie 📖, um zum Home-Screen zurückzukehren.

#### Pegelanzeigen

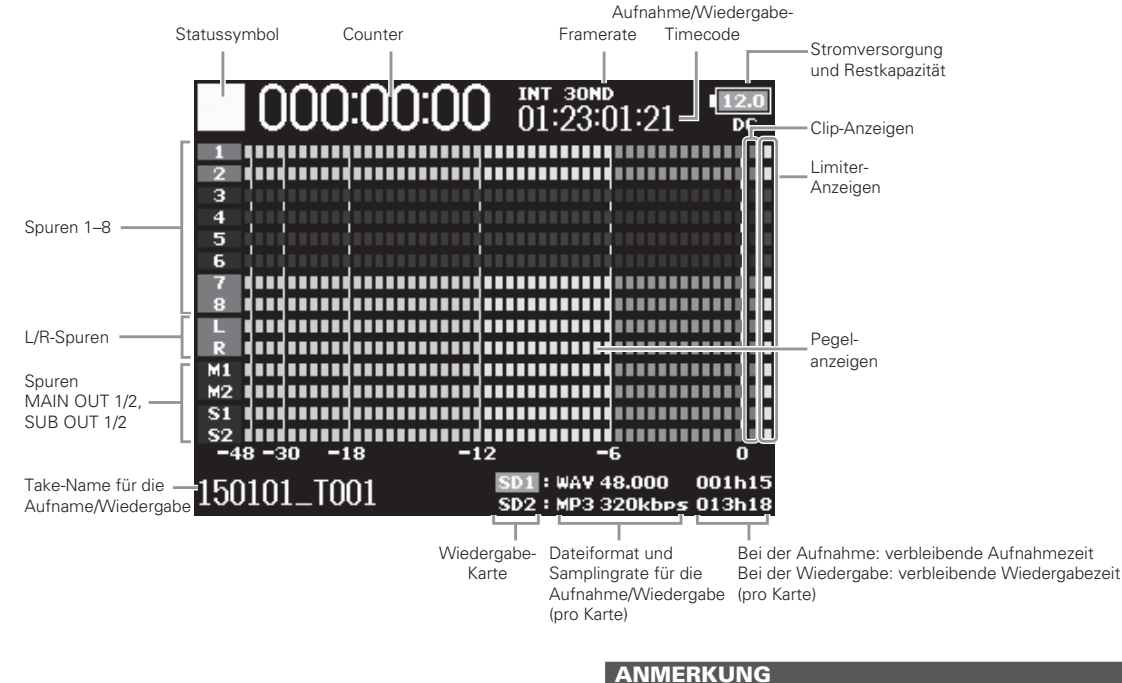

# Drehen Sie $\bigcirc$ , um das Display zwischen der Mixer-Ansicht (Spuren 1 – 8, MAIN OUT 1/2, SUB OUT 1/2) und den Pegelanzeigen (Informationen zu den vier Ansichtsoptionen siehe $\rightarrow$ S. 113) umzuschalten.

# LC-Display (Fortsetzung)

#### Zeicheneingabe-Screen

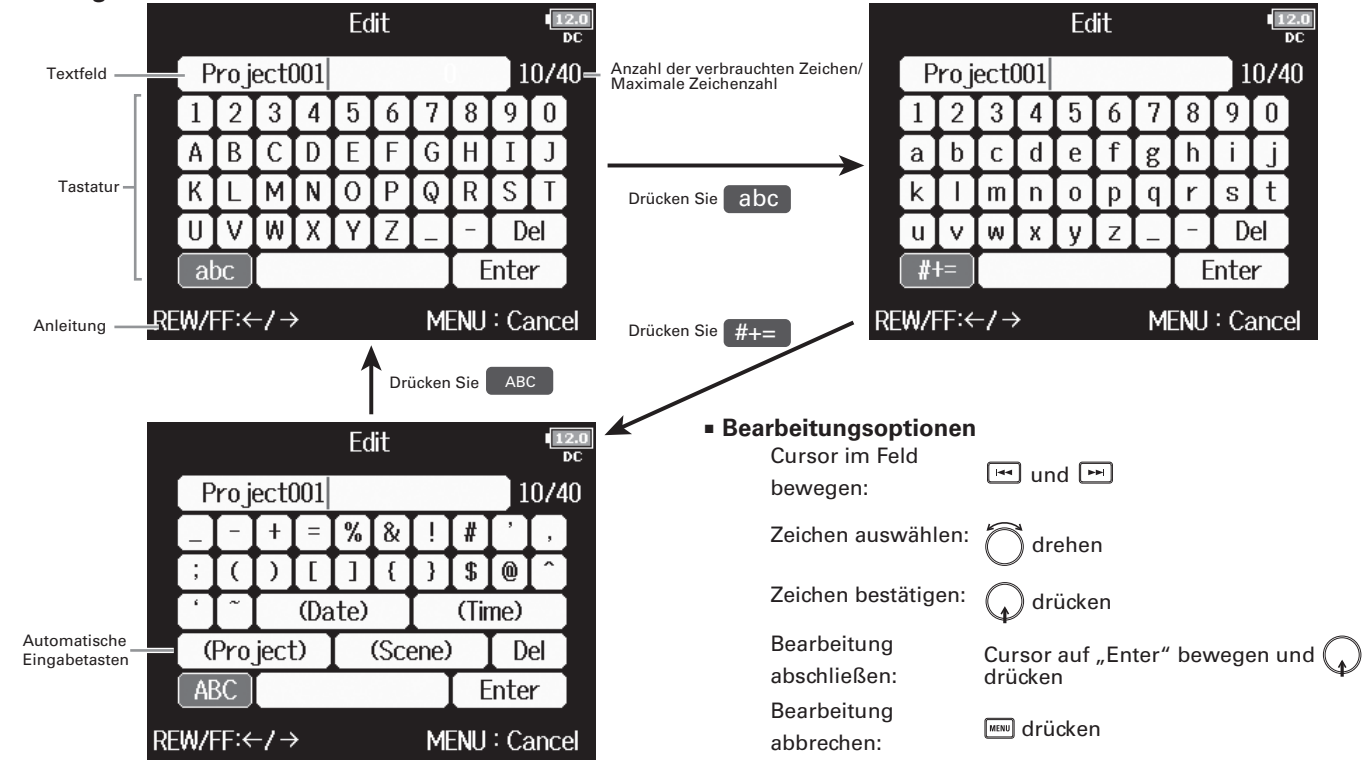

#### Tasten f ür automatische Eingabe

(Date): Automatische Eingabe des Datums, Beispiel: 150210 (Time): Automatische Eingabe der Zeit, Beispiel: 180950 (Project): Automatische Eingabe von "Project\*\*\*" im Eingabefeld. (Scene): Automatische Eingabe des Szenennamens.

ANMERKUNG

Folgende Zeichen können für Projektnamen verwendet werden.

QRSTUVWXYZ[]^ `abcdefqhiiklmnopgrstuvwxvz{}~

• (Leerzeichen) !#\$'()+,-0123456789;=@ABCDEFGHIJKLMNOP

# Stromversorgung

# **Betrieb mit AA-Batterien**

Schalten Sie das Gerät aus und lösen Sie die

Schraube der Batteriefachabdeckung, um diese zu

öffnen.

**2.** Nehmen Sie den Batterieträger aus dem Batteriefach.

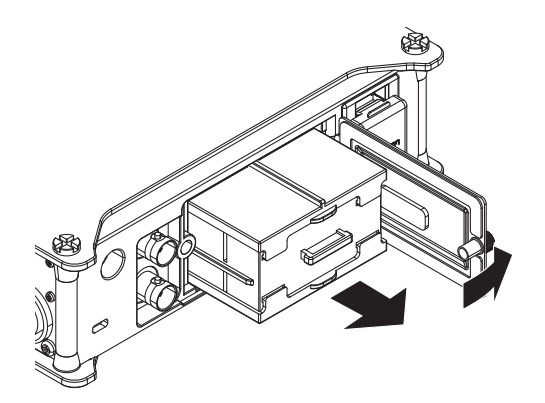

# **3.** Öffnen Sie den Batterieträger.

**4.** Setzen Sie die Batterien ein.

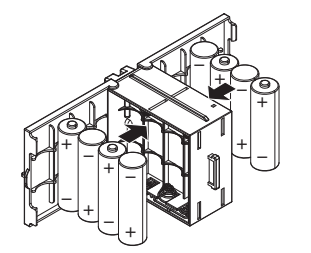

- 5. Schließen Sie den Batterieträger wieder.
- **6**. Setzen den Batterieträger wieder im Batteriefach ein.

#### ANMERKUNG

Beim Einsetzen des Batterieträgers muss die überstehende Leiste nach oben zeigen.

# Ziehen Sie die Schraube der Batteriefachabdeckung fest.

#### ANMERKUNG

- Ziehen Sie die Schraube der Abdeckung fest, damit sich der Batterieträger nicht unerwartet lockern kann.
- Verwenden Sie immer nur Batterien eines Typs (Alkaline, NiMH oder Lithium).
- Nach dem Einsatzen der Batterien stellen Sie unter "Power Source" den passenden Batterietyp ein. (→S. 20)
- Wenn die Ladeanzeige zu rot wechselt, schalten Sie das Gerät sofort aus und setzen neue Batterien ein.

### Stromversorgung (Fortsetzung)

#### Betrieb mit einem Netzteil

**1.** Schließen Sie das dafür vorgesehene Netzteil an der

Buchse DC IN an.

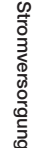

**2.** Schließen Sie das Netzteil an eine Steckdose an.

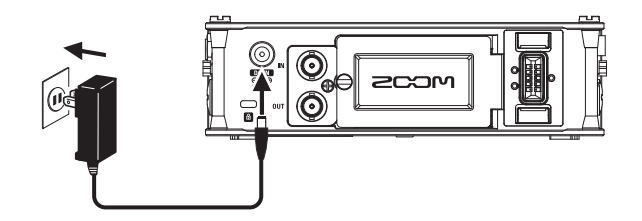

#### Betrieb mit einer externen Gleichstromversorgung

Schließen Sie die externe Gleichstromversorgung an

#### der Buchse DC IN an.

Verwenden Sie eine Gleichstromversorgung mit 9 – 16 V.

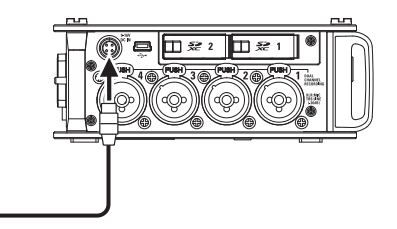

2. Sofern ein zugehöriges Netzteil vorhanden ist,

schließen Sie es an einer Steckdose an.

#### ANMERKUNG

Wenn Sie eine externe Gleichstromversorgung verwenden, müssen Sie die Einstellungen für die Stromversorgung entsprechend konfigurieren. ( $\rightarrow$ S. 20)

# **Einsetzen einer SD-Karte**

Schalten Sie das Gerät aus und entfernen Sie die

#### Abdeckung des SD-Karten-Slots.

# **2.** Führen Sie die SD-Karte im Slot SD CARD 1 oder 2 ein

Auswerfen einer SD-Karte:

Um die Karte zu entfernen, drücken Sie sie weiter in den Slot hinein und ziehen Sie sie dann heraus.

#### ANMERKUNG

- Schalten Sie das Gerät immer aus, bevor Sie eine SD-Karte einsetzen oder auswerfen. Wenn Sie eine Speicherkarte im Karten-Slot einsetzen oder entnehmen, während das Gerät eingeschaltet ist, können Daten verloren gehen.
- Achten Sie beim Einsetzen einer SD-Karte auf eine korrekte Ausrichtung (siehe Abbildung).
- Ohne eingesetzte SD-Karte sind Aufnahme und Wiedergabe nicht möglich.
- Informationen zur Formatierung von SD-Karten finden Sie auf S. 125.

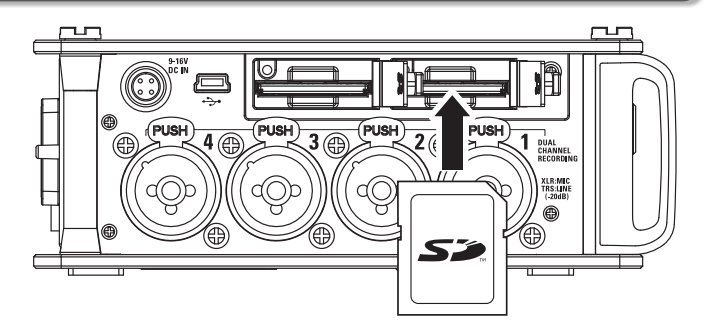

# **Ein- und Ausschalten**

#### Einschalten des Geräts

Vorbereitungen

1.

Halten Sie [\_\_\_] kurz gedrückt.

Die [\_\_\_\_]-LED leuchtet auf.

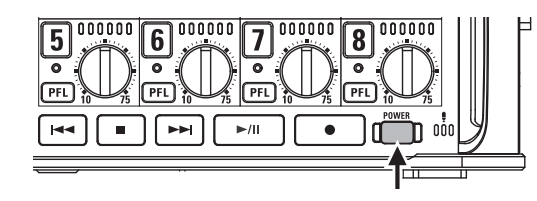

#### ANMERKUNG

- Wenn Sie das Gerät nach dem Kauf zum ersten Mal einschalten, müssen Sie das Datum und die Uhrzeit einstellen (→ S. 17). Sie können diese Einstellung jederzeit ändern.
- Wenn die Meldung "No SD card!" eingeblendet wird, überprüfen Sie, ob die SD-Karte richtig eingesetzt wurde.
- Wenn die Meldung "Card Protected!" eingeblendet wird, überprüfen Sie, ob die SD-Karte schreibgeschützt ist. Heben Sie den Schreibschutz der SD-Karte über den Lock-Schalter auf.
- Falls im Display "Invalid SD Card!" eingeblendet wird, ist die SD-Karte nicht korrekt formatiert. Formatieren Sie die Karte oder verwenden Sie eine andere Karte. Informationen zur Formatierung von SD-Karten finden Sie auf S. 125.

#### Ausschalten des Geräts

**1.** Halten Sie 🛄 kurz gedrückt.

#### ANMERKUNG

Halten Sie die Taste gedrückt, bis im LC-Display das ZOOM-Logo eingeblendet wird.

# Bei Nichtbenutzung schaltet sich der FB nach 10 Stunden automatisch aus.

Wenn das Gerät dauerhaft eingeschaltet bleiben soll, lesen Sie "Deaktivieren der automatischen Stromsparfunktion" auf S. 19 und stellen Sie die Option "Auto Power OFF" auf "Off".

# Einstellen des Datums und der Zeit (Date/Time (RTC))

Datum und Uhrzeit werden im **FB** beispielsweise bei der Erstellung von Aufnahmedateien mit gespeichert. Sie können auch das Datumformat (die Reihenfolge von Jahr, Monat und Tag) ändern.

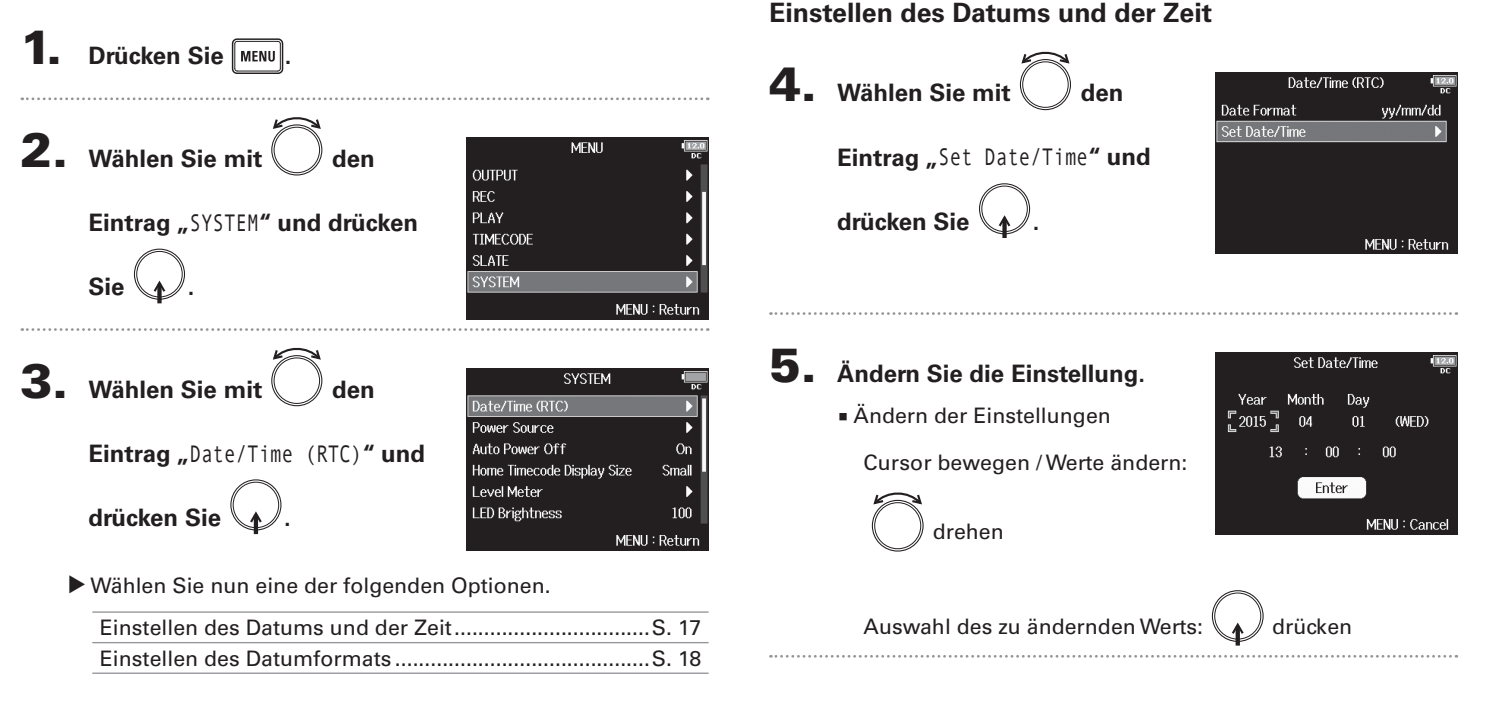

Wenn Sie den **FB** nach dem Kauf zum ersten Mal einschalten, müssen Sie das Datum und die Uhrzeit einstellen.

#### 17

# Einstellen des Datums und der Zeit (Date/Time (RTC)) (Fortsetzung)

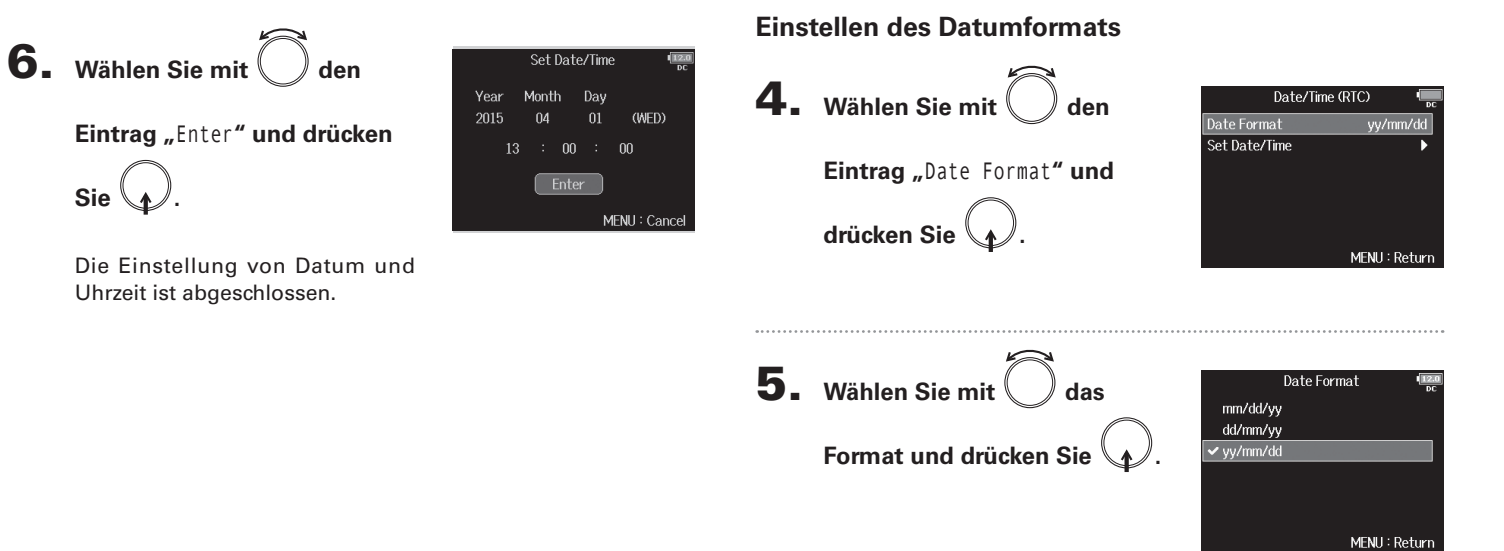

| Einstellwert |          | Erklärung                     |
|--------------|----------|-------------------------------|
|              | mm/dd/yy | Reihenfolge: Monat, Tag, Jahr |
|              | dd/mm/yy | Reihenfolge:Tag, Monat, Jahr  |
|              | yy/mm/dd | Reihenfolge: Jahr, Monat, Tag |

Deaktivieren der automatischen Stromsparfunktion (Auto Power Off

# **Deaktivieren der automatischen Stromsparfunktion (Auto Power Off)**

Bei Nichtbenutzung wird der **FB** nach 10 Stunden automatisch ausgeschaltet. Wenn das Gerät dauerhaft eingeschaltet bleiben soll, deaktivieren Sie die automatische Stromsparfunktion.

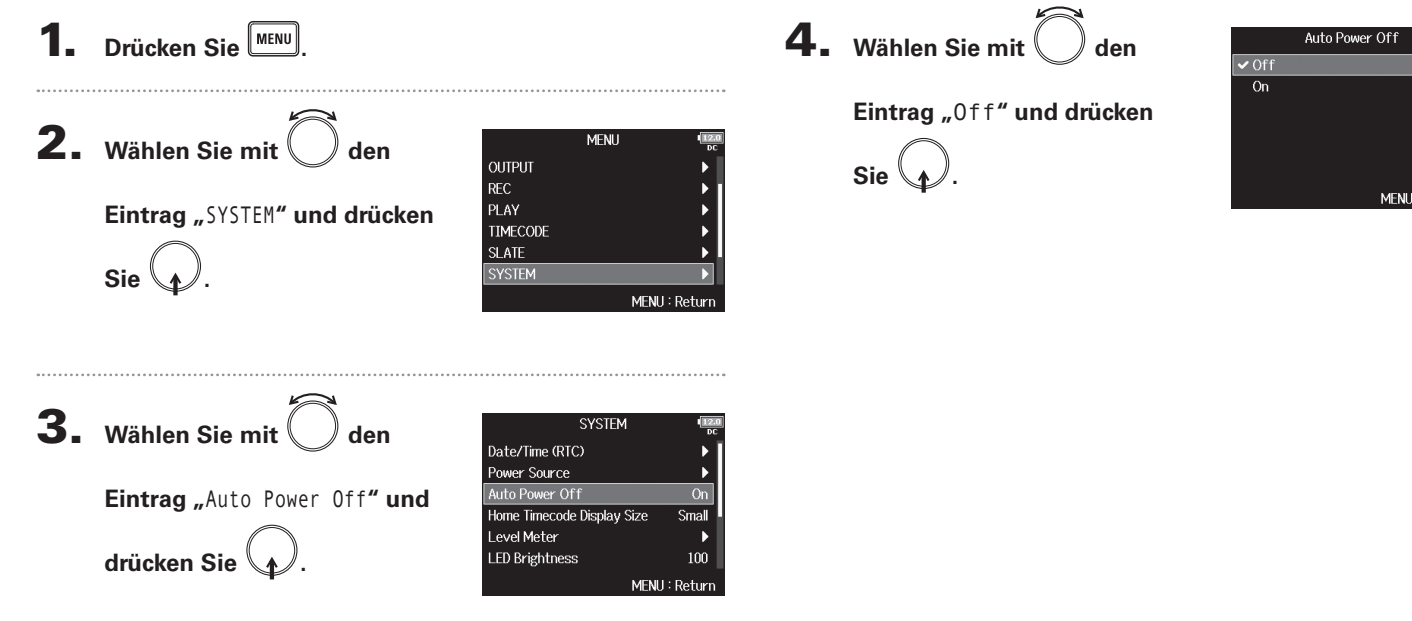

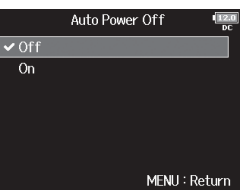

# Einstellen der Stromversorgung (Power Source)

Hier stellen Sie den Spannungs-Grenzwert für die automatische Abschaltung im Betrieb an einer externen Gleichstromversorgung sowie die Nennspannung und den Batterietyp ein, damit die verbleibende Batteriekapazität korrekt angezeigt wird. Zudem können Sie hier die Spannungen der verschiedenen Stromversorgungen und die Restkapazität der Batterie anzeigen.

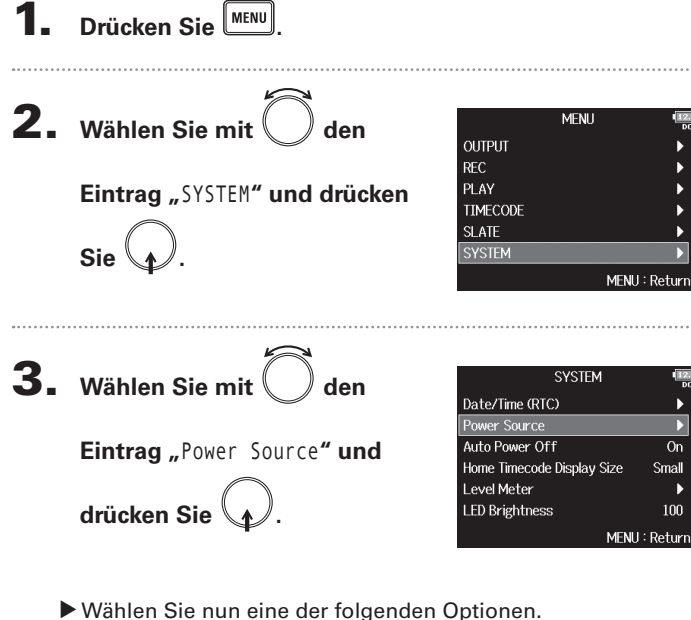

| Einstellen der Abschaltspannung der Gleichstrom- |       |
|--------------------------------------------------|-------|
| versorgung (Ext DC)                              | S. 20 |
| Einstellen der Nennspannung der Gleichstrom-     |       |
| versorgung (Ext DC)                              | S. 21 |
| Einstellen des AA-Batterietyps (Int AA)          | S. 21 |
|                                                  |       |

#### Einstellen der Abschaltspannung der Gleichstromversorgung (Ext DC)

Wenn Sie eine externe Gleichstromversorgung verwenden und die Spannung unter den hier eingegebenen Wert fällt, wird die Aufnahme automatisch beendet und der FE ausgeschaltet.

Sofern AA-Batterien (Int AA) eingelegt sind, schaltet das Gerät auf Batteriestrom (INT AA) um und das Gerät bleibt betriebsbereit.

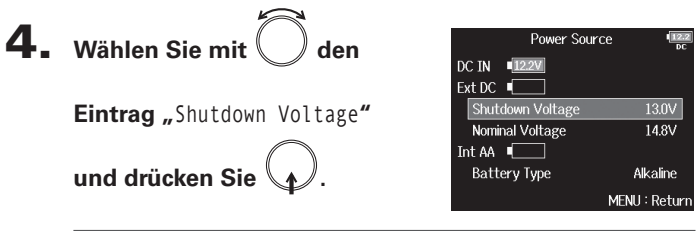

#### HINWEIS

- Die Abschaltspannung ist der Spannungswert, bei dem die externe Gleichstromversorgung nicht mehr genügend Spannung für die Stromversorgung liefern kann.
- Informationen zur Abschaltspannung Ihrer Gleichstromversorgung finden Sie im zugehörigen Handbuch.

MENU

**5.** Wählen Sie mit

Spannung und drücken Sie

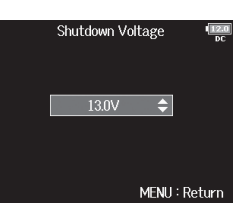

Power Source DC IN 12.2V Power Source Ext DC Eintrag "Battery Type" und Shutdown Voltage 13.0V Nominal Voltage 14.8V 13.0V ínt 🗛 🔳 🗌 drücken Sie Battery Type Alkaline MENU : Return Alkaline MENU : Return **5.** Wählen Sie mit Oden Typ Battery Type 🗸 Alkaline Nominal Voltage Ni-MH und drücken Sie 🔰 l ithium MENU : Return MENU : Return ANMERKUNG • Wenn Sie mehrere Stromversorgungen angeschlossen haben werden diese in folgender Reihenfolge genutzt. 1. Netzteil (DC IN)

Einstellen des AA-Batterietyps (Int AA)

- 2. Externe Gleichstromversorgung (Ext DC)
- 3. Interne AA-Batterien (Int AA)
- Die Spanungswerte der Stromversorgungen werden im Display eingeblendet.

#### Einstellen der Nennspannung der Gleichstromversorgung (Ext DC)

der externen Gleichstromversorgung. Dieser Wert sollte

auf dem Gehäuse Ihrer externen Gleichstromversorgung

angegeben sein.

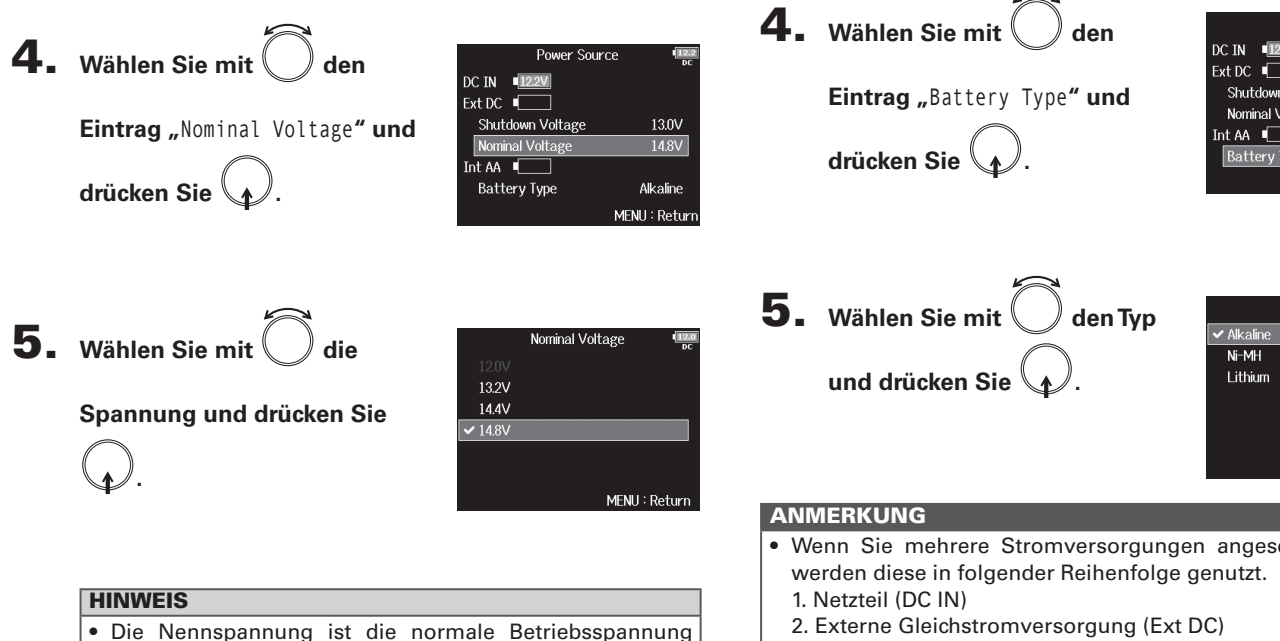

Einstellen der Stromversorgung (Power Source)

#### 21

# **Aufnahmeprozess**

Die folgende Abbildung stellt den Aufnahmeprozess im FB dar. Jede Aufnahmedatei wird als "Take" bezeichnet.

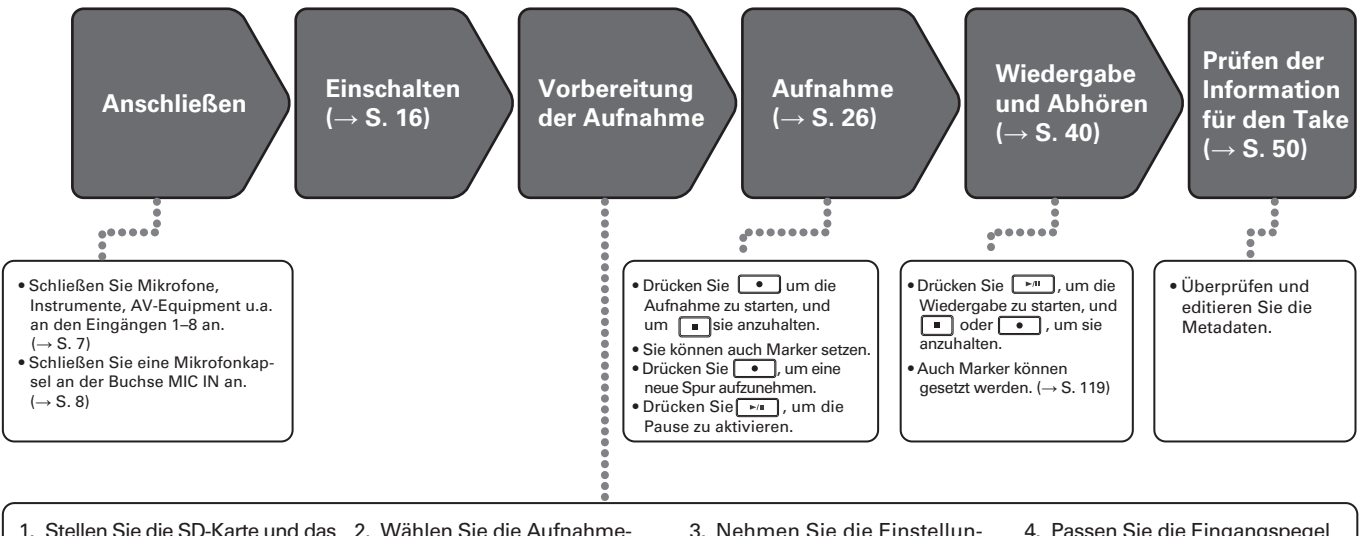

- Dateiformat für die Aufnahme ein. ( $\rightarrow$  S. 23)
- Stellen Sie das Dateiformat f
  ür die Aufnahme für iede SD-Karte separat ein.
- spuren ( $\rightarrow$  S. 24)
- Verwenden Sie die Spurtasten zur Sie können weitere Einstellungen für Auswahl. Die Anzeigen der gewählten Spuren leuchten rot, sodass Sie die anliegende Quelle abhören können.
- Drücken Sie zwei Spurtasten gleichzeitig, um sie als Strereospur zu verkoppeln.
- Nehmen Sie die Einstellungen für die Aufnahme vor
- die Aufnahme auf zwei Kanälen (→ S.
- 30), die Aufnahme mit Vorlauf ( $\rightarrow$  S. 32), den Hochpassfilter ( $\rightarrow$  S. 59) und den Limiter ( $\rightarrow$  S. 60) vornehmen.
- 4. Passen Sie die Eingangspegel an. (→ S. 25)
- Pegeln Sie mit () jeden Eingang aus. Wenn Sie eine Mitte-Seite-Mikrofonkapsel verwenden, können Sie den Pegel des Seiten-Mikrofons einstellen.

# Aktivieren der Aufnahme auf SD-Karten und Einstellen der Dateiformate

Das Dateiformat für die Aufnahmen lässt sich für die beiden SD-Karten-Slots getrennt einstellen.

#### HINWEIS

- Wenn f
  ür beide Karten-Slots dasselbe Format eingestellt ist, kann dasselbe Audiomaterial parallel auf beide Karten aufgenommen werden. Über diese Funktion l
  ässt sich ein Backup erstellen, falls eine der Aufnahmen unvollst
  ändig ist.
- Sie können auch die Einzelspuren 1 8 auf einer SD-Karte und eine MP3-Datei mit einer Stereomischung (Links/Rechts) auf der zweiten Karte erstellen.

**1.** Drücken Sie MENU.

```
2. Wählen Sie mit Oden
Eintrag "REC" und drücken Sie
```

|          | MENU | 12.0<br>DC |
|----------|------|------------|
| FINDER   |      | •          |
| INPUT    |      | •          |
| OUTPUT   |      | •          |
| REC      |      | Þ          |
| PLAY     |      | ►          |
| TIMECODE |      | •          |
|          | MEN  | U : Return |

**3.** Wählen Sie mit , Rec to SD1" oder "Rec to SD2"

und drücken Sie

|                  | REC           |
|------------------|---------------|
| Rec to SD1       | Tr1-8 (Poly)  |
| Rec to SD2       | Tr1-8 (Poly)  |
| Sample Rate      | 48kHz         |
| WAV Bit Depth    | 24            |
| MP3 Bit Rate     | 320kbps       |
| Dual Channel Rec | ► I           |
|                  | MENU : Return |

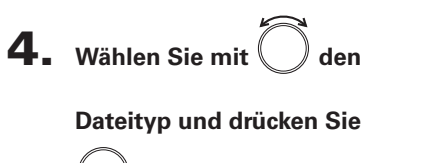

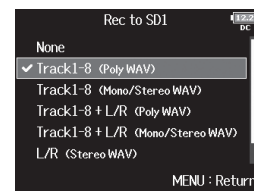

| Einstellwert                        | Aufgenommene<br>Spuren             | Erklärung                                                               |  |
|-------------------------------------|------------------------------------|-------------------------------------------------------------------------|--|
| ohne                                | – Keine Aufnahme auf der SD-Karte. |                                                                         |  |
| Track1-8 (Poly WAV)                 |                                    | Einzelne Mehrspur-Datei mit mehre-<br>ren Audiospuren                   |  |
| Track1-8 (Mono/<br>Stereo WAV)      | Spuren 1 – 8                       | Pro Mono- bzw. Stereo-Spur eine<br>einzelne Mono- bzw. eine Stereo-Spur |  |
| Track1-8 + L/R<br>(Poly WAV)        | Alle ausgewähl-                    | Einzelne Mehrspur-Datei mit mehre-<br>ren Audiospuren                   |  |
| Track1-8 + L/R<br>(Mono/Stereo WAV) | ten Spuren                         | Pro Mono- bzw. Stereo-Spur eine<br>einzelne Mono- bzw. eine Stereo-Spur |  |
| L/R (Stereo WAV)                    |                                    | Stereodatei mit der Summenmi-                                           |  |
| L/R (Stereo MP3)                    |                                    | schung des internen Mixers                                              |  |
|                                     |                                    |                                                                         |  |

#### ANMERKUNG

- Wenn Sie in einem Mono/Stereo-Format aufnehmen, werden die Audiodateien in einem neuen Take-Ordner erstellt. (→ S. 34)
- Bei der zeitlgleichen Aufnahme auf zwei SD-Karten werden die Dateien auf beiden Karten in identisch benannten Take-Ordnern gespeichert, die ggf. automatisch erstellt werden.
- Falls die Aufnahme auf einer SD-Karte abbricht (z. B. weil die Karte voll ist), wird die Aufnahme auf der zweiten Karte fortgesetzt. Entfernen Sie in keinem Fall die Speicherkarte mit der abgebrochenen Aufnahme. Die Karte oder die Daten könnten beschädigt werden.

# Eingangsauswahl und Aussteuerung

Wählen Sie aus den Inputs 1 – 8 die gewünschten aus. Das Eingangssignal wird jeweils auf die Spur mit derselben Nummer aufgenommen. Beispielsweise wird Input 1 auf Spur 1 und Input 2 auf Spur 2 aufgenommen.

#### Auswahl des Eingangs

**1.** Drücken Sie die Spurtaste des gewünschten Eingangs,

#### sodass die Spuranzeige leuchtet.

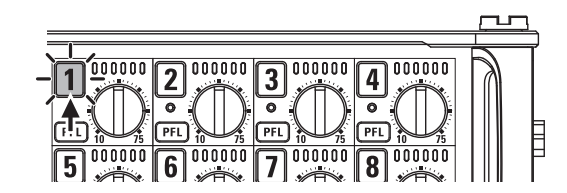

Gleichzeitig wechselt im LC-Display die Hintergrundfarbe der Spurnummer.

| Spuranzeige    | Spurnummer<br>Hintergrundfarbe | Erklärung                |
|----------------|--------------------------------|--------------------------|
| Leuchtet rot   | Rot                            | Der Eingang ist aktiv.   |
| Leuchtet nicht | Grau                           | Der Eingang ist inaktiv. |

#### ANMERKUNG

Die Eingangssignale der ausgewählten Eingänge werden auf die LR-Spuren gespeist.

#### Eingänge zu Stereopaaren zusammenfassen

**1.** Halten Sie die Spurtaste 1 gedrückt und drücken Sie

die Spurtaste 2.

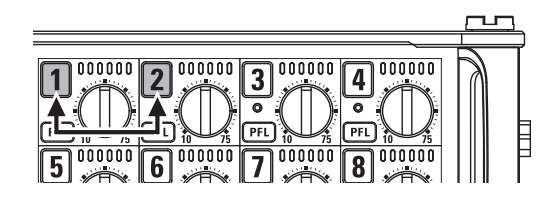

Die Spuren 1 und 2 sind nun zu einer Stereo-Spur (Stereo-Link) verkoppelt. Um den Stereo-Link aufzulösen, wiederholen Sie den Vorgang.

- Die Spurpaare 3/4, 5/6 und 7/8 können auf die gleiche Weise zu Stereo-Links verkoppelt werden.
- Sofern eine Stereo-Mikrofonkapsel angeschlossen ist, deren Kanäle einzeln anwählbar sind, können Sie auch die zugehörigen Spuren zu einem Stereo-Link verkoppeln.

# Eingangsauswahl und Aussteuerung

#### Anpassen der Eingangspegel

**1.** Drehen Sie (1), um die ausgewählten Spuren

auszusteuern.

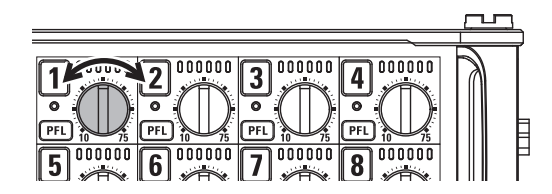

#### ANMERKUNG

Wenn eine Mikrofonkapsel angeschlossen ist, ist die Inputs 1/2 deaktiviert. Der Regler dient dann zum Aussteuern des Mikrofonsignals.

- Mit XLR-Kabeln belegte Eingänge lassen sich im Bereich von +10 bis +75 dB aussteuern, Eingänge mitTRS-Klinkenkabeln zwischen -10 und +55 dB.
- Sofern selbst bei reduziertem Eingangspegel Verzerrungen auftreten, versuchen Sie, die Mikrofonposition zu verändern bzw. die Ausgangspegel der angeschlossenen Geräte zu reduzieren.
- Verwenden des Limiters ( $\rightarrow$  S. 60)
- Verwenden des Hochpassfilters ( $\rightarrow$  S. 59)

# Aufnahme

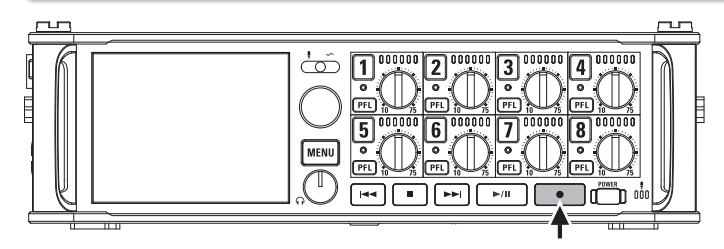

**1.** Drücken Sie **•** 

Die Aufnahme wird gestartet.

#### **HINWEIS**

Bei aktiver Timecode-Funktion startet die Aufnahme ab Frame 00 (im Drop-Frame-Modus ab Frame 00 oder 02) und die Datei endet immer mit der vollen Sekunde. Dies erleichtert die Synchronisation bei der späteren Bearbeitung.

**2.** Drücken Sie während der Aufnahme 🗌

e 🔹 , um

#### einen neuen Take zu beginnen.

Der aktuelle Take wird beendet und ein neuer Take gestartet. Die Aufnahme wird dabei nicht unterbrochen.

#### ANMERKUNG

Während der Aufnahme kann • erst nach einer Sekunde erneut gedrückt werden.

# **3.** Drücken Sie <u>|||</u>, um die Aufnahme zu pausieren.

#### ANMERKUNG

- Die Pause entspricht immer dem Vielfachen einer Sekunde.
- Wenn Sie die Aufnahme anhalten, wird an dieser Stelle ein Marker erzeugt. Setzen Sie die Aufnahme mit ra fort.
- Ein Take kann maximal 99 Marker enthalten.

#### HINWEIS

- Drücken Sie während der Wiedergabe et und et, um zu den mit Markern gekennzeichneten Stellen zu springen.
- Sie können Marker auch einfügen, ohne die Aufnahme anzuhalten. (→ S. 119)

# **4.** Drücken Sie **•**, um die Aufnahme zu stoppen.

#### ANMERKUNG

- Sofern während der Aufnahme die maximale Dateigröße überschritten wird (→ S .33), wird die Aufnahme in einem neuen Take mit der nächsthöheren Nummer fortgesetzt. In diesem Fall entsteht keine Lücke zwischen den beiden Takes.
- Wenn Sie auf zwei SD-Karten aufnehmen und die Aufnahme abbricht, weil die Speicherkapazität erschöpft ist, wird die Aufnahme ohne Unterbrechung auf der zweiten Karte fortgesetzt.

- Während der Aufnahme werden die Dateien regelmäßig gesichert. Auch wenn der Strom ausfällt oder ein anderes unerwartetes Problem auftritt, müssen Sie die betroffene Datei nur im F B wiedergeben, um sie zu reparieren.
- Halten Sie im Home-Screen gedrückt, um den Namen für den nächsten Take einzublenden.

# Einstellen der Samplingrate (Sample Rate)

Hier können Sie die Samplingrate für die Aufnahmedateien einstellen.

Drücken Sie **2.** Wählen Sie mit MENU den FINDER INPUT Eintrag "REC" und drücken Sie OUTPUT PLAY TIMECODE MENU : Return **3.** Wählen Sie mit REC den Rec to SD1 Tr1-8 (Poly) Rec to SD2 Tr1-8 (Poly) Eintrag "Sample Rate" und WAV Bit Depth 24 MP3 Bit Rate 320kbps drücken Sie Dual Channel Rec MENU : Return Wählen Sie mit Sample Rate 44.1kHz 47.952kHz Samplingrate und 47.952kHz (F) 48.048kHz drücken Sie 48.048kHz (F)

| Einstellwert                                   | Erklärung                                                                                                    |
|------------------------------------------------|----------------------------------------------------------------------------------------------------|
| 44,1 kHz, 48 kHz, 88,2<br>kHz, 96 kHz, 192 kHz | Dies sind die üblichen Samplingraten.                                                                                                    |
| 47,952kHz                                      | Wählen Sie diese Einstellung, wenn Sie Videoma-<br>terial mit 23,976 Frames pro Sekunde aufnehmen<br>und später mit 24 Frames pro Sekunde editieren<br>möchten.                                                                                                    |
| 48,048kHz                                      | Wählen Sie diese Einstellung, wenn Sie Videoma-<br>terial mit 24 Frames pro Sekunde aufnehmen und<br>später mit in NTSC 29.97 oder 23.98 HD editieren<br>möchten.                                                                                                    |
| 47,952 kHz(F),<br>48,048 kHz(F)                | Diese Einstellung entspricht den beiden zuvor<br>genannten mit dem Unterschied, dass in den<br>Metadaten der Wert für <file_sample_rate> mit<br/>48 kHz eingetragen wird.<br/>Auf diese Weise lassen sich die Dateien auch<br/>mit Geräten wiedergeben, die WAV-Formate mit<br/>47,952 kHz und 48,048 kHz nicht unterstützen. Die<br/>Wiedergabegeschwindigkeit variiert dabei gegen-<br/>über der Aufnahme allerdings um ±0,1%</file_sample_rate> |

#### ANMERKUNG

MENU : Return

- Wenn Sie als Aufnahmeformat MP3 wählen, stehen nur die Samplingraten 44,1 kHz und 48 kHz zur Verfügung.
- Mit der Einstellung 192 kHz werden die L/R-Spuren nicht aufgenommen. Zudem ist das Ein- und Ausgangs-Delay deaktiviert.

# Einstellen der Wortbreite einer WAV-Datei (WAV Bit Depth)

REC

Tr1-8 (Poly)

Tr1-8 (Poly)

48kHz

320kbps

MENU : Retur

Rec to SD1

Rec to SD2

Sample Rate

MP3 Bit Rate

Dual Channel Rec

Hier können Sie die Wortbreite für WAV-Dateien einstellen.

) den

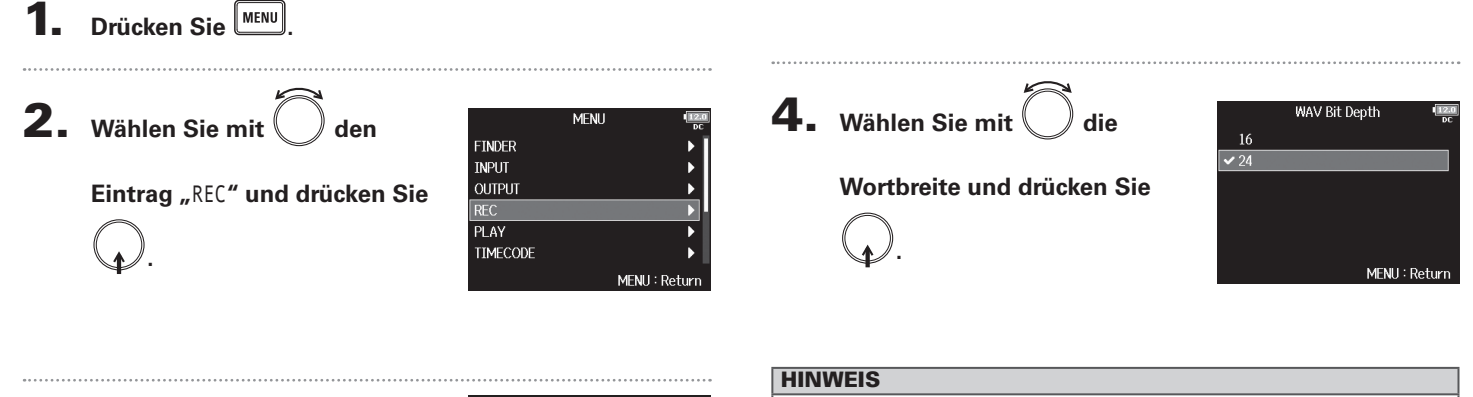

Die Wortbreite lässt sich auf 16 oder 24 Bit einstellen.

**3.** Wählen Sie mit (

drücken Sie 👍

Eintrag "WAV Bit Depth" und

Aufnahme

Einstellen der MP3-Wortbreite (MP3 Bit Rate)

# Einstellen der MP3-Wortbreite (MP3 Bit Rate)

Hier können Sie die Bitrate für MP3-Dateien einstellen.

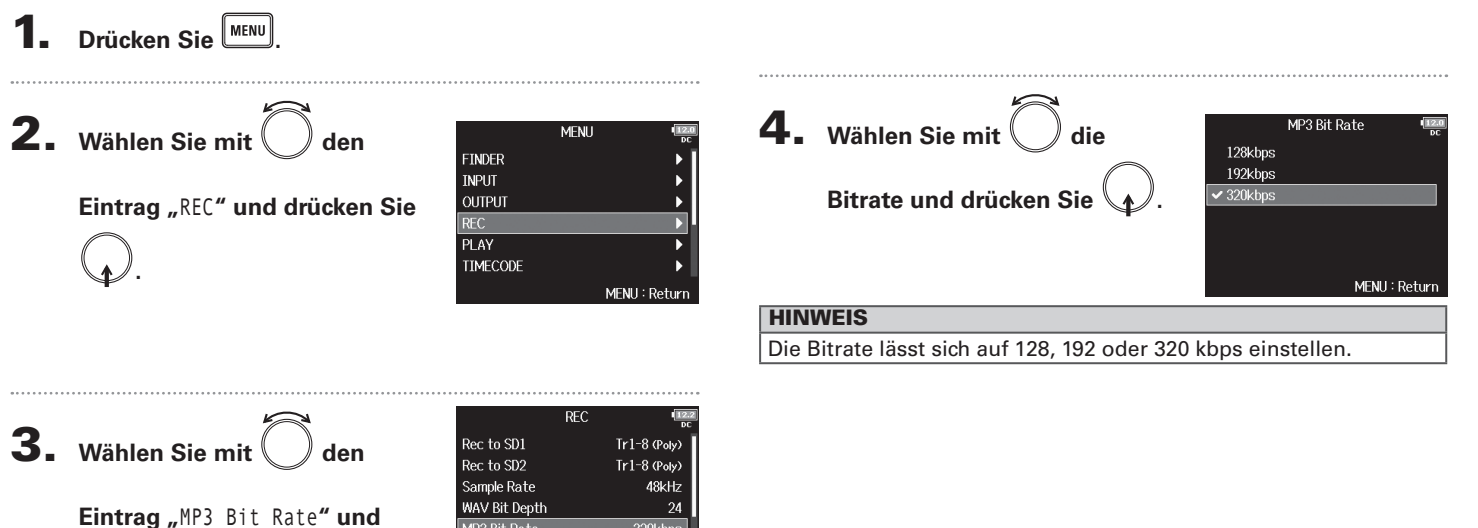

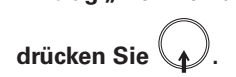

| R                |               |
|------------------|---------------|
| Rec to SD1       | Tr1-8 (Poly)  |
| Rec to SD2       | Tr1-8 (Poly)  |
| Sample Rate      | 48kHz         |
| WAV Bit Depth    | 24            |
| MP3 Bit Rate     | 320kbps       |
| Dual Channel Rec | •             |
|                  | MENU : Return |

# Gleichzeitige Aufnahme von Spuren mit unterschiedlichen Pegeln (Dual Channel Rec)

Neben den herkömmlichen Aufnahmemethoden unterstützt der **FB** eine zusätzliche Aufnahme mit einem anderen Eingangspegel (Dual Channel Recording).

Beispielsweise können Sie damit eine zweite Aufnahme mit einem um 12 dB reduzierten Pegel für den Fall erstellen, dass die Haupt-Aufnahme aufgrund eines zu hohen Eingangspegels verzerrt ist.

Die Dual-Channel-Aufnahme steht in den Spuren 1 – 4 zur Verfügung.

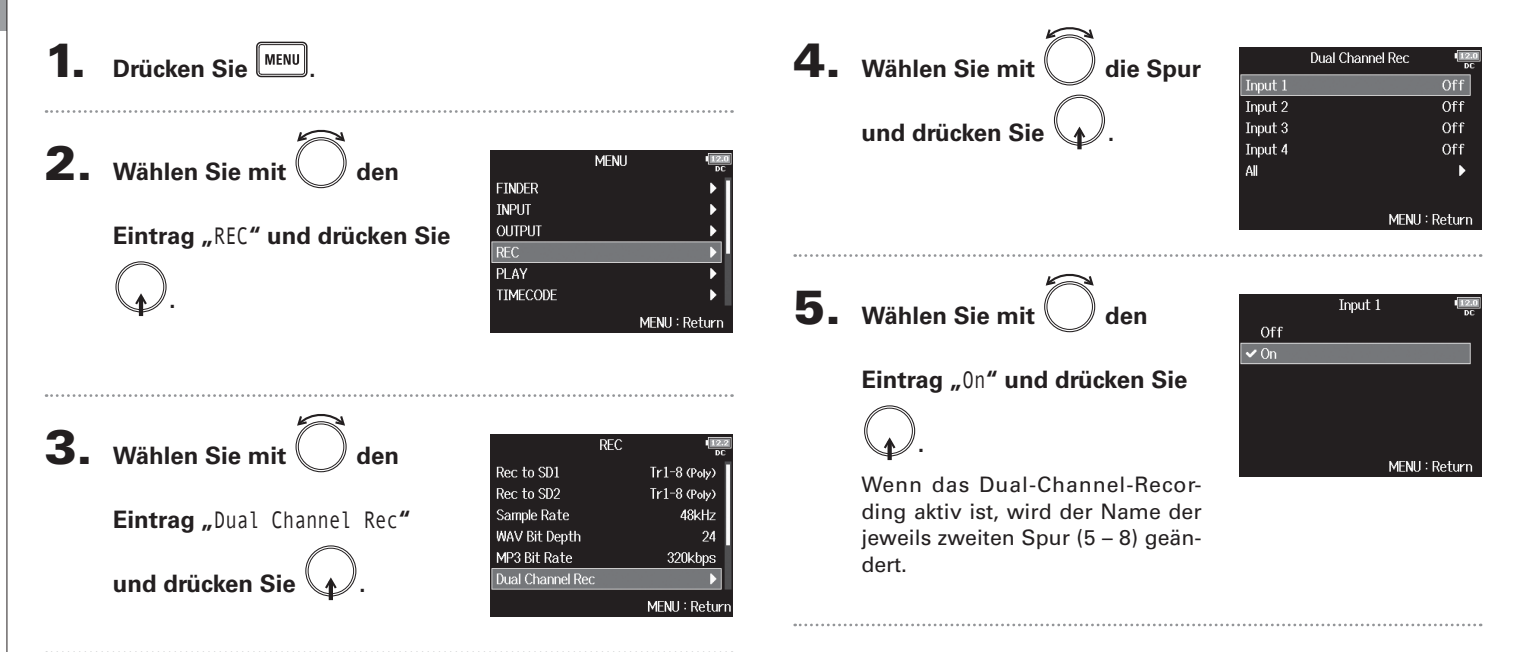

# **6.** Drehen Sie 🔘 , um die gewählte Dual-Channel-

#### Spur auszusteuern.

Wenn Sie das Dual-Channel-Recording für Spur 1 verwenden, drehen Sie

#### **HINWEIS**

Aufnahmen mit der Dual-Channel-Recording-Option belegen auf den SD-Karten mehr Speicherplatz.

#### ANMERKUNG

- Wenn Sie Aufnahmen mit der Dual-Channel-Recording-Option erstellen, sind die Spurnummern der zweiten Aufnahme gegenüber der Originalaufnahme um 4 erhöht. Spur 5 enthält also die zweite Aufnahme von Spur 1 und Spur 6 die von Spur 2. Mit der Dual-Channel-Methode erstellte Spuren können nicht einzeln verwendet werden.
- Bei aktivierter Dual-Channel-Aufnahmeoption wirkt sich ein Verkoppeln der Spuren 1/2 auch auf die Spuren 5/6 aus. Gleiches gilt für die Spuren 3/4.
- Limiter, Hochpassfilter und andere Funktion können für die Original- und die Dual-Recording-Spuren separat eingestellt werden.
- Sofern Sie eine Mikrofonkapsel angeschlossen haben, wird der Eingangspegel f
  ür die Dual-Aufnahmespuren im Vergleich zu den Original-Spuren um -12 dB ged
  ämpft.

# **Pre-Recording von Audiomaterial vor Beginn der Aufnahme (Pre Rec)**

|                                                                                                 |                                                                                                    | Dateiformat | Samplingrate  | Maximale Pre-Record-Z |
|-------------------------------------------------------------------------------------------------|----------------------------------------------------------------------------------------------------|-------------|---------------|-----------------------|
|                                                                                                 |                                                                                                    |             | 44,1kHz       | 6 Sekunden            |
|                                                                                                 |                                                                                                    | 47,952kHz   | 6 Sekunden    |                       |
|                                                                                                 |                                                                                                    |             | 47,952 kHz(F) | 6 Sekunden            |
|                                                                                                 |                                                                                                    |             | 48kHz         | 6 Sekunden            |
|                                                                                                 |                                                                                                    | WAV         | 48,048kHz     | 6 Sekunden            |
| Wählen Sie mit  den                                                                             |                                                                                                    |             | 48,048kHz(F)  | 6 Sekunden            |
| <u> </u>                                                                                        | FINDER FINDER                                                                                                    |             | 88,2kHz       | 3 Sekunden            |
| Eintrag "REC" und drücken Sie                                                                   |                                                                                                    |             | 96kHz         | 3 Sekunden            |
| <b>S</b> "                                                                                      |                                                                                                    |             | 192kHz        | 1 Sekunde             |
|                                                                                                 | 1400                                                                                                    | 44,1kHz     | 6 Sekunden    |                       |
|                                                                                                 | <br>MENU:Return                                                                                                    | INIP3       | 48kHz         | 6 Sekunden            |
| <ul> <li>Wählen Sie mit O den</li> <li>Eintrag "Pre Rec" und drücken</li> <li>Sie O.</li> </ul> | REC     Image<br>bec       Rec to SD2     Tr1-8 (Poly)       Sample Rate     48kHz       WAV Bit Depth     24       MP3 Bit Rate     320kbps       Dual Channel Rec     ▶       Pre Rec     Off       MENU : Return |             |               |                       |
| <ul> <li>Wählen Sie mit Oden</li> </ul>                                                         | Pre Rec                                                                                                    |             |               |                       |

# Maximale Dateigröße (File Max Size)

Sie können die maximale Größe der Aufnahmedateien einstellen. Sofern die maximale Dateigröße während der Aufnahme überschritten wird, wird die Aufnahme in einem neuen Take mit der nächsthöheren Nummer fortgesetzt. In diesem Fall entsteht keine Lücke zwischen den beiden Takes.

| 1. | Drücken Sie MENU.                                                    |                                                                                                    |                                                         |
|----|----------------------------------------------------------------------|----------------------------------------------------------------------------------------------------|---------------------------------------------------------|
| 2. | Wählen Sie mit Ô den                                                 | Menu<br>Finder                                                                                      |                                                         |
|    | Eintrag "REC" und drücken Sie                                        | INPUT<br>OUTPUT<br>REC                                                                              |                                                         |
|    | <b>.</b>                                                             | PLAY<br>TIMECODE                                                                                    | )<br>MENIL: Data                                        |
| 3. | Wählen Sie mit Oden<br>Eintrag "File Max Size" und<br>drücken Sie O. | REC<br>Sample Rate<br>WAV Bit Depth<br>MP3 Bit Rate<br>Dual Channel Rec<br>Pre Rec<br>File Max Size | ¶<br>48kHz<br>24<br>320kbps<br>0ff<br>2GB<br>MENU∶Retur |
| 4. | Stellen Sie mit Ô die<br>Maximalgröße für                            | File Max Si<br>512MB<br>640MB<br>1GB<br>✓ 2GB                                                       | ze 🖣                                                    |
|    | Aufnahmedateien ein und<br>drücken Sie 🕢.                            |                                                                                                    | MENU : Retur                                            |

#### **HINWEIS**

Maximalgrößen von 640 oder 512 MB eignen sich gut zum Sichern von CDs.

Aufnahme

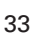

# **Ordner- und Dateistruktur**

Wenn Sie mit dem **F B** eine Aufnahme erstellen, werden die Ordner und Dateien auf der SD-Karte wie folgt angelegt. Grundsätzlich werden Szenen und Takes in Ordnern und Dateien verwaltet.

Die Ordner- und Dateistruktur ist je nach Aufnahmeformat unterschiedlich. Zudem hängen die Ordner- und Dateinamen von der übergeordneten Szene ab.

#### **HINWEIS**

- Takes: Ein Take umfasst die Daten einer Einzelaufnahme.
- Szenen: Szenen bestehen aus mehreren Dateien und Takes.

#### **Ordner- und Dateistruktur**

#### ANMERKUNG

- Aktivieren der Aufnahme auf SD-Karten und Einstellen der Dateiformate (→ S .23)
- Einstellen der Szenen-Benennung (Modus) (→ S. 37)

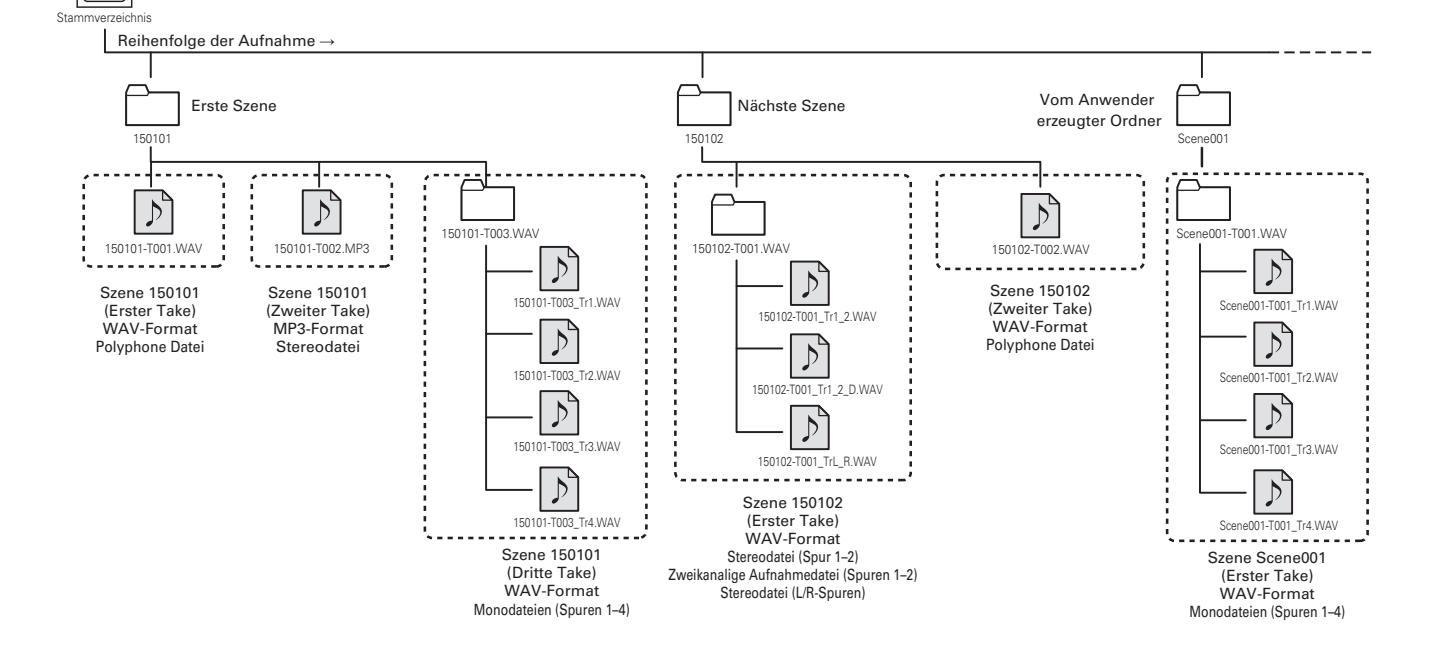

S

# Ordner- und Dateistruktur

#### Take-Namen

| Aufbau                                                                                                    | Erklärung                                                                                                    |
|----------------------------------------------------------------------------------------------------|----------------------------------------------------------------------------------------------------|
| Scene         O01-T001           Take-Nummer         (001 – 999)           Szenen-Nummer         (001 – 999)           Szenen-Nummer         (001 – 999)           Szenen-Name         Szenen-Name | Szenen-Name: Sie können den Sze-<br>nen-Namen leer lassen, den Ordner-<br>namen oder das Datum übernehmen<br>oder selbst einen Namen vergeben<br>( $\rightarrow$ S .37).<br>Take-Nummer: Diese Nummer wird<br>mit jeder Aufnahme in einer Szene<br>um 1 erhöht. |

#### Audiodatei-Name

Die Dateinamen werden im **FB** anhand der Dateiformats – polyphon, mono oder stereo – vergeben Die Dateinamen werden um die Spurnummer und andere Daten erweitert.

#### Dateinamen

Dateinamen werden auf Basis der Formate vergeben.

| Тур                                  | Aufbau                                                                            | Erklärung                                                                                                    |  |
|--------------------------------------|-----------------------------------------------------------------------------------|----------------------------------------------------------------------------------------------------|--|
| Poly-<br>Datei                       | Scene001-T001.wav<br>Take-Name                                                    | Diese Datei<br>enthält eine poly-<br>phone Aufnahme.<br>Die Einzeldatei<br>enthält das<br>Audiomaterial<br>von mehreren<br>Spuren. |  |
| Monodatei                            | Monodatei Scene001-T001_Tr1.wav Spurnummer Take-Name                              |                                                                                                    |  |
| Stereodatei                          | Scene001-T001_Tr1_2.wav<br>Spurnummer<br>Take-Name                                | Diese Datei ent-<br>hält eine stereo-<br>phone Aufnahme.                                                                           |  |
| Dual-Chan-<br>nel-Aufnah-<br>medatei | Scene001-T001_Tr1_D.wav<br>Wird bei Dual-<br>Channel-Auf-<br>nahmen<br>eingefügt. | Diese Datei<br>wurde mit der<br>Dual-Channel-Re-<br>cording-Funktion<br>erstellt.                                                  |  |

#### HINWEIS

Wenn Sie in einem Mono/Stereo-Format aufnehmen, werden die

Audiodateien in einem neuen Take-Ordner erstellt.

# Einstellen der Take-Aufnahmeoptionen (Next Take)

Hier können Sie beispielsweise den Szenen-Namen für Take-Aufnahmen einstellen.

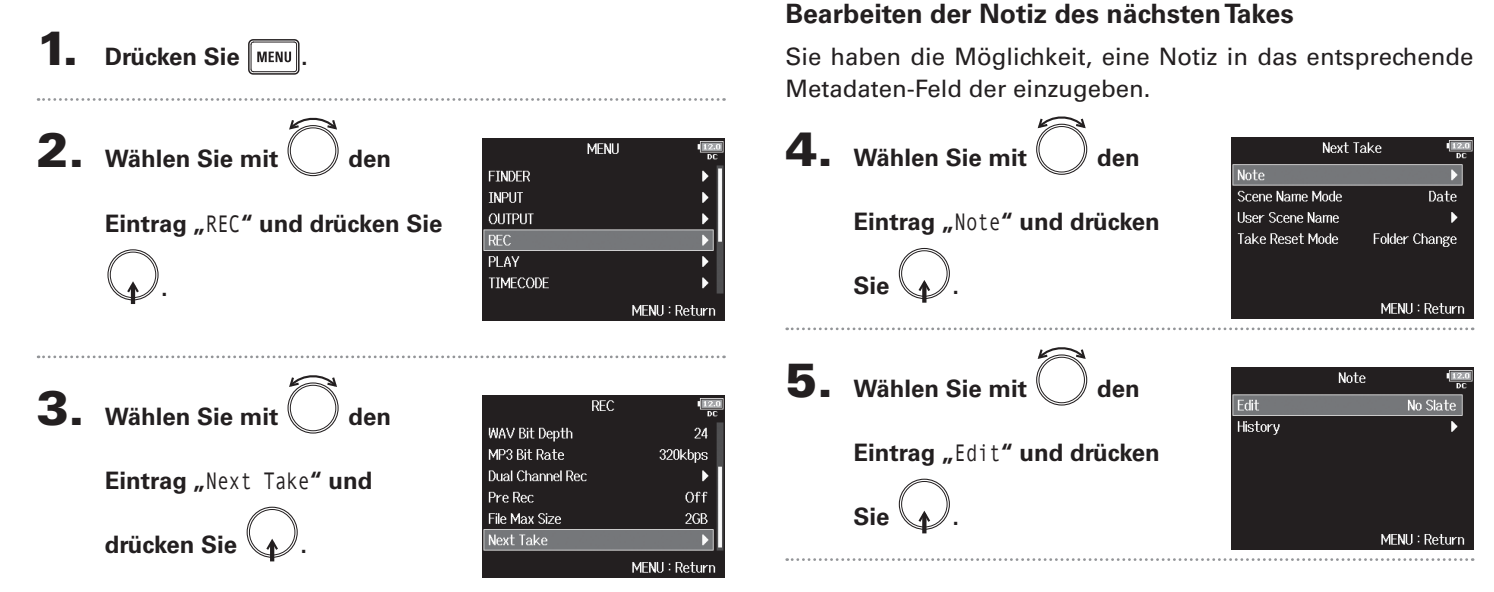

#### Wählen Sie nun eine der folgenden Optionen.

| - | Bearbeiten der Notiz des nächsten Takes             | .S. 36 |
|---|-----------------------------------------------------|--------|
|   | Auswahl von Notizen aus der Verlaufsliste           | .S. 37 |
|   | Einstellen der Szenen-Benennung (Modus)             | .S. 37 |
|   | Bearbeiten von Szenen-Namen                         | .S. 38 |
|   | Auswahl von Szenen-Namen aus der Verlaufsliste      | .S. 39 |
|   | Einstellungen für das Zurücksetzen der Take-Nummer. | .S. 39 |
|   |                                                     |        |

# 6. Bearbeiten Sie die Notiz.

Für Informationen zur Eingabe von Zeichen lesen Sie "Zeicheneingabe-Screen" ( $\rightarrow$  S. 12).

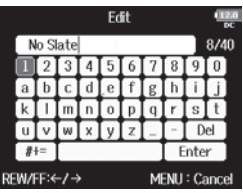

#### ANMERKUNG

Die Notiz wird in das Metadaten-Feld <NOTE> eingetragen.
#### Auswahl von Notizen aus der Verlaufsliste Einstellen der Szenen-Benennung (Modus) **4.** Wählen Sie mit **4.** Wählen Sie mit Next Take Next Take den Note Note Scene Name Mode Scene Name Mode Date Date Eintrag "Note" und drücken User Scene Name Eintrag "Scene Name Mode" und User Scene Name Take Reset Mode Folder Change Take Reset Mode Folder Change drücken Sie Sie MENU : Return MENH : Return **5.** Wählen Sie mit Note den **5.** Wählen Sie mit Edit Scene Name Mode No Slate den None Eintrag "History" und drücken Current Folder Modus und drücken Sie 🗸 Date User Name Sie MENIL: Return MENU : Return **6-** Wählen Sie mit Historv den ✓ No Slate **Environmental Noise** <None> gewünschten Eintrag und <None> <None> drücken Sie <None> MENU : Return

#### ANMERKUNG

Wenn Sie das Gerät auf die Werkseinstellungen zurücksetzen, wird die Verlaufsliste gelöscht.

#### Einstellen der Take-Aufnahmeoptionen (Next Take) (Fortsetzung)

| Einstellwert   | Erklärung                                         |
|----------------|---------------------------------------------------|
|                | Szenen-Namen und -nummern werden nicht            |
|                | verwendet.                                        |
|                | Aufnahmedateien werden bei der Erstellung nur     |
| ahna           | mit der Take-Nummer benannt: "T001", "T002",      |
| onne           | "T003" etc.                                       |
|                | 🔹 + 🛏 können nicht verwendet werden, um           |
|                | die Szenen-Nummer um 1 zu erhöhen.                |
|                | Beispiel: T001.wav                                |
|                | Der Name des aktuellen Ordners wird oben im       |
|                | Screen eingeblendet.                              |
| Current Fel    | Mit 🔳 + 🗪 können Sie die Szenen-Nummer            |
| der (Aktueller | um 1 erhöhen. Nachdem Sie die Szenen-Nummer       |
| Ordner)        | erhöht haben, wird der entsprechende Ordner als   |
| Ordiner)       | Speicherort für die Aufnahme verwendet. Sofern    |
|                | der Ordner nicht existiert, wird er neu erstellt. |
|                | Beispiel: FOLDER001-T001.wav                      |
|                | Das Datum wird als Szenen-Name übernommen.        |
|                | + + können nicht verwendet werden, um             |
|                | die Szenen-Nummer um 1 zu erhöhen.                |
| Date (Datum)   | Wenn eine Aufnahme an einem anderen Datum         |
|                | erstellt wird, wird ein Szenen-Ordner für das     |
|                | neue Datum erstellt.                              |
|                | Beispiel: 20150101-T001.wav                       |
|                | Es wird der vom Anwender eingegebene Sze-         |
| Lleer Name     | nen-Name verwendet.                               |
| (Benutzerdefi- | Mit 🔳 + 🗪 können Sie die Szenen-Nummer            |
| nierter Name)  | um 1 erhöhen.                                     |
| menter manne/  | In diesem Fall wird kein Ordner erstellt.         |
|                | Beispiel: MYSCENE001-T001.wav                     |

#### Bearbeiten von Szenen-Namen

Wenn der "User Name"-Modus für die Szenen-Benennung eingestellt ist, legen Sie den Szenen-Namen wie folgt fest.

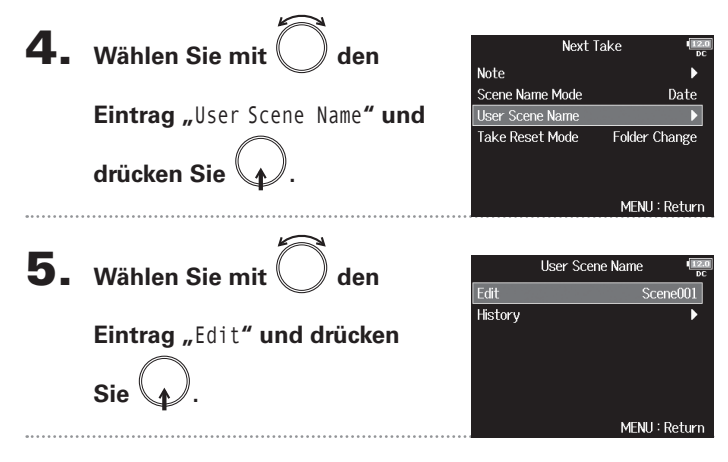

#### **6.** Geben Sie den Szenen-

Namen ein.

#### Edit Scene001 Für Informationen zur Eingabe von Zeichen lesen Sie "Zeiche-#+= Enter REW/FF:←/→ MENU : Cance

#### ANMERKUNG

neingabe-Screen" ( $\rightarrow$  S. 12).

- Der Szenen-Name wird in das Metadaten-Feld <SCENE> eingetragen.
- Der Name darf nicht mit einem Leerzeichen oder einem @ beginnen.

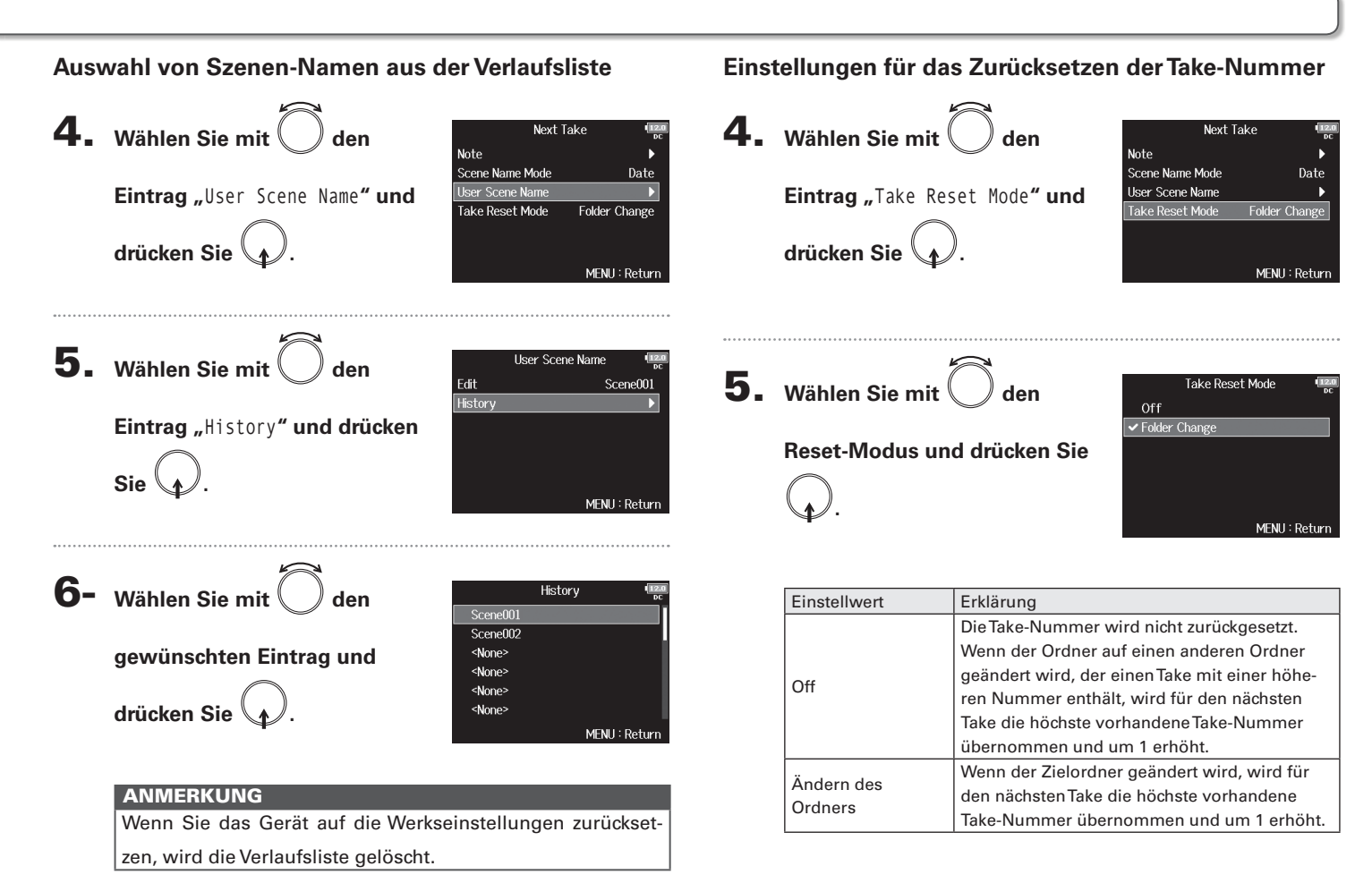

#### Wiedergabe von Aufnahmen

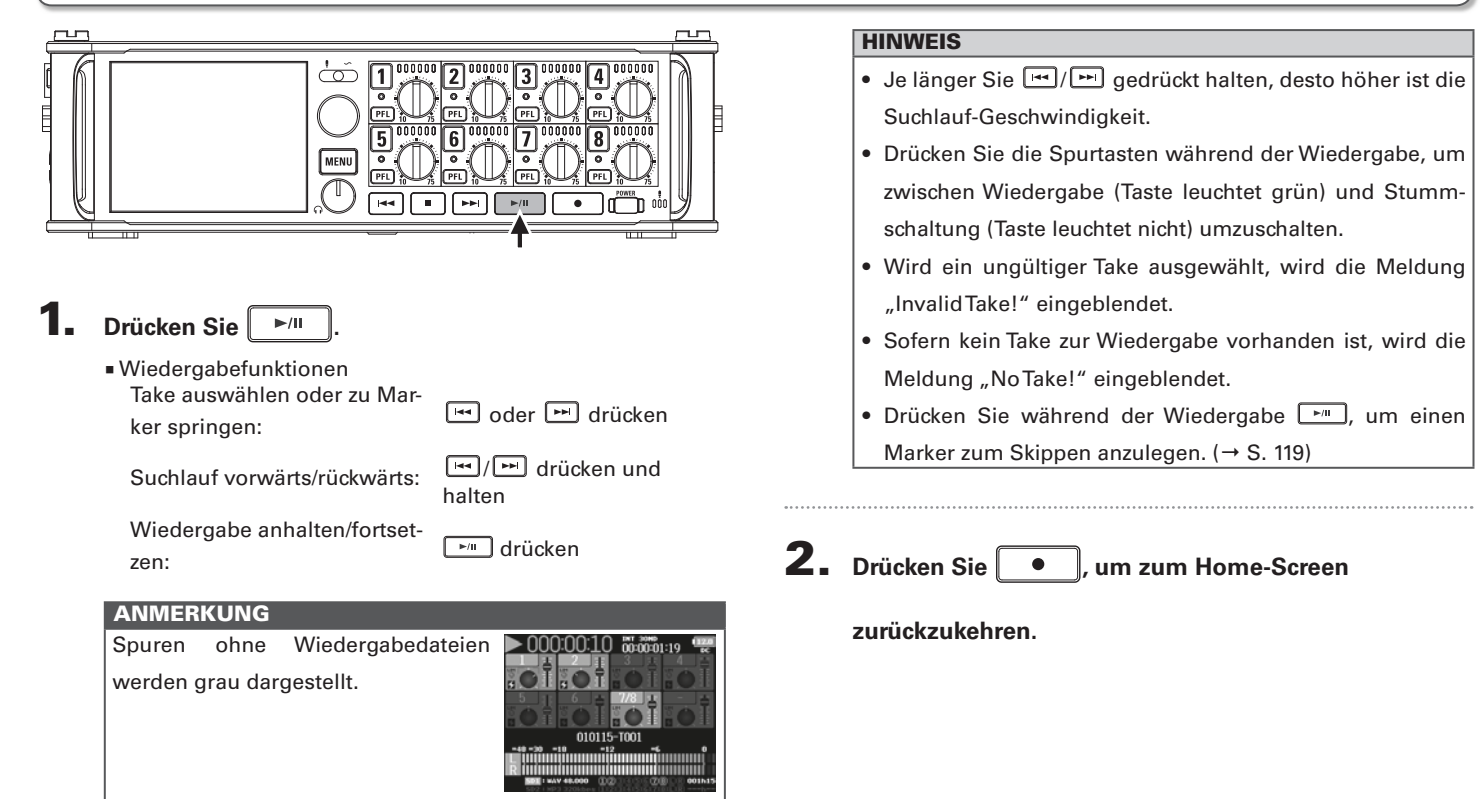

## Mischen von Takes

**Mischen von Takes** 

Sie können die Lautstärke und die Stereoposition jeder Spur während der Wiedergabe einstellen.

**1.** Öffnen Sie den Mixer im

Home-Screen. ( $\rightarrow$  S. 11)

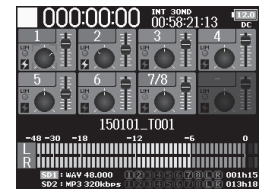

**2.** Drücken Sie , um die

Wiedergabe zu starten.

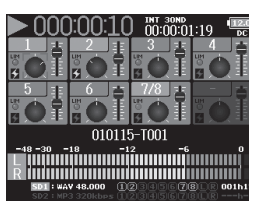

#### **3-** Stellen Sie die Parameter ein.

Bearbeitungsoptionen

Cursor bewegen oder Wert ändern:

Parameter zur Bearbeitung auswählen:

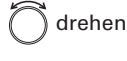

🗋 drücken

| Parameter | Wertebereich           | Erklärung                   |
|-----------|------------------------|-----------------------------|
| Endor     | Muto 49.0 12.0 dP      | Steuert den Pegel des       |
| Fauer     | Wute, -40,0 – +12,0 ub | Eingangssignals.            |
| Donning   | 100 Conton B100        | Bestimmt die Stereo-Balance |
| Panning   | L 100 – Center – R 100 | der Wiedergabe.             |

#### HINWEIS

- Drehen Sie , um den Cursor zu bewegen und die Einstellungen der Spuren MAIN OUT 1/2 und SUB OUT 1/2 zu bearbeiten (→ S .78).
- Wenn ein Fader oder Pan-Regler ausgewählt ist, drücken und halten Sie , um den Vorgabewert wiederherzustellen. Sofern der Vorgabewert bereits eingestellt ist, schalten Sie die Spur durch Auswahl des zugehörigen Faders stumm.

- Die Einstellungen werden für jede Spur separat gespeichert und bei der Wiedergabe angewendet.
- Die Mixer-Einstellungen werden nicht gespeichert, wenn der Take im MP3-Format erstellt wird.

#### Auswahl des Wiedergabemodus (Play Mode)

Sie können den Wiedergabemodus ändern.

Wiedergabe

**2.** Wählen Sie mit () den

Eintrag "PLAY" und drücken Sie

|          | MENU | 12.<br>DC   |
|----------|------|-------------|
| FINDER   |      | ►           |
| INPUT    |      | Þ           |
| OUTPUT   |      | Þ           |
| REC      |      | Þ           |
| PLAY     |      | Þ           |
| TIMECODE |      | Þ           |
|          | ME   | NU : Return |

| Einstellwert                   | Erklärung                                 |  |  |
|--------------------------------|-------------------------------------------|--|--|
| Play One                       | Nur der ausgewählte Take wird             |  |  |
| (Einzelwiedergabe)             | wiedergegeben.                            |  |  |
| Play All<br>(Alle wiedergeben) | Die Takes werden, beginnend mit dem       |  |  |
|                                | ausgewählten Take, nacheinander           |  |  |
|                                | wiedergegeben.                            |  |  |
| Repeat One                     | Der guggewählte Teke wird in der Sehleife |  |  |
| (Schleifenwiedergabe           | Der ausgewahlte fake wird in der Schlene  |  |  |
| eines Takes)                   | wiedergegeben.                            |  |  |
| Repeat All                     | Alle Tekes im suegewählten Ordner worden  |  |  |
| (Schleifenwiedergabe           | in der Schleife wiedergegeben             |  |  |
| allerTakes)                    | In der Schene wiedergegeben.              |  |  |

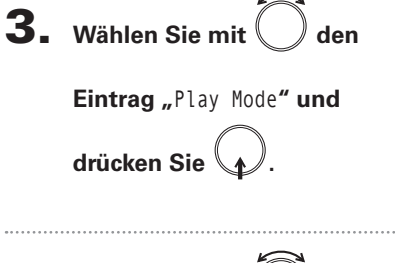

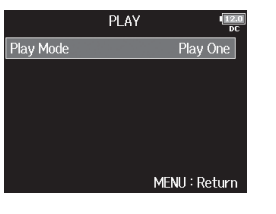

Wählen Sie mit 4. ) den

Wiedergabemodus und

drücken Sie

|   | Play Mode  | 12.0<br>DC |
|---|------------|------------|
|   | Play One   |            |
| 1 | Play All   |            |
|   | Repeat One |            |
|   | Repeat All |            |
|   |            |            |
|   |            |            |
|   | MENU : Ret | urn        |
|   |            |            |

# Takes und Ordner (FINDER)

#### Takes und Ordner (FINDER)

Über den Finder können Sie den Inhalt von SD-Karten, Takes und Ordnern anzeigen und Projekt-/Szenenordner anlegen. Zudem haben Sie hier die Möglichkeit, Aufnahme-/Wiedergabeordner festzulegen, zu löschen und die darin enthaltenen Informationen anzuzeigen.

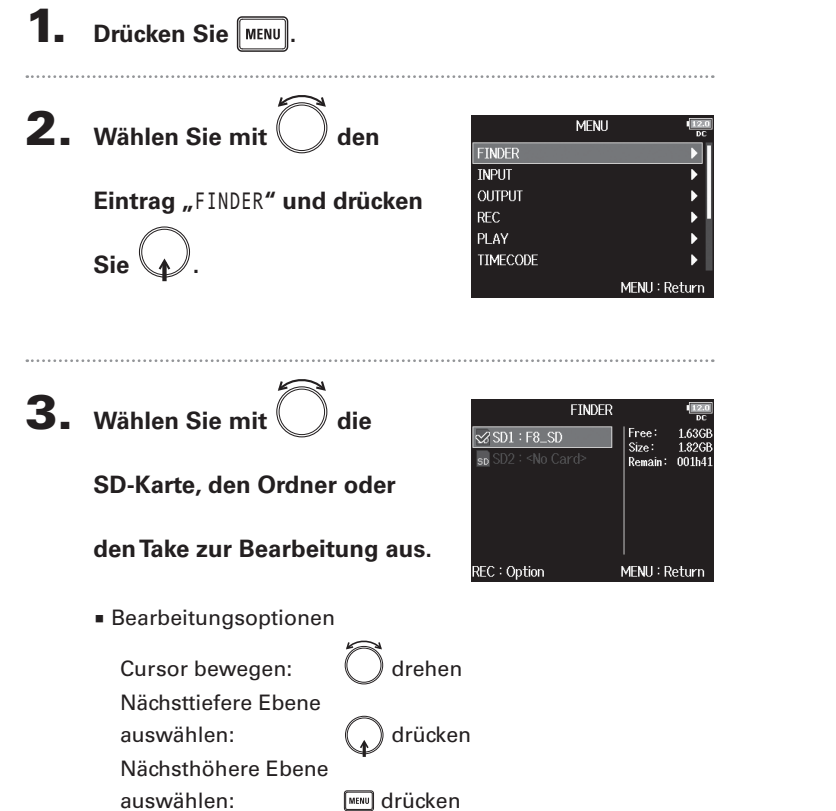

Bei Auswahl einer SD-Karte

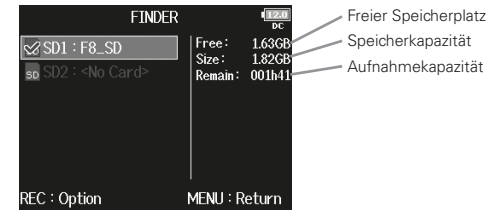

Bei Auswahl eines Ordners

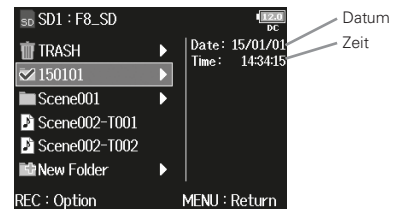

Bei Auswahl eines Takes

| SD SD1 : F8_SD | 12.0<br>DC                  | Timecode                |
|----------------|-----------------------------|-------------------------|
| m TRASH        | TC: 14:34:30:00             | Framerate               |
| 150101         | FPS: 30<br>Len: 00:04:21    | Länge                   |
| Scene001       | Fmt: WAV                    | Aufnahmeformat          |
| Scene002-T001  | 48.000/24<br>Date: 15/01/01 | Erstellungsdatum        |
| Scene002-T002  | Time: 14:34:15              | Erstellungszeit         |
| New Folder     | SideMicLvI: RAW             | Größe                   |
| REC : Option   | MENU : Return               | Pegel MS-Seite-Mikrofor |

#### Takes und Ordner (FINDER) (Fortsetzung)

#### ANMERKUNG

- Markieren Sie mit dem Cursor einen Take und starten Sie mit mit die Wiedergabe. Sie können auch die Tasten me , mu verwenden.
- Der wiedergegebene Take und der Aufnahme-/Wiedergabe-Ordner werden mit einem Haken markiert.

#### Wählen Sie nun eine der folgenden Optionen.

| Erstellen von OrdnernS.                                          | . 44 |
|------------------------------------------------------------------|------|
| Auswahl des Aufnahme-/Wiedergabe-Ordners für<br>TakesS.          | . 45 |
| Take-Markierungen überprüfen und während der Wiedergabe nutzenS. | . 45 |
| Umbenennen von Ordnern- und TakesS.                              | 46   |
| Kopieren von Takes auf andere Karten und OrdnerS.                | . 47 |
| Löschen von Ordnern und TakesS.                                  | 48   |
| Leeren des TRASH-OrdnersS.                                       | 49   |

#### Erstellen von Ordnern

Ordner können auf einer ausgewählten SD-Karte bzw. in einem ausgewählten Ordner erstellt werden.

**4.** Wählen Sie mit

Eintrag "New Folder" und drücken Sie

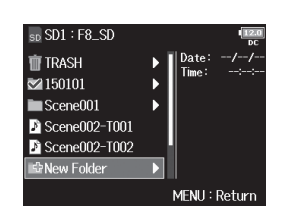

#### 5. Geben Sie den Ordner-

#### Namen ein.

Für Informationen zur Eingabe von Zeichen lesen Sie "Zeicheneingabe-Screen" ( $\rightarrow$  S. 12).

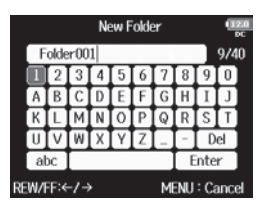

- Der neue Ordner wird als Aufnahmeordner eingestellt.
- Der Ordner-Name wird in das Metadaten-Feld <PROJECT> oder <SCENE> eingetragen.
- Der Name darf nicht mit einem Leerzeichen oder einem @ beginnen.

Takes und Ordner (FINDER)

#### Auswahl des Aufnahme-/Wiedergabe-Ordners für Takes

Mit dieser Methode wählen Sie den Ordner aus, der den gewünschten Take für die Wiedergabe enthält bzw. der für die Aufnahme verwendet werden soll. Anschließend kehren Sie zum Home-Screen zurück.

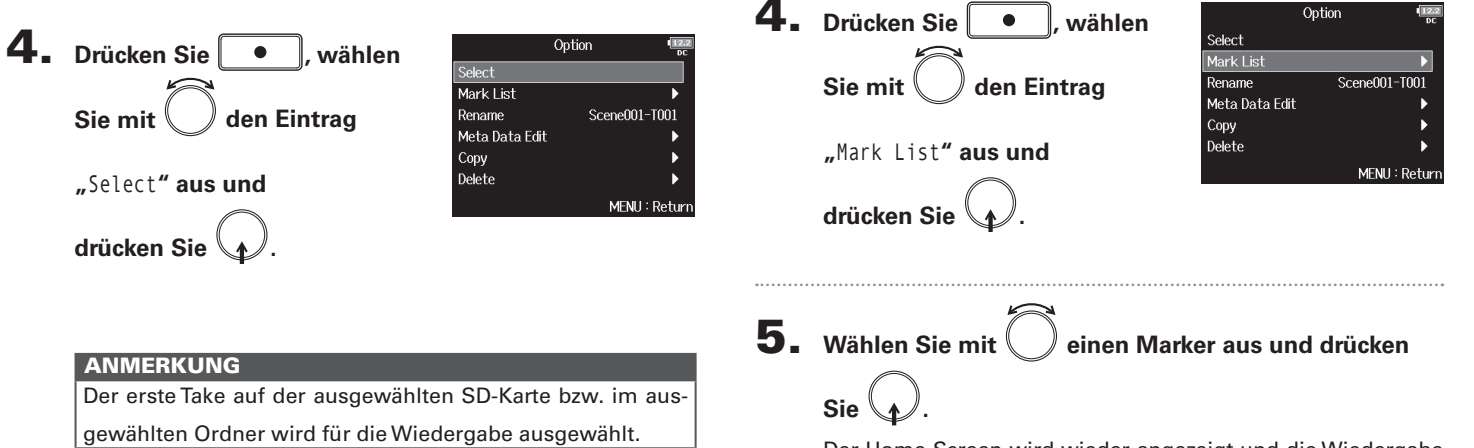

dergabe nutzen

gesetzten Marker anzeigen.

Der Home-Screen wird wieder angezeigt und die Wiedergabe beginnt ab dem Marker.

Take-Markierungen überprüfen und während der Wie-

Sie können eine Liste der in einem aufgenommenen Take

|                       |            | Mark List | 112.0<br>DC   |
|-----------------------|------------|-----------|---------------|
| Neuer Marker          | 01         | 000:00:10 |               |
|                       | 🏲 02       | 000:00:20 |               |
|                       | <u></u> 03 | 000:00:30 |               |
| Automatisch aufgrund  | E 04       | 000:01:00 |               |
| einer Aufnahmelücke   | 🏲 05       | 000:10:00 |               |
| erstellter Marker mit | P 06       | 001:00:00 |               |
| Zeitangabe            |            |           | MENU : Return |

#### Takes und Ordner (FINDER) (Fortsetzung)

#### Umbenennen von Ordnern- und Takes

**4.** Drücken Sie •, wählen Sie mit den Eintrag "Rename" aus und

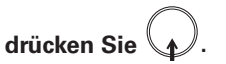

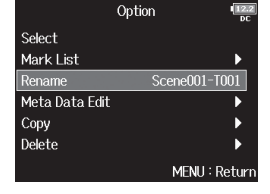

**5.** Editieren Sie den Ordner/

#### Take-Namen.

Für Informationen zur Eingabe von Zeichen lesen Sie "Zeicheneingabe-Screen" ( $\rightarrow$  S. 12).

| Rename                  |   |   |       |   |   |   |    |      | 12.0<br>DC |
|-------------------------|---|---|-------|---|---|---|----|------|------------|
| Scene002-T001           |   |   |       |   |   |   | ]1 | 3740 |            |
| 1                       | 2 | 3 | 4     | 5 | 6 | 7 | 8  | 9    | 0          |
| Α                       | В | С | D     | Е | F | G | H  | Ι    | J          |
| K                       | L | Μ | N     | 0 | Р | Q | R  | S    | Т          |
| U                       | V | W | WXYZ_ |   |   |   |    | D    | el         |
| abc Enter               |   |   |       |   |   |   |    |      |            |
| EW/FF:←/→ MENU : Cancel |   |   |       |   |   |   |    |      |            |

- Der editierte Ordner/Take-Name wird in das Metadaten-Feld <PROJECT> oder <SCENE> eingetragen.
- Der Name darf nicht mit einem Leerzeichen oder einem @ beginnen.

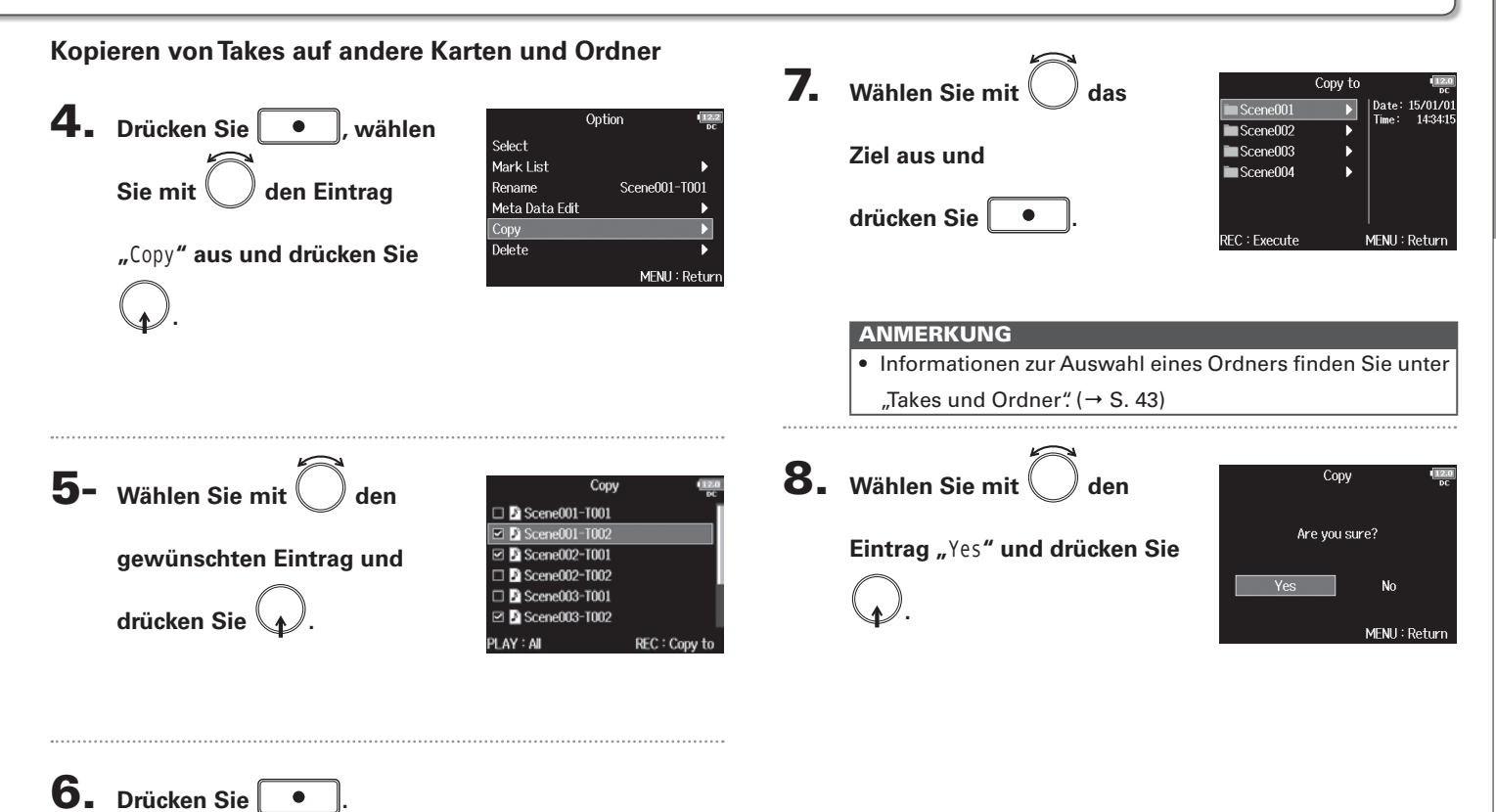

#### Takes und Ordner (FINDER) (Fortsetzung)

Löschen von Ordnern und Takes

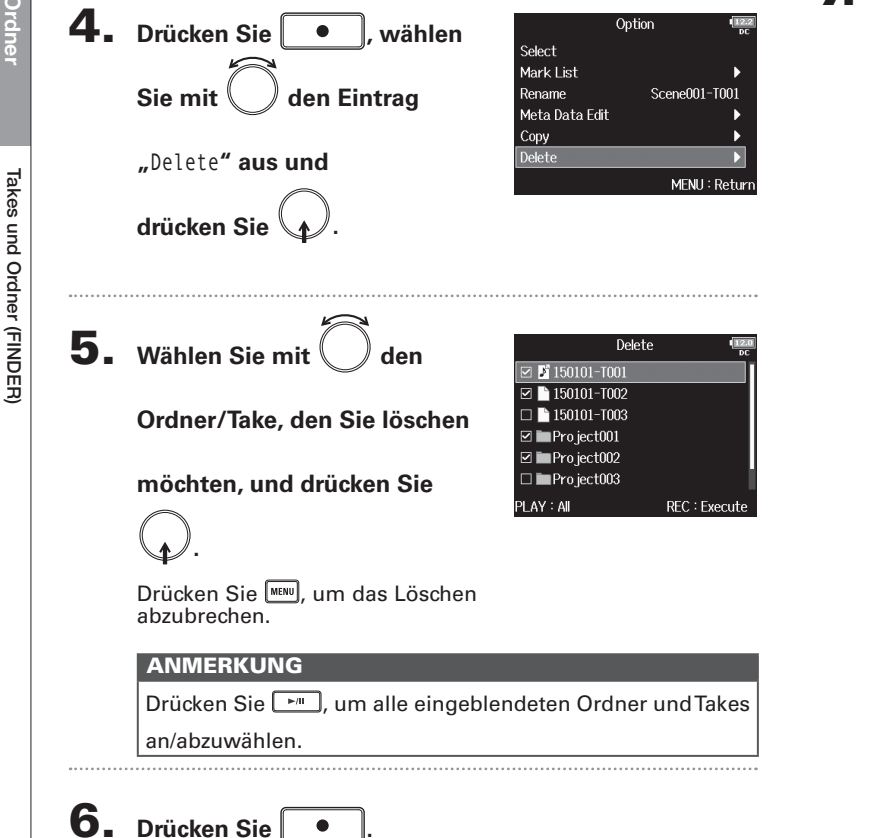

7. Wählen Sie mit 🔘 den

Eintrag "Yes" und drücken Sie

Delete (1224) Are you sure? Yes No MENU : Return

- Gelöschte Ordner und Takes werden nicht sofort von der SD-Karte gelöscht, sondern in den TRASH-Ordner verschoben.
- Erst wenn Sie die Ordner und Takes im TRASH-Ordner löschen, werden die Daten endgültig gelöscht.

## Takes und Ordner (FINDER)

#### Leeren des TRASH-Ordners

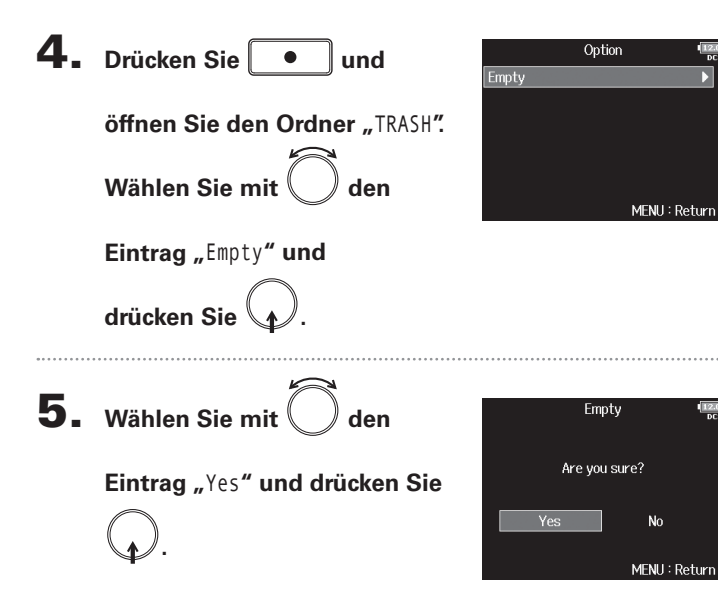

#### ANMERKUNG

Wenn Sie den TRASH-Ordner leeren, werden die Daten darin endgültig gelöscht.

12.0

#### Überblick über die Metadaten von Dateien

Der **FB** speichert während der Aufnahme verschiedene Informationen (Metadaten).

Wenn Sie die Dateien in einer Anwendung öffnen, die Metadaten unterstützt, können Sie diese Metadaten anzeigen und verwenden.

#### **HINWEIS**

aespeichert.

- Metadaten enthalten Zusatzinformationen zu anderen Daten. Im
   B werden bei der Aufnahme von Audiodateien beispielsweise die Szenennamen und Take-Nummern als Metadaten
- Metadaten werden in Blöcken, den sogenannten "Chunks" zusammengefasst.
- Um Metadaten im Chunk-Format BEXT und iXML nutzen zu können, muss eine Anwendung beide Datenformate unterstützen.

#### Metadaten in WAV-Dateien

Bei der Aufnahme im WAV-Format speicher der **FB** die Metadaten in den Chunk-Formaten BEXT (Broadcast Audio Extension) und iXML.

Für weitere Informationen zu den in Chunks gespeicherten Metadaten lesen Sie "Metadaten, die in BEXT Chunks in WAV-Dateien enthalten sind" ( $\rightarrow$  S. 132) und "Metadaten, die in iXML Chunks in WAV-Dateien enthalten sind" ( $\rightarrow$  S. 133).

#### Metadaten in MP3-Dateien

Bei der Aufnahme im MP3-Format speichert der **FB** die Metadaten als ID3v1 Tags.

Für Informationen zu den Datenfeldern und Formaten für ID3-Metadaten lesen Sie "In MP3-Dateien enthaltene Metadaten und ID3-Felder" ( $\rightarrow$  S. 135).

#### HINWEIS

- FB Die MP3-Dateien entsprechen dem Standard MPEG-1 Layer III.
- MP3-Metadaten können nicht bearbeitet werden.

#### I O Menrspur-Field

## Takes und Ordner

#### Anzeigen und Editieren von Metadaten von Takes

Drücken Sie MENU

Sie

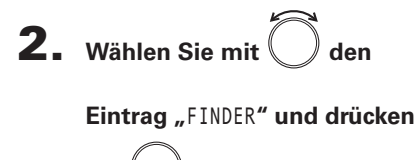

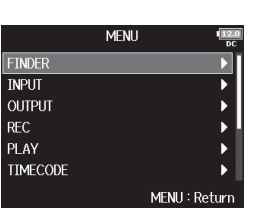

Wählen Sie mit den Take
 und drücken Sie .
 Der Option-Screen wird eingeblendet

Informationen zur Verwendung des Finders finden Sie unter "Takes und Ordner". (→ S. 43)

| sd SD1 : F8_SD  |   | 12.0<br>DC                     |
|-----------------|---|--------------------------------|
| 🗑 TRASH         | ► | TC: 14:34:30:00                |
| ☑ 150101        | ► | Len: 00:04:21                  |
| Scene001        | ► | Fmt: WAV                       |
| 🔊 Scene002-T001 |   | Date: 15/01/01                 |
| Scene002-T002   |   | Time: 14:34:15<br>Size: 71 9MB |
| New Folder      |   | SideMicLvI: RAW                |
| REC : Option    |   | MENU : Return                  |
|                 |   |                                |

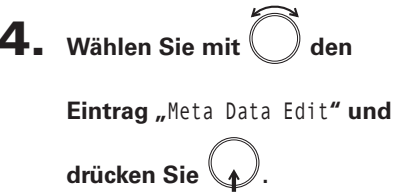

|                | Option '     | 12.2<br>DC |
|----------------|--------------|------------|
| Select         |              |            |
| Mark List      |              |            |
| Rename         | Scene001-T00 | 1          |
| Meta Data Edit |              |            |
| Сору           |              |            |
| Delete         |              |            |
|                | MENU : Ret   | turn       |

▶ Wählen Sie nun eine der folgenden Optionen.

| Anzeigen und Editieren von Notizen        | .s. | 52 |
|-------------------------------------------|-----|----|
| Auswahl von Notizen aus der Verlaufsliste | .S. | 52 |
| Vormerken von Takes                       | .s. | 53 |
| Umbenennen von Ordnern                    | .S. | 53 |
| Umbenennen von Projekten                  | .s. | 54 |

## Takes und Ordn

#### Anzeigen und Editieren von Metadaten von Take (Fortsetzung)

Der Text der Notiz wird in das Metadaten-Feld <NOTE>

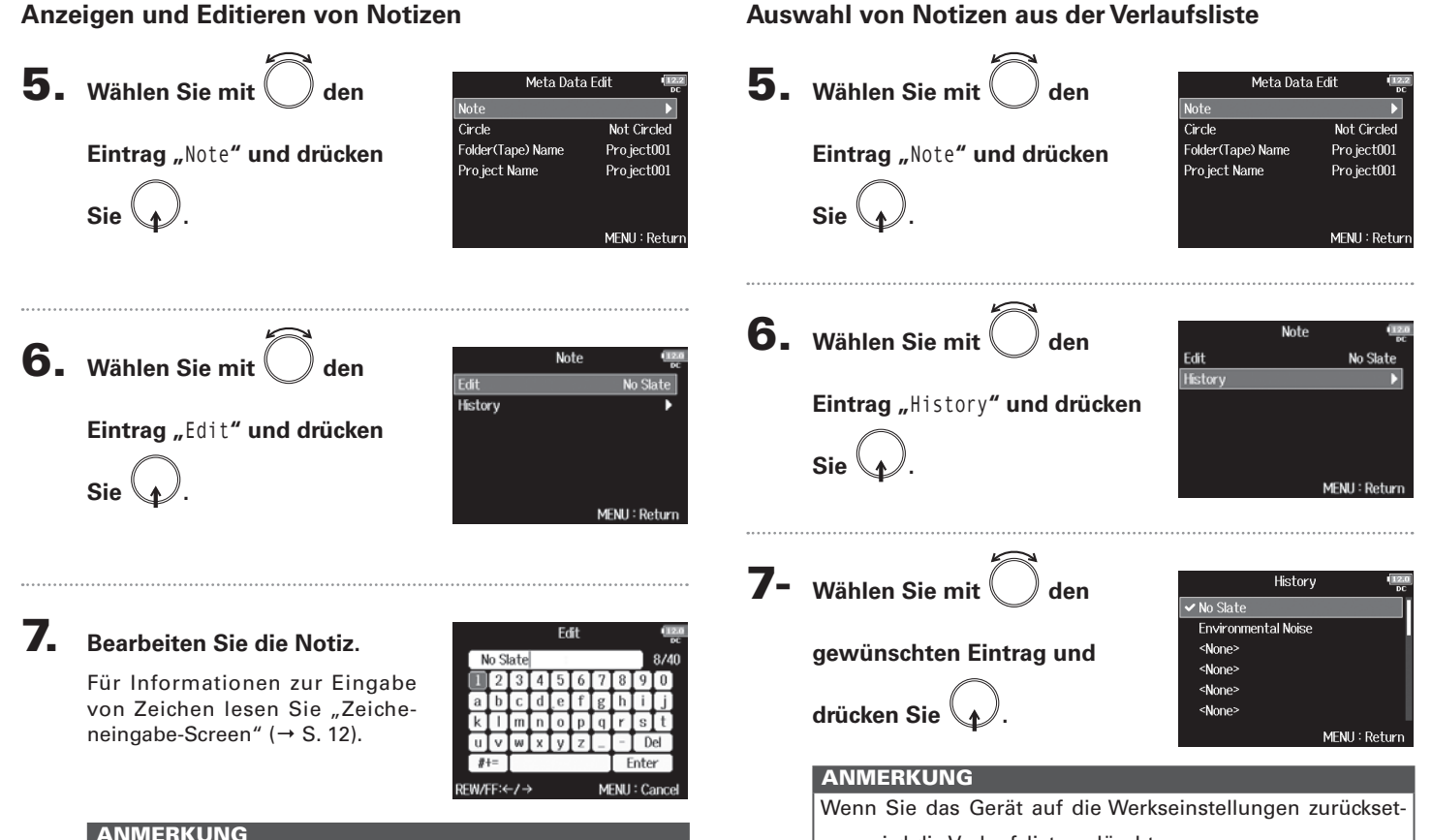

zen, wird die Verlaufsliste gelöscht.

eingetragen.

# Anzeigen und Editieren von Metadaten von Takes

#### Vormerken von Takes (Circled Takes)

Mit Hilfe dieser Funktion fügen Sie am Namensanfang des besten Takes ein @-Zeichen ein, um diesen hervorzuheben. Man spricht dann von einem "Circled Take".

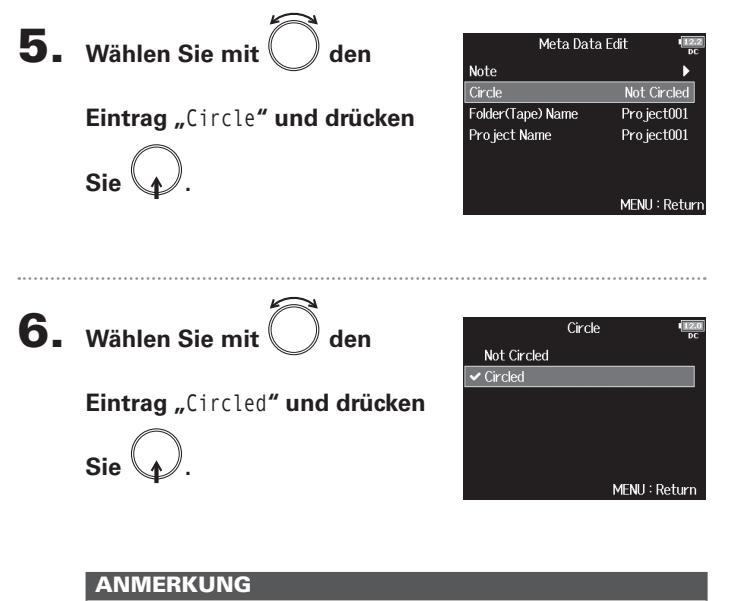

- Um die Hervorhebung zu löschen, wählen Sie die Option "Not Circled" und drücken Sie ().
- Der Status des Takes wird im Metadatenfeld <CIRCLE> gespeichert.

#### Umbenennen von Ordnern

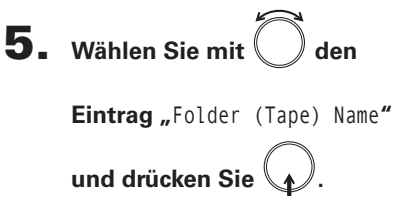

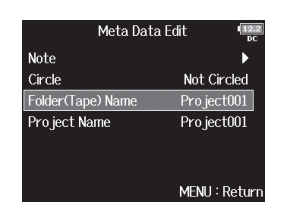

#### 6. Editieren Sie den Ordner/

#### Take-Namen.

Für Informationen zur Eingabe von Zeichen lesen Sie "Zeicheneingabe-Screen" ( $\rightarrow$  S. 12).

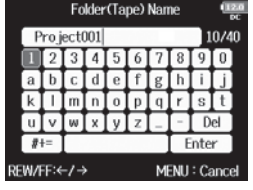

- Der Ordnername wird in das Metadaten-Feld <TAPE> eingetragen.
- Im Anschluss an eine Aufnahme wird hier der Aufnahmeordner eingetragen.
- Der Name darf nicht mit einem Leerzeichen oder einem @ beginnen.

#### Anzeigen und Editieren von Metadaten von Takes (Fortsetzung)

#### Umbenennen von Projekten

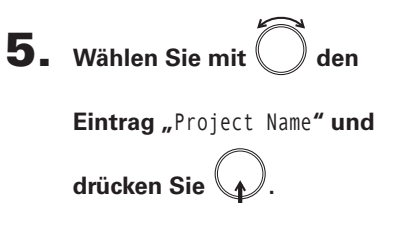

| Meta Data         | a Edit 💷      |
|-------------------|---------------|
| Note              | •             |
| Circle            | Not Circled   |
| Folder(Tape) Name | Project001    |
| Project Name      | Project001    |
|                   |               |
|                   |               |
|                   | MENU : Return |

#### 6. Editieren Sie den

#### Projektnamen.

Für Informationen zur Eingabe von Zeichen lesen Sie "Zeicheneingabe-Screen" ( $\rightarrow$  S. 12).

|                          | Pro        |   |     |     | jec | LING | ane |   |      | DC   |
|--------------------------|------------|---|-----|-----|-----|------|-----|---|------|------|
|                          | Project001 |   |     | )01 |     |      |     |   | 1    | 0740 |
|                          |            | 2 | 3   | 4   | 5   | 6    | 7   | 8 | 9    | 0    |
|                          | Α          | В | C   | D   | Ε   | F    | G   | H | Ι    | J    |
|                          | Κ          | L | (M) | N   | 0   | Р    | Q   | R | S    | Т    |
|                          | U          | V | W   | X   | Y   | Ζ    |     | ۲ | D    | el   |
|                          |            |   |     |     |     |      |     | E | inte | r    |
| REW/FF:←/→ MENU : Cancel |            |   |     |     |     |      |     |   |      |      |

- Der Projektname wird in das Metadaten-Feld <PROJECT> eingetragen.
- Im Anschluss an eine Aufnahme wird als Projektname der Name des Ordners im Quellverzeichnis der SD-Karte eingetragen, der den Aufnahmeordner des Takes enthält.
- Der Name darf nicht mit einem Leerzeichen oder einem @ beginnen.

#### **Ein- und Ausgangssignalfluss**

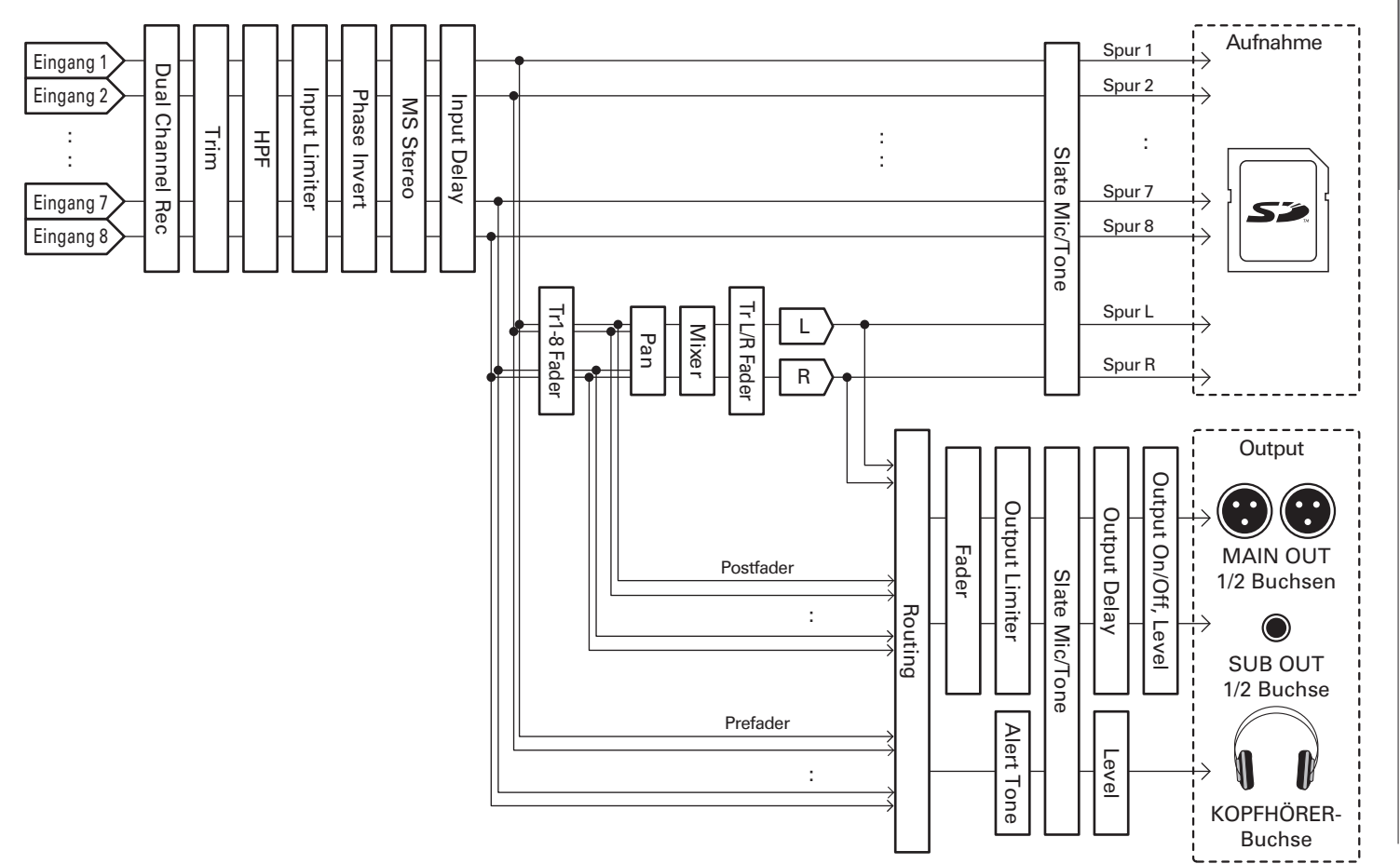

F8 Mehrspur-Fieldrecorder

#### Balance-Einstellung für das Eingangssignal-Monitoring

Für das Monitoring können Sie die Lautstärke und die Stereoposition jedes Eingangssignals einstellen.

Öffnen Sie den Mixer im

Home-Screen. (→ S. 11)

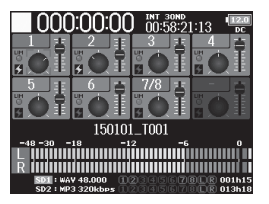

#### Stellen Sie die Parameterwerte ein.

Bearbeitungsoptionen

Cursor bewegen oder Wert ändern: Parameter zur Bearbeitung

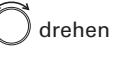

drücken

Parameter zur Bearbeitung auswählen:

| Parameter | Wertebereich           | Erklärung                   |
|-----------|------------------------|-----------------------------|
| Fader     | Muto 49.0 12.0 dB      | Steuert den Pegel des       |
|           | Mute, -40,0 – +12,0 ub | Eingangssignals.            |
| Panning   | 100 Contor D100        | Bestimmt die Stereo-Balance |
|           | L 100 – Center – R 100 | der Wiedergabe.             |

#### HINWEIS

- Drehen Sie , um den Cursor zu bewegen und die Einstellungen der Ausgangssignale MAIN OUT 1/2 und SUB OUT 1/2 zu bearbeiten. (→ S. 78)
- Wenn ein Fader oder Pan-Regler ausgewählt ist, drücken und halten Sie , um den Vorgabewert wiederherzustellen. Sofern der Vorgabewert bereits eingestellt ist, schalten Sie die Spur durch Auswahl des zugehörigen Faders stumm.

- Die Fader für MAIN OUT 1/2 und SUB OUT 1/2 haben keinen Einfluss auf die Pegel des Slate-Mikrofons und Slate-Tons.
- Diese Lautstärke- und Panning-Einstellungen betreffen nur die Monitorsignale. Die aufgenommenen Daten werden nicht verändert.
- Die Einstellungen werden f
  ür jede bereits aufgenommene Spur separat gespeichert und k
  önnen bei der Wiedergabe ge
  ändert werden. (→ S. 41)
- Die Mixer-Einstellungen werden nicht gespeichert, wenn das Aufnahmeformat MP3 ist.

#### Abhören der Eingangssignale bestimmter Spuren (PFL/SOLO)

Sie können die Eingangssignale einzelner Spuren abhören. Für die ausgewählten Spuren können verschiedene Einstellungen bearbeitet werden.

#### Drücken Sie PFL in den Spuren, die Sie abhören

#### möchten.

Die Spurtasten der ausgewählten Spuren leuchten orange und der PFL-Screen wird eingeblendet.

Am oberen Rand des Screens wird "PFL" oder "SOLO" angezeigt und Sie können das Eingangssignal über Kopfhörer abhören.

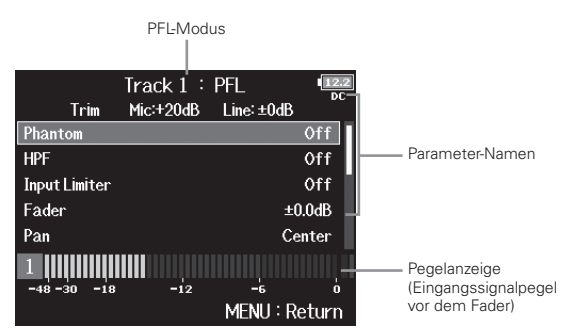

| Parameter     | Erklärung                          |
|---------------|------------------------------------|
| Phantom       | De-/Aktivieren der Phantomspannung |
| HPF           | De-/Aktivieren des Hochpassfilters |
| Input Limiter | De-/Aktivieren des Limiters        |
| Fader         | Einstellen des Fader-Pegels        |
| Pan           | Einstellen der Balance             |

| Parameter        | Erklärung                                    |
|------------------|----------------------------------------------|
| Phase Invert     | Einstellen der Phasenlage                    |
| Side Mie Level   | Einstellen des Seite-Mikrofon-Pegels einer   |
| Side Mic Level   | MS-Mikrofonkapsel                            |
| Input Delay      | Einstellen des Eingangs-Delays               |
| Plugin Power     | De-/Aktivieren von Plugin Power              |
| Stereo Link      | De-/Aktiviert die Stereo-Verkoppelung        |
| Stereo Link Mode | Auswahl des Stereo-Link-Modus                |
| PFL Mode         | Einstellen der Abhörlautstärke im PFL-Screen |

#### HINWEIS

• Drehen Sie , um Parameter auszuwählen und Werte einzugeben.

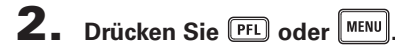

#### Einstellen der Abhörlautstärke im PFL-Screen (PFL-Mode)

Im PFL-Screen wählen Sie aus, ob das Abhörsignal vor (PFL) oder hinter dem Fader (SOLO) abgegriffen wird.

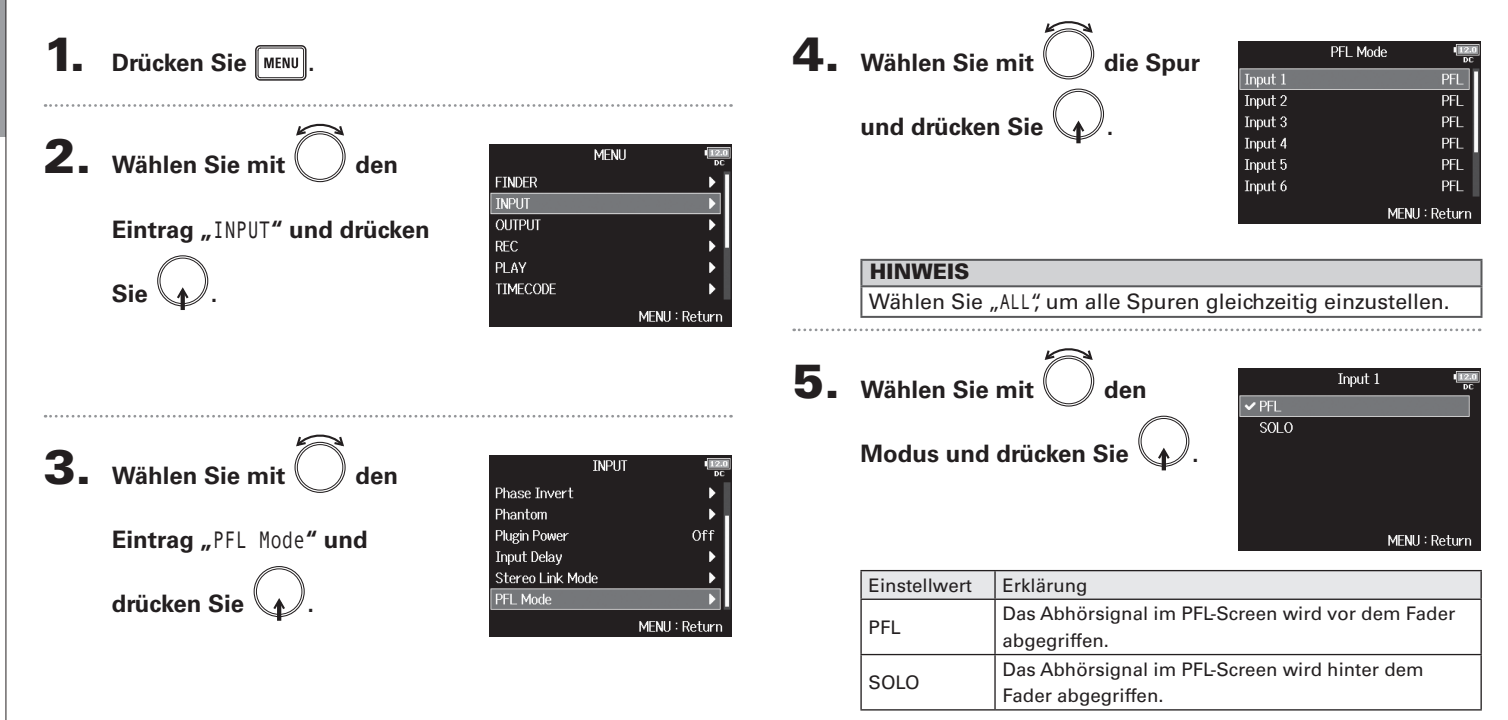

#### Dämpfen tieffrequenter Nebengeräusche (HPF)

Mit dem Hochpassfilter lassen sich tiefe Frequenzen dämpfen, um Windgeräusche, Plosivlaute und andere Nebengeräusche zu reduzieren.

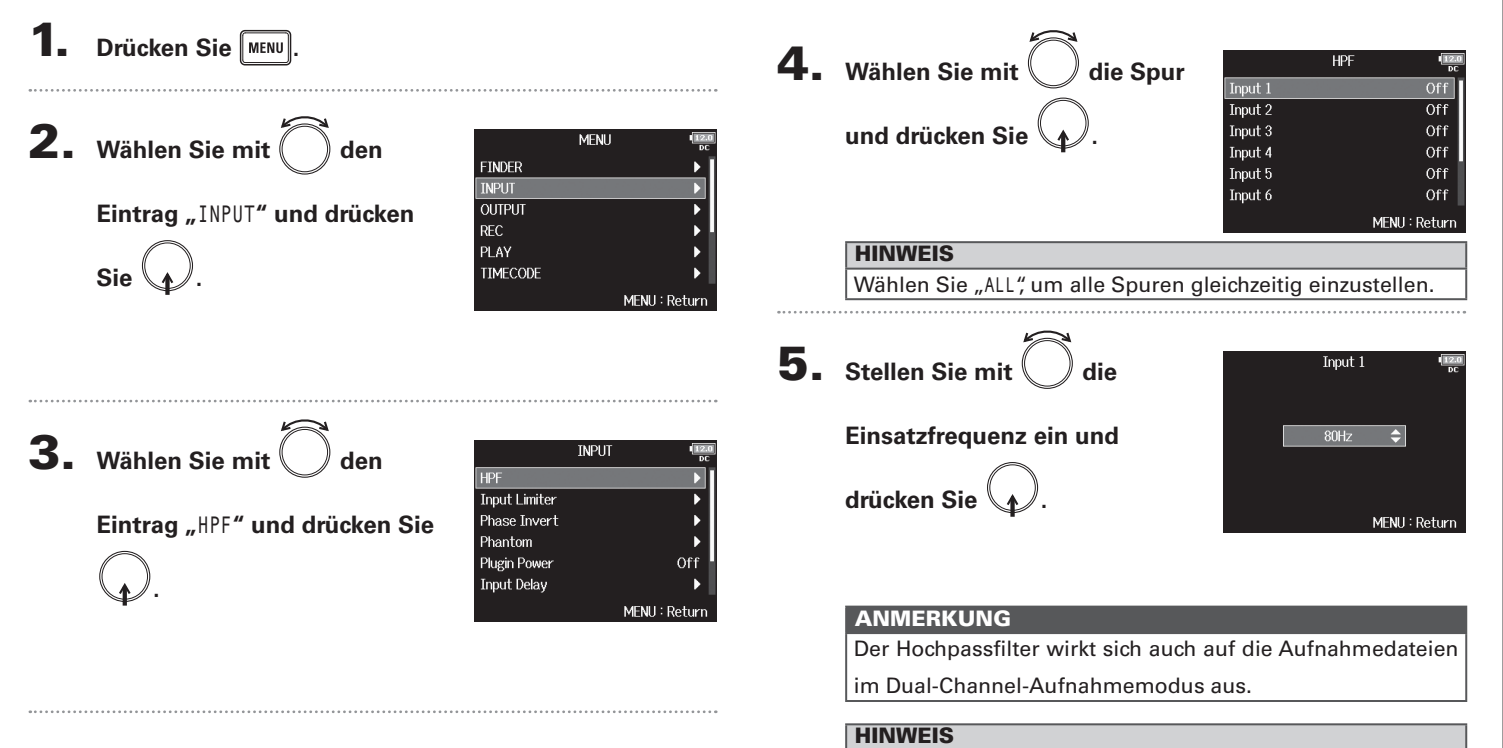

und 240 Hz eingestellt werden.

Mit dem Limiter lassen sich durch Pegelspitzen im Eingangssignal verursachte Verzerrungen verhindern.

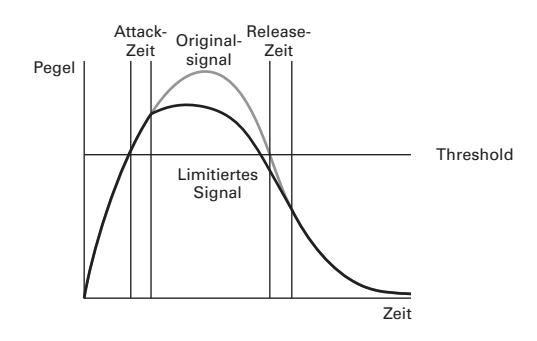

Bei aktiviertem Limiter wird das Eingangssignal bei Pegelwerten oberhalb des eingestellten Schwellwerts gedämpft, um Verzerrungen zu verhindern.

Die Attack-Dauer gibt dabei an, mit welcher Verzögerung der Limiter nach einer Überschreitung des Schwellwerts aktiv wird. Die Release-Dauer bestimmt, mit welcher Verzögerung der Limiter deaktiviert wird, nachdem das Signal wieder unter den Schwellwert gefallen ist. Diese beiden Parameter beeinflussen die Klangqualität.

#### **HINWEIS**

- Im **FB** kommt eine neue Limiter-Schaltung zum Einsatz. Mit seinem Headroom von 10 dB verhindert der Limiter Verzerrungen und sorgt dafür, dass das Eingangssignal länger als bei herkömmlichen Limitern unterhalb des eingestellten Schwellwerts bleibt.
- Der **FB** Limiter arbeitet mit einer Rate von 20:1.

- Drücken Sie
- **2.** Wählen Sie mit

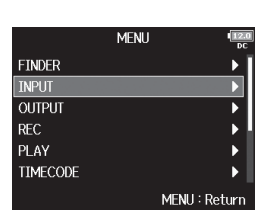

**3.** Wählen Sie mit

Sie

Eintrag "INPUT" und drücken

Eintrag "Input Limiter" und drücken Sie

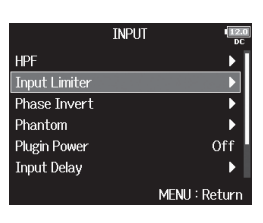

**4.** Wählen Sie mit () die Spur

und drücken Sie

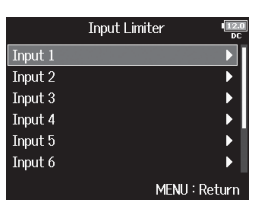

#### **HINWEIS**

Wählen Sie "ALL", um alle Spuren gleichzeitig einzustellen.

▶ Wählen Sie nun eine der folgenden Optionen.

| Verwenden des Limiters      | S. 61 |
|-----------------------------|-------|
| Einstellen des Typs         | S. 61 |
| Einstellen des Thresholds   | S. 62 |
| Einstellen der AttackTime   | S. 62 |
| Einstellen der Release Time | S. 63 |

#### **Einsatz des Limiters**

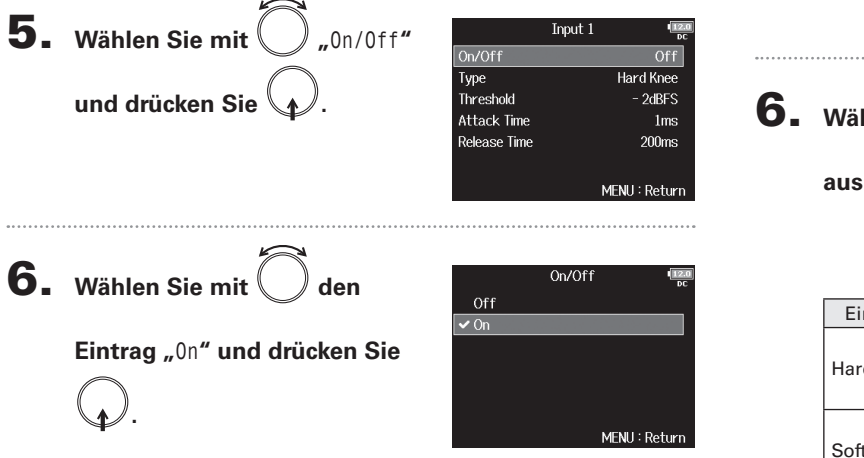

#### Einstellen des Typs

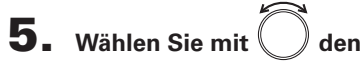

Eintrag "Type" und drücken Sie .

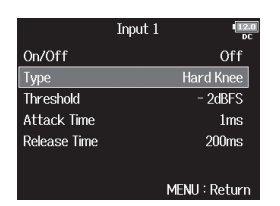

6. Wählen Sie mit O den Typ aus und drücken Sie .

|             | Туре | [ <u>12.0</u><br>DC |
|-------------|------|---------------------|
| 🗸 Hard Knee |      |                     |
| Soft Knee   |      |                     |
|             |      |                     |
|             |      |                     |
|             |      |                     |
|             |      |                     |
|             |      | MENU : Return       |
|             |      |                     |

| Einstellwert | Erklärung                                                                                                    |
|--------------|----------------------------------------------------------------------------------------------------|
| Hard Knee    | Es werden nur Signalspitzen über dem Threshold<br>zurückgeregelt. Unterhalb des Thresholds wird das<br>Signal nicht bearbeitet.  |
| Soft Knee    | Der Limiter bearbeitet das Eingangssignal zuguns-<br>ten eines dezenteren Effekts ab einem Wert von<br>6 dB unter dem Threshold. |

#### Input Limiter (Fortsetzung)

#### **Einstellen des Thresholds**

Hier stellen Sie den Grundpegel ein, ab dem der Limiter einsetzt.

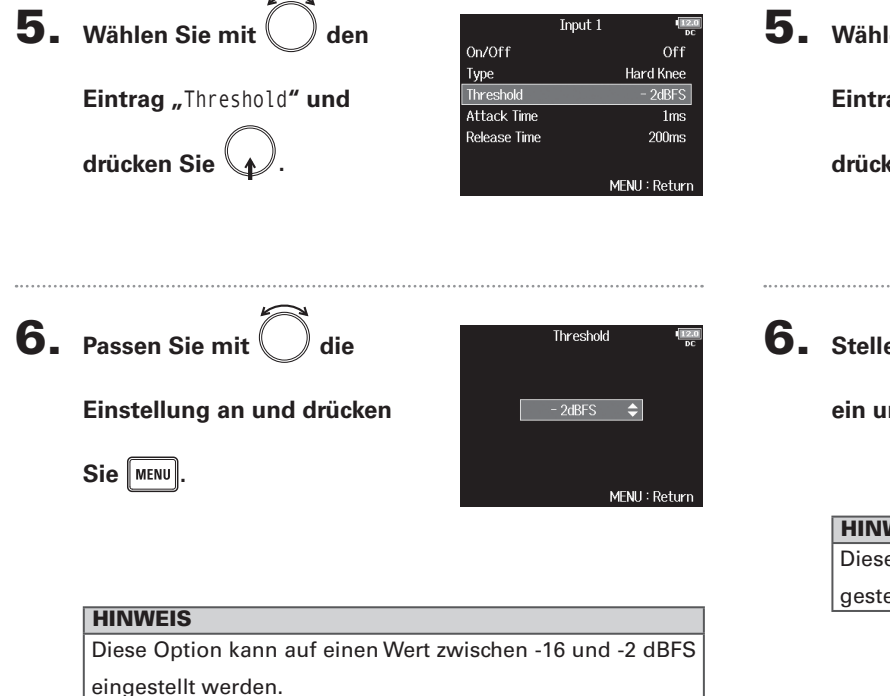

#### Einstellen der Attack Time

Hier stellen Sie die Dauer ein, nach der die Kompression einsetzt, wenn das Eingangssignal den Threshold überschreitet.

| 5. | Wählen Sie mit Ô den                       | On/Off                                           | Input 1 | (12.0)<br>DC<br>Off                                   |
|----|--------------------------------------------|--------------------------------------------------|---------|-------------------------------------------------------|
|    | Eintrag "Attack Time" und<br>drücken Sie . | Type<br>Threshold<br>Attack Time<br>Release Time | ,       | Hard Knee<br>- 2dBFS<br>1ms<br>200ms<br>4ENU : Return |

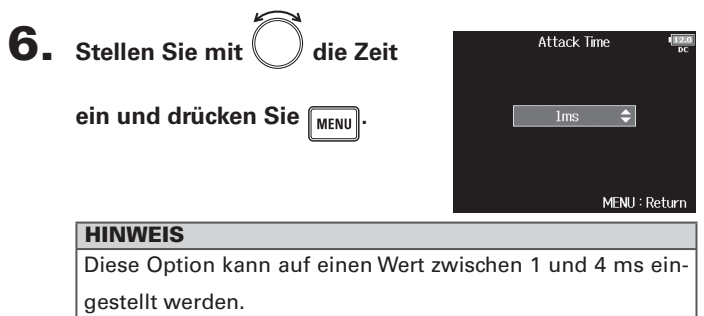

#### Einstellen der Release Time

Hier stellen Sie die Dauer ein, nach der keine Kompression mehr stattfindet, nachdem das Eingangssignal unter den Threshold fällt.

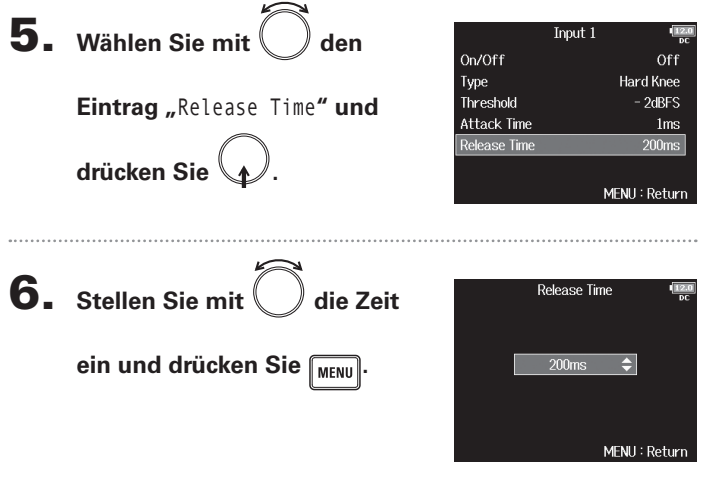

| HINWEIS                                                |
|--------------------------------------------------------|
| Diese Option kann auf einen Wert zwischen 1 und 500 ms |
| eingestellt werden.                                    |

- Bei verkoppelten Stereo- oder MS-Spuren wirkt sich auch der Limiter auf jeweils beide Spuren aus. Wenn das Signal in einem der verlinkten Kanäle den Threshold erreicht, bearbeitet der Limiter beide Tracks gleichermaßen.
- Bei aktivem Limiter leuchten das unterste Segment der Pegelanzeige sowie die Limiter-Anzeige im Mixer gelb.

#### **Drehen der Phase des Eingangs (Phase Invert)**

Die Phase des Eingangssignals kann gedreht werden.

Diese Funktion ist hilfreich, wenn es aufgrund von der Mikrofon-Einstellungen zu Phasenauslöschungen kommt.

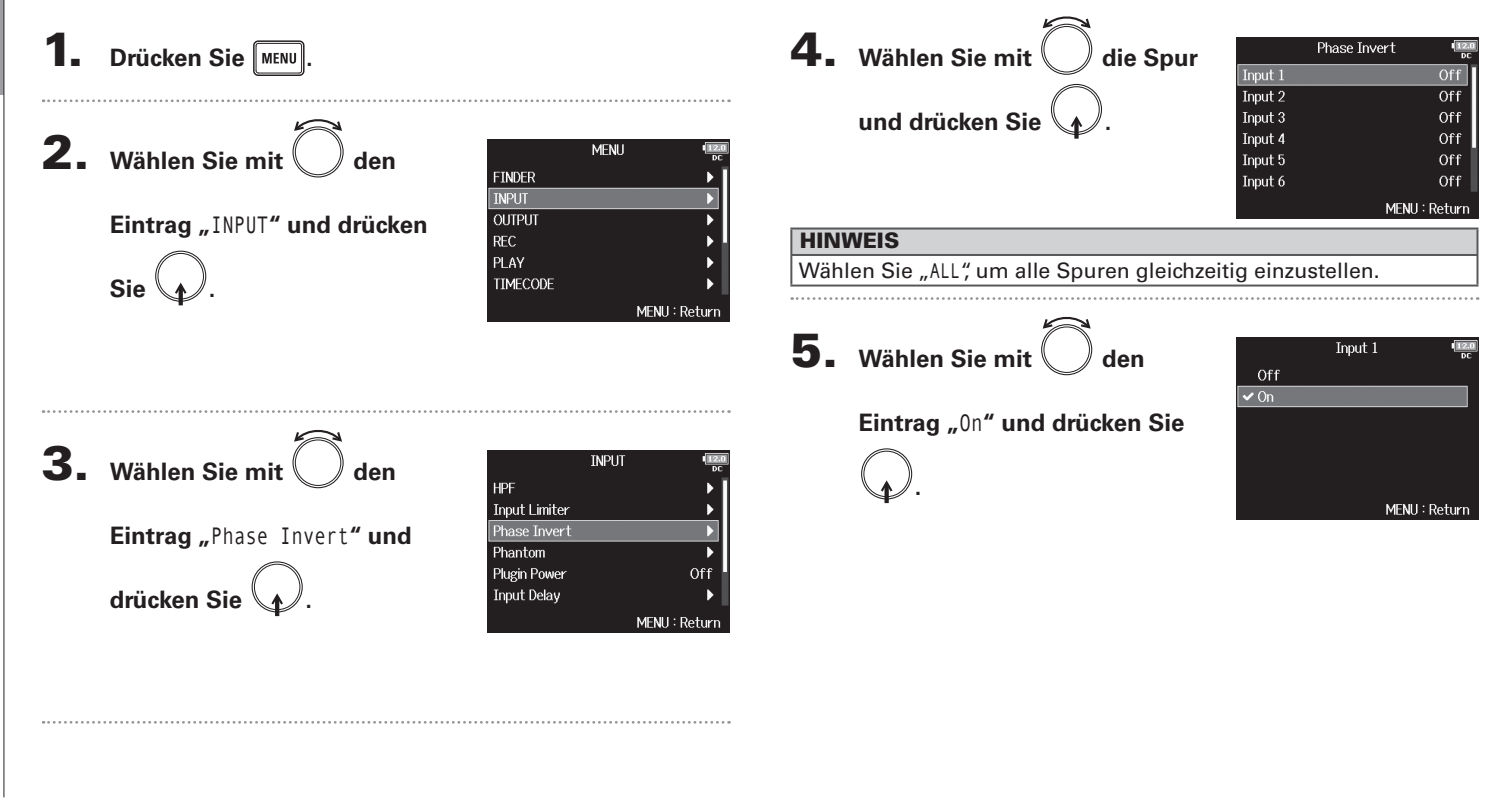

# Konfiguration der Eingänge

Einstellen der Phantomspeisung (Phantom)

#### Einstellen der Phantomspeisung (Phantom)

Der FB gibt Phantomspannung aus. Die Phantomspeisung lässt sich in jedem Eingang individuell de-/aktivieren und kann entweder +24 V oder +48 V zur Verfügung stellen.

| н | IN | Π | M | EI | S |
|---|----|---|---|----|---|
|   |    |   | - | -  | • |

Mit Phantomspeisung lassen sich Geräte, die eine externe Stromversorgung benötigen (wie z. B. bestimmte Kondensatormikrofone) mit Spannung versorgen.

Die Standardspannung beträgt +48 V, aber manche Geräte können

auch mit geringerer Spannung betrieben werden.

#### ANMERKUNG

Aktivieren Sie diese Funktion nicht mit Geräten, die keine Phantomspeisung unterstützen. Andernfalls könnte das Gerät beschädigt werden.

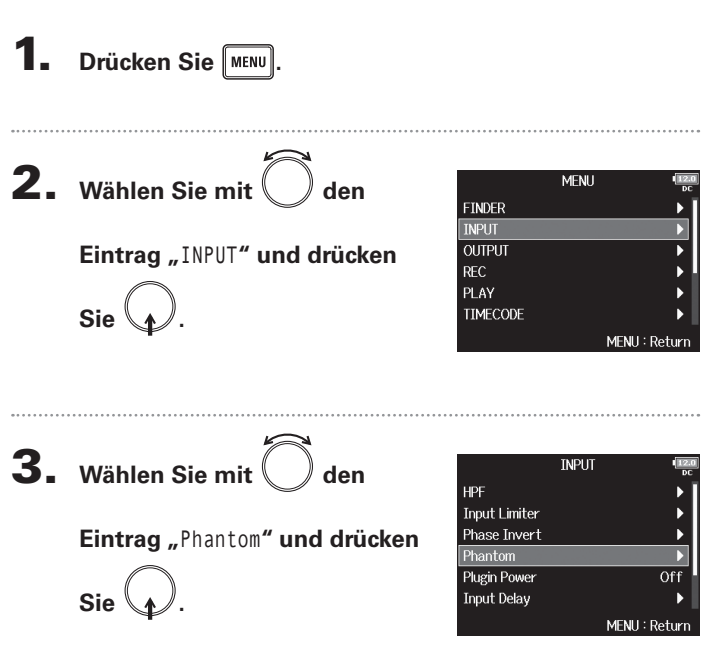

▶ Wählen Sie nun eine der folgenden Optionen.

| Aktivieren der Phantomspeisung     | S. ( | 66 |
|------------------------------------|------|----|
| Einstellen der Versorgungsspannung | S. ( | 66 |

#### Einstellen der Phantomspeisung (Fortsetzung)

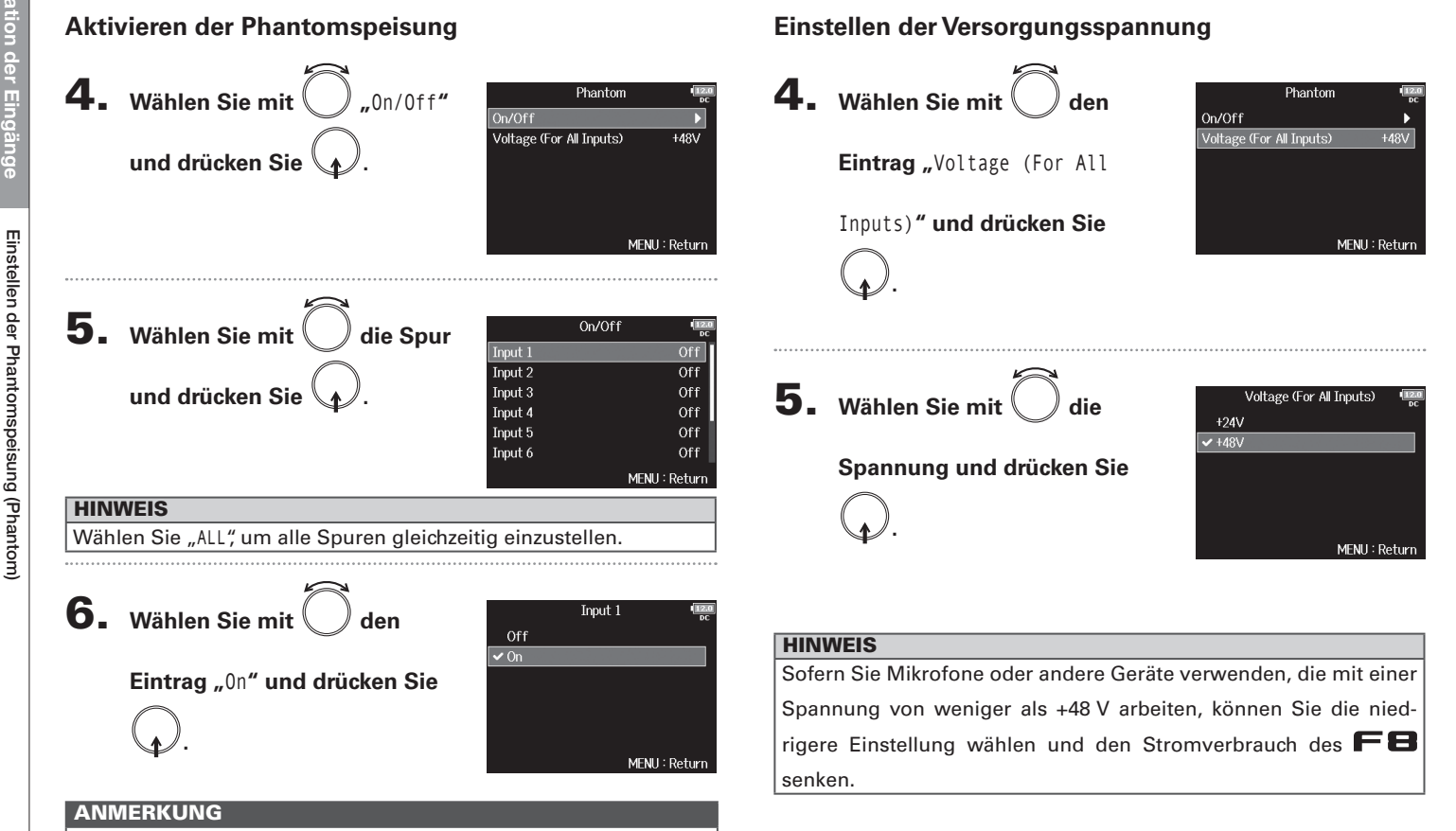

Wenn Sie eine Mikrofonkapsel angeschlossen ist, ist für die Spuren 1/2 die Einstellung "Off" voreingestellt.

#### Konfigurieren von Plugin Power (Plugin Power)

Konfigurieren Sie die Einstellung, wenn Sie am MIC/LINE-Anschluss eine Mikrofonkapsel angeschlossen haben, die die Funktion Plugin Power unterstützt.

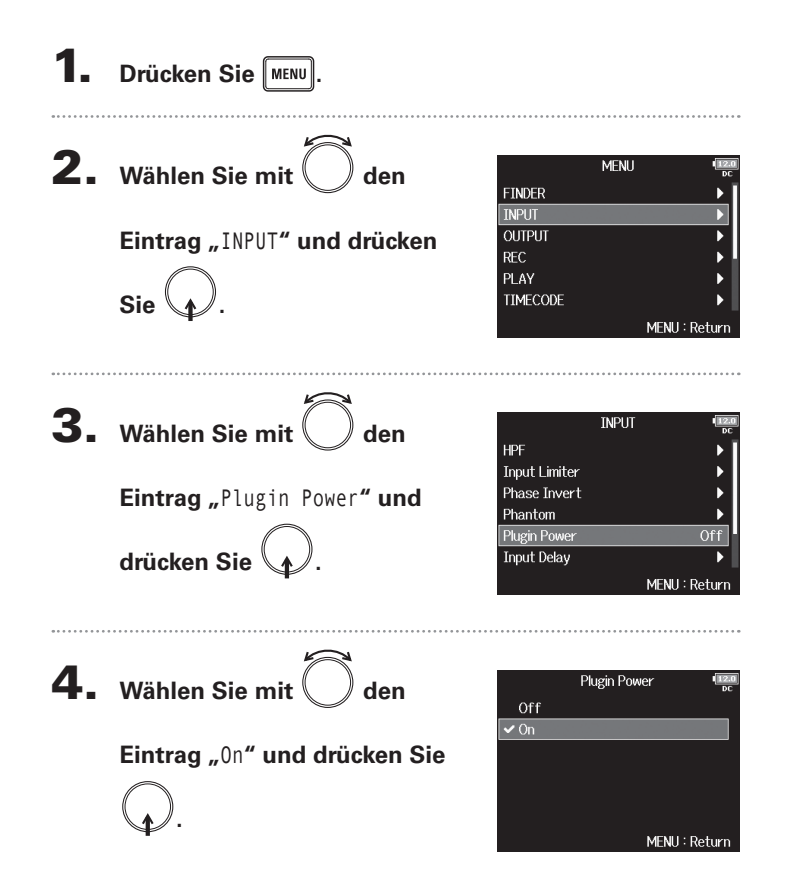

Verzögerung des Eingangssignals (Input Delay

#### Verzögerung des Eingangssignals (Input Delay)

Mit Hilfe dieser Funktion lassen sich Zeitverschiebungen im Eingangssignal korrigieren.

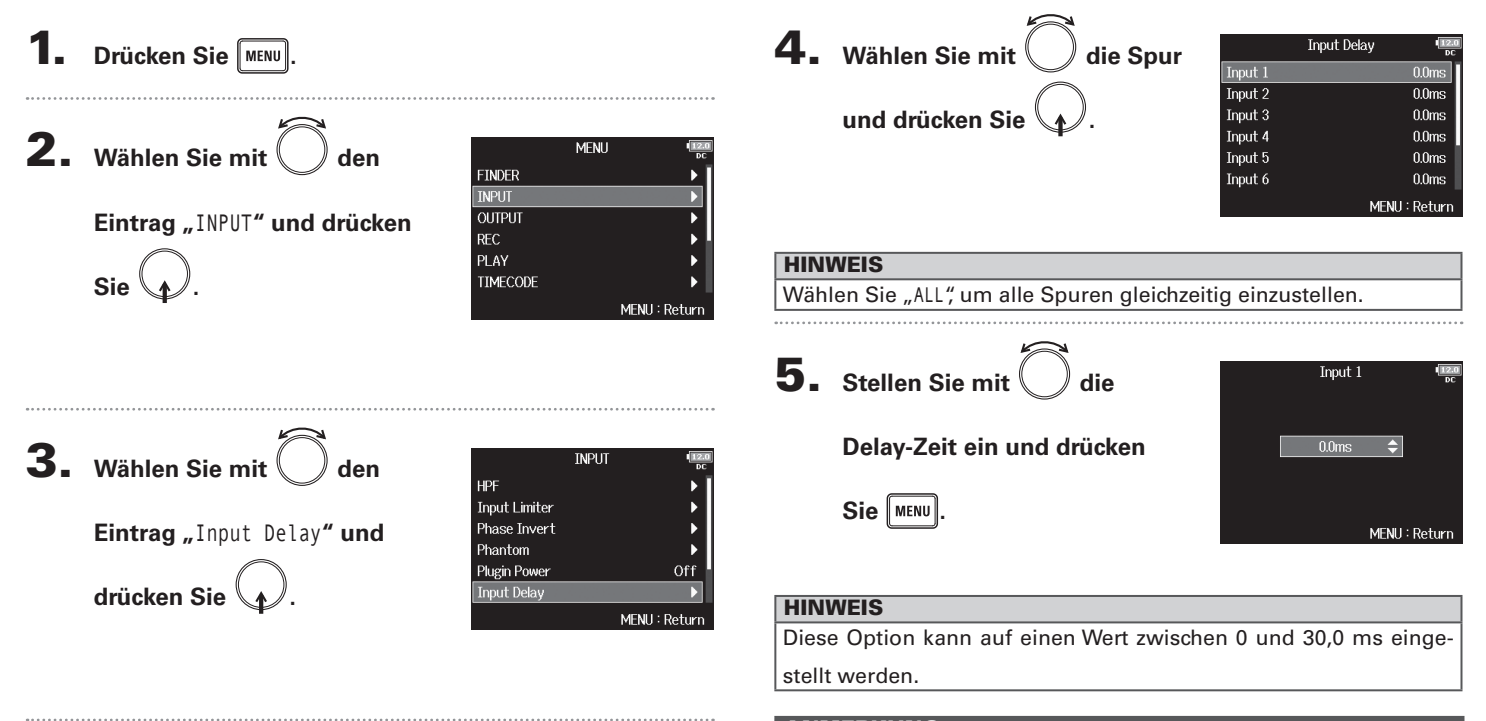

#### ANMERKUNG

Wenn die Samplingrate auf 192 kHz eingestellt ist, ist das Input Delay deaktiviert.

#### Konvertieren von Mitte-Seite-Eingängen nach Stereo (Stereo Link Mode)

Signale, bei denen ein Mitte-Seite-Stereomikrofoneingang an stereo verlinkten Spuren anliegt, können für das Monitoring in ein herkömmliches Stereosignal konvertiert werden.

Weitere Informationen zur Stereo-Link-Funktion finden Sie im Abschnitt "Verkoppeln von Eingängen zu einem Stereopaar" (→ S.24).

#### Das Mitte-Seite-Stereoformat im Überblick

Mit dieser Technik erstellen Sie Stereoaufnahmen mit den Signaleingängen, wobei ein Kugelmikrofon die Quelle als Center abnimmt und ein Achter-Seiten-Mikrofon die Anteile auf der linken und rechten Seite abnimmt.

Mit dieser Technik können Sie die Stereobasisbreite nach Bedarf über den Pegel des Seiten-Mikrofons anpassen.

Da sich mit dieser Technik auch sehr breite Stereoquellen abbilden lassen, ist sie die perfekte

Wahl für die Aufnahme großer Klangkörper mit zahlreichen Einzelquellen (wie bei einem Orchester, Live-Konzert und bei der Außenaufnahme).

Μ

 $\sim$ 

Phase

Zudem können Sie mit dieser Technik die Räumlichkeit der Aufnahme sehr effektiv steuern. Aufgrund der hohen Flexibilität kommt es nicht nur im Studio zum Einsatz, sondern wird in vielen Aufnahmesituationen wie für die Aufzeichnung von Proben und Live-Darbietungen genutzt.

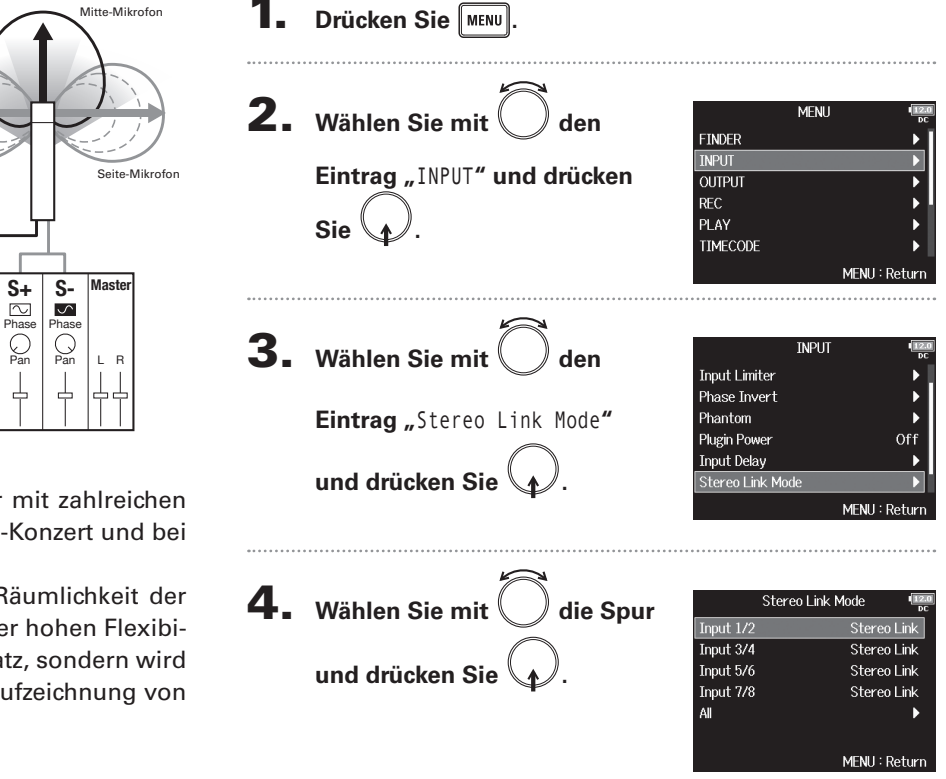

#### Konvertieren von Mitte-Seite-Eingängen nach Stereo (Stereo Link Mode) (Fortsetzung)

#### HINWEIS Wählen Sie "ALL", um alle Spuren gleichzeitig einzustellen.

5. Wählen Sie mit Oden
 Eintrag "MS Stereo Link" und
 drücken Sie O.

| Einstellwert   | Erklärung                                       |
|----------------|-------------------------------------------------|
| Stereo Link    | Im diesem Modus werden die Eingänge normal      |
|                | verarbeitet.                                    |
| MS Stereo Link | In diesem Modus werden Signale eines Mitte-Sei- |
|                | te-Mikrofons in ein herkömmliches Stereosignal  |
|                | konvertiert.                                    |

#### ANMERKUNG

- Wenn "MS Stereo Link" angewählt ist, werden die ungeradzahligen Spuren als Mitten- und die geradzahligen Spuren als Seiten-Signale verarbeitet.
- Die Einstellung MS Stereo Link wird deaktiviert, wenn Sie eine Mikrofonkapsel anschließen, bei der die L/R-Eingänge nicht einzeln den Spuren 1/2 zugewiesen werden können.

#### HINWEIS

- Mit  $\bigoplus_{n=1}^{\infty}$  können Sie in jeder Spur die Mitte/Seite-Balance einstellen.
- Sie können den Mitte-Seite-Pegel für Spuren einstellen, an denen

laut PFL-Screen eine Mitte-Seite-Mikrofonkapsel angeschlossen ist.

#### Anpassen des Seiten-Pegels bei einer Mitte-Seite-Mikrofonkapsel (Side Mic Level)

Sie können den Pegel des Seiten-Mikrofons (Stereobreite) vor der Aufnahme für Spuren anpassen, die eine Mitten-Seite-Mikrofonkapsel verwenden.

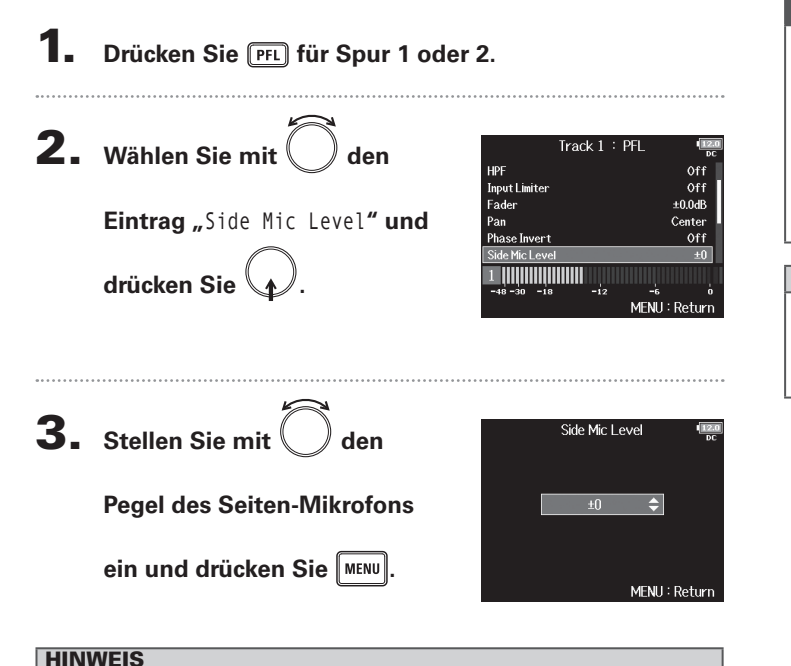

Dieser Parameter kann auf Off, RAW oder im Bereich von -24 bis +6

dB eingestellt werden.

#### ANMERKUNG

- Je mehr Sie den Pegel des Seiten-Mikrofons anheben, desto größer ist die Stereobreite.
- In der Stellung RAW wird die Aufnahme ohne Stereokodierung vorgenommen. Die Audio-Stereobreite im RAW-Format kann im Anschluss an die Aufnahme über den ZOOM MS Decoder oder eine andere Plug-In-Software angepasst werden.

#### HINWEIS

Wenn die Dual-Channel-Aufnahme von Kanälen aktiviert ist, kann der Pegel des Seiten-Mikrofons auch für die Spuren 5/6 eingestellt werden, die den Spuren 1/2 entsprechen.

#### Einstellen der Signalquelle für den Kopfhörer (Headphone Routing)

Sie können einstellen, ob das Signal für den Kopfhörer-Ausgang vor oder hinter dem Fader der jeweiligen Spur abgegriffen wird.

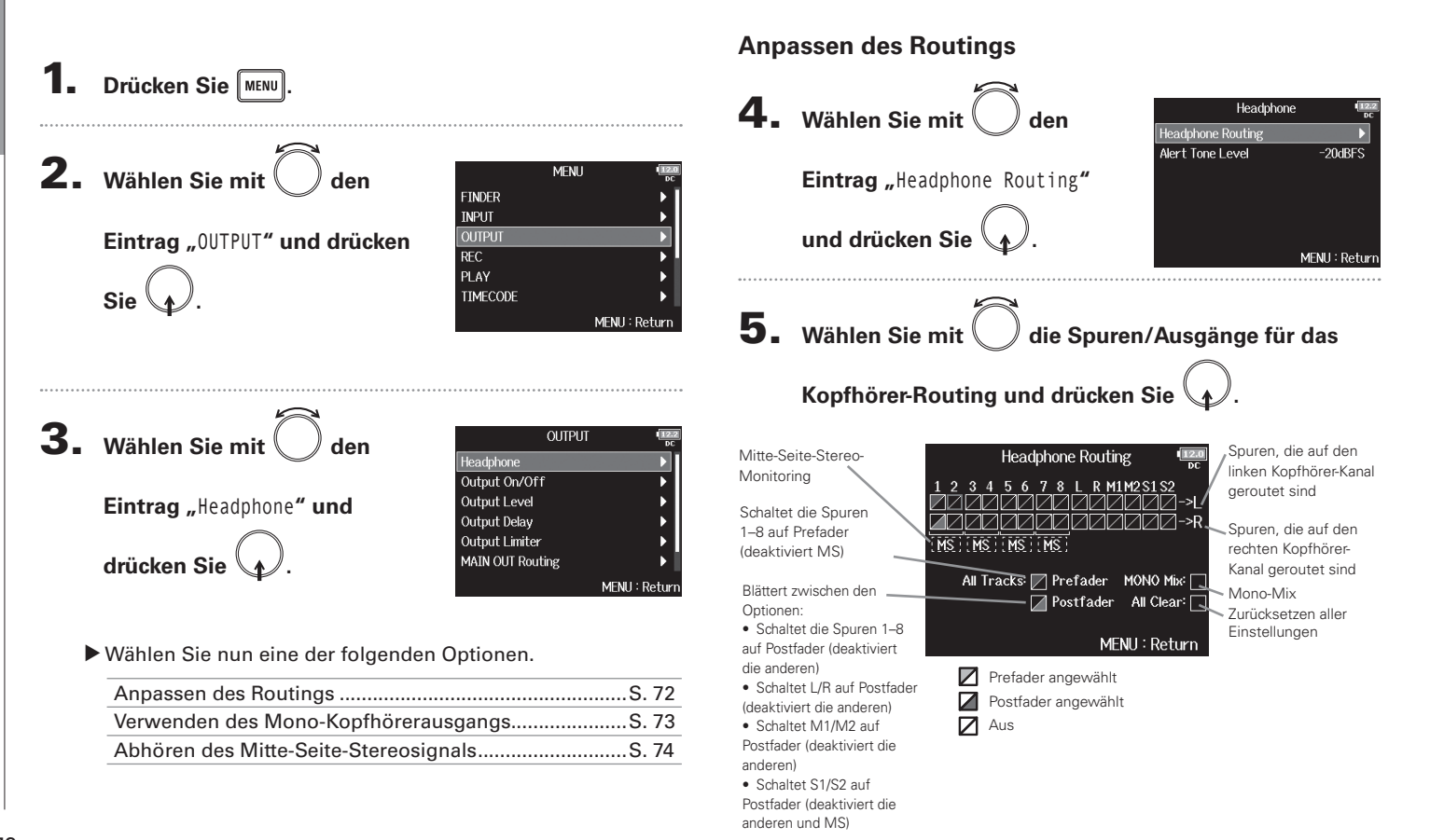
### **HINWEIS**

Drücken Sie , um zwischen den Optionen zu wechseln: Prefader → Postfader → Off.

### ANMERKUNG

- L/R, MAIN OUT 1/2 und SUB OUT 1/2 können nicht auf Prefader geschaltet werden.
- Zudem ist es nicht möglich, die Spuren 1–8, L/R, MAIN OUT 1/2 und SUB OUT 1/2 gleichzeitig anzuwählen. Durch Auswahl einer Option wird die jeweils andere abgewählt.

### 6. Drücken Sie MENU.

### Verwenden des Mono-Kopfhörerausgangs

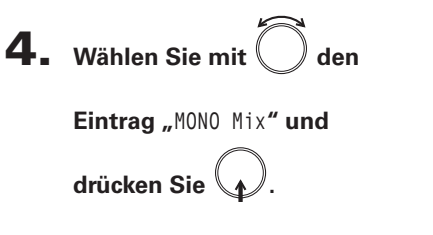

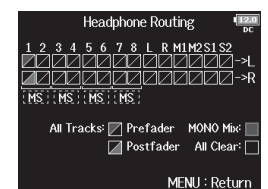

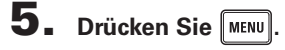

### Einstellender Signalquelle für den Kopfhörer (Headphone Routing) (Fortsetzung)

### Abhören des Mitte-Seite-Stereosignals

Signale eines Mitte-Seite-Stereomikrofons können für das Monitoring in ein herkömmliches Stereosignal konvertiert werden.

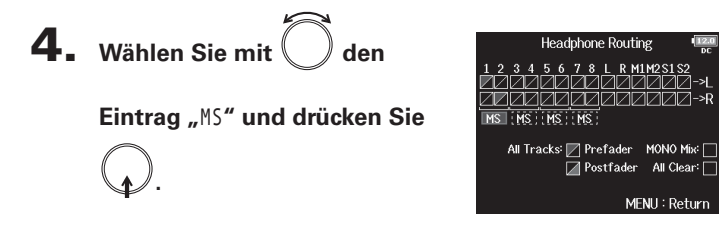

### **5.** Drücken Sie MENU

### ANMERKUNG

- Diese Option wird bei stereo verkoppelten Spuren deaktiviert, bei denen der Stereo Link Mode auf MS Stereo Link eingestellt ist.
- Sie wird nur f
  ür Spuren aktiviert, an denen eine Mitte-Seite-Mikrofonkapsel angeschlossen ist und bei denen der Pegel des Seiten-Mikrofons auf RAW eingestellt ist.
- Wenn das Mitte-Seite-Stereomonitoring aktiviert ist, werden die Prefader-Spuren automatisch auf die Kopfhörer-Kanäle geroutet, wobei die ungeradzahligen links und die geradzahligen rechts anliegen. In diesem Fall kann das Routing nicht manuell geändert werden.

### Alert Tone Level -20dBES MENU : Return

- In der Stellung "Off" werden keine Alarmtöne ausgegeben.

| Wann Alarmtöne ausge-<br>geben werden | Klang                             |
|---------------------------------------|-----------------------------------|
| Niedrige<br>Batteriekapazität         | 880 HzTon, 4 mal alle 30 Sekunden |
| Die Aufnahme beginnt                  | 1.000 HzTon, 1 mal                |
| Die Aufnahme wird<br>beendet          | 880 HzTon, 2 mal                  |
| Aufnahme nicht<br>möglich             | 880 HzTon, 3 mal                  |

### **HINWEIS**

Sie MENU

**5.** Stellen Sie mit

Lautstärke ein und drücken

- Diese Option kann auf Off oder auf einen Wert zwischen -60 und -12 dBFS eingestellt werden.

| 4. | Wählen Sie mit | Ć |
|----|----------------|---|
|----|----------------|---|

ausgegeben werden.

**2.** Wählen Sie mit

**3.** Wählen Sie mit

drücken Sie

Eintrag "Headphone" und

Sie

Drücken Sie MENU.

Eintrag "OUTPUT" und drücken

den

den

den

Eintrag "Alert Tone Level" und drücken Sie

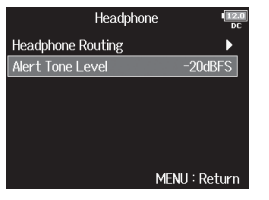

MENU

OUTPUT

MENH

MENU : Return

FINDER

INPUT

REC PLAY

TIMECODE

leadphone Output On/Off Output Level

Output Delay **Output Limiter** 

MAIN OUT Routing

Ausgabe von Alarmtönen über den Kopfhörer (Alert Tone Level)

Sie können die Lautstärke von Alarmtönen einstellen, die z. B. zu Beginn oder am Ende einer Aufnahme über den Kopfhörer

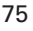

### Deaktivieren von Ausgängen (Output On/Off)

Durch ein Abschalten von ungenutzten Ausgängen können Sie den Stromverbrauch senken und damit die Betriebsdauer mit Batterien verlängern.

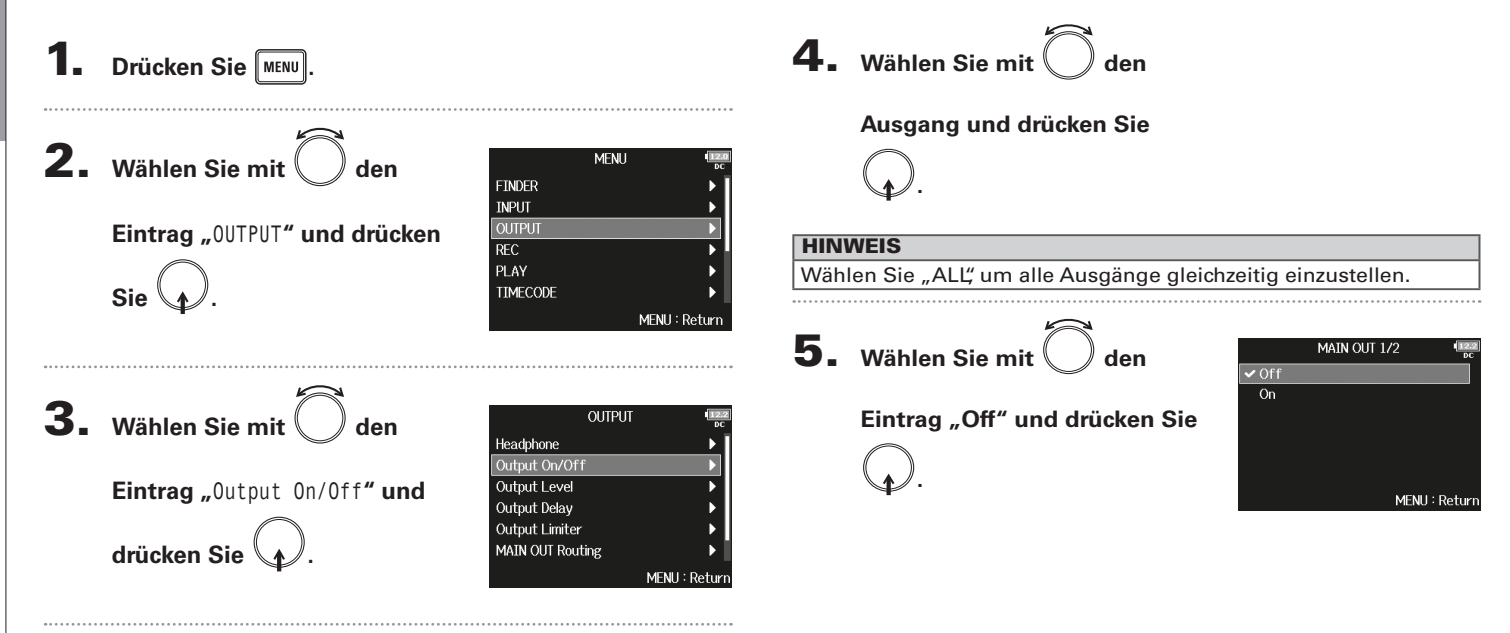

## Ausgangseinstellungen

### Einstellen des Standard-Ausgangspegels (Output Level)

Der Standard-Ausgangspegel kann verändert werden.

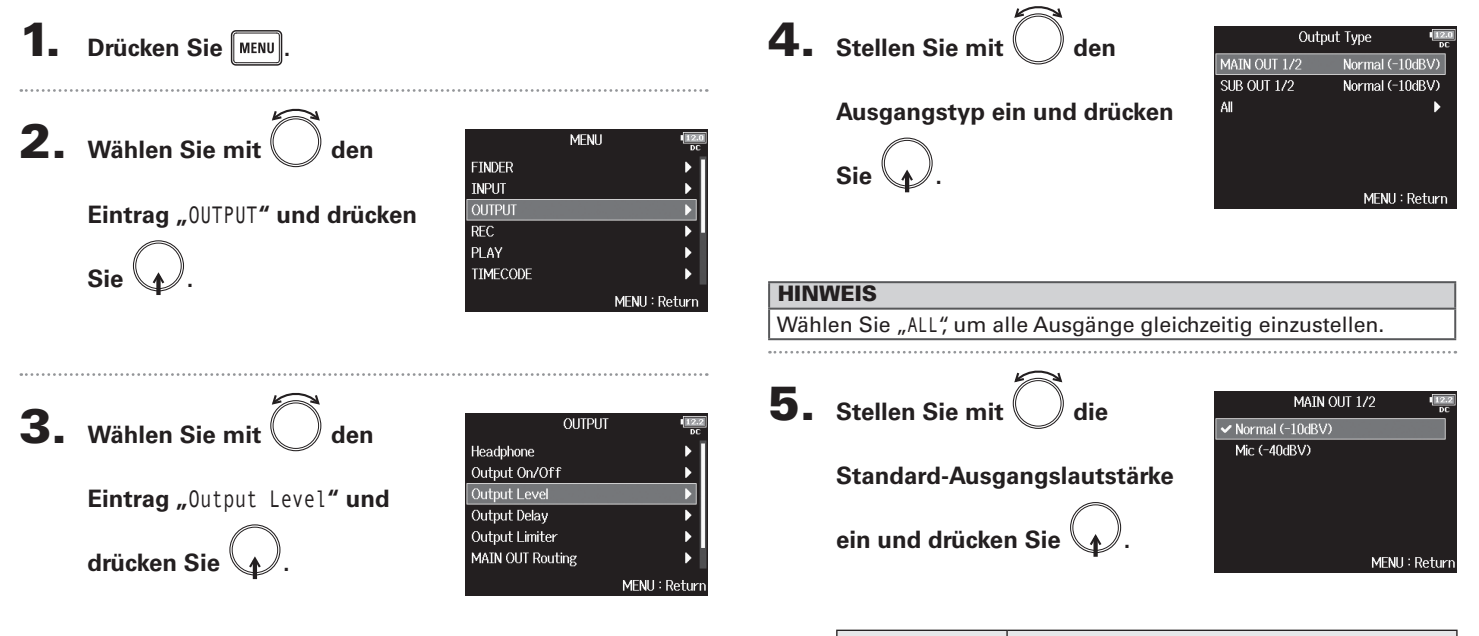

| Einstellwert    | Erklärung                                          |
|-----------------|----------------------------------------------------|
| Normal (-10dBV) | Der Standard-Pegel ist auf –10 dBV                 |
|                 | voreingestellt.                                    |
| Mic (-40dBV)    | Der Standard-Pegel ist auf -40 dBV voreingestellt. |

### Anpassen des Ausgangspegels

Die Pegel im MAIN OUT 1/2 und SUB OUT 1/2 können verändert werden.

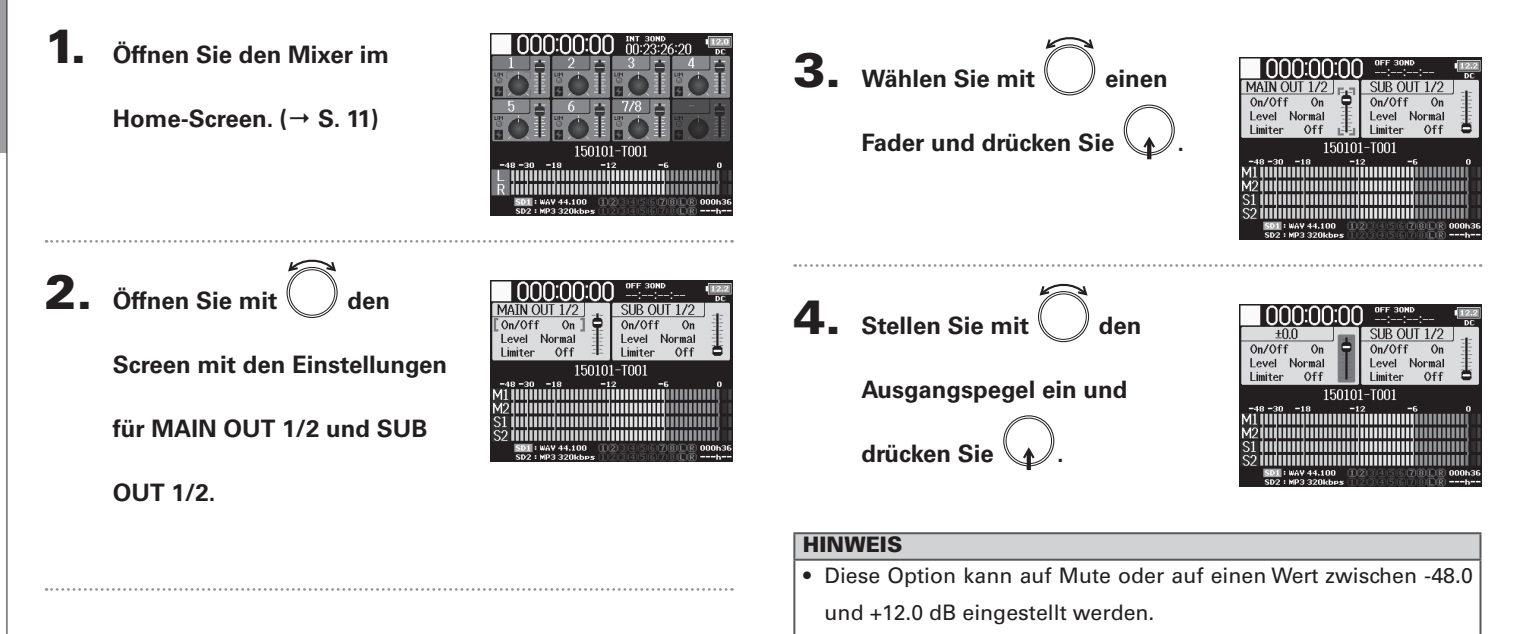

 Auf dem Screen mit den Einstellungen f
ür MAIN OUT und SUB OUT k
önnen Sie weitere Ausgangseinstellungen 
überpr
üfen und einstellen.

Verzögern der Ausgänge (Output Delay

### Verzögern der Ausgänge (Output Delay)

Durch eine Verzögerung der Ausgänge können Sie Laufzeitunterschiede der Audioeingänge in Bezug auf andere Geräte korrigieren.

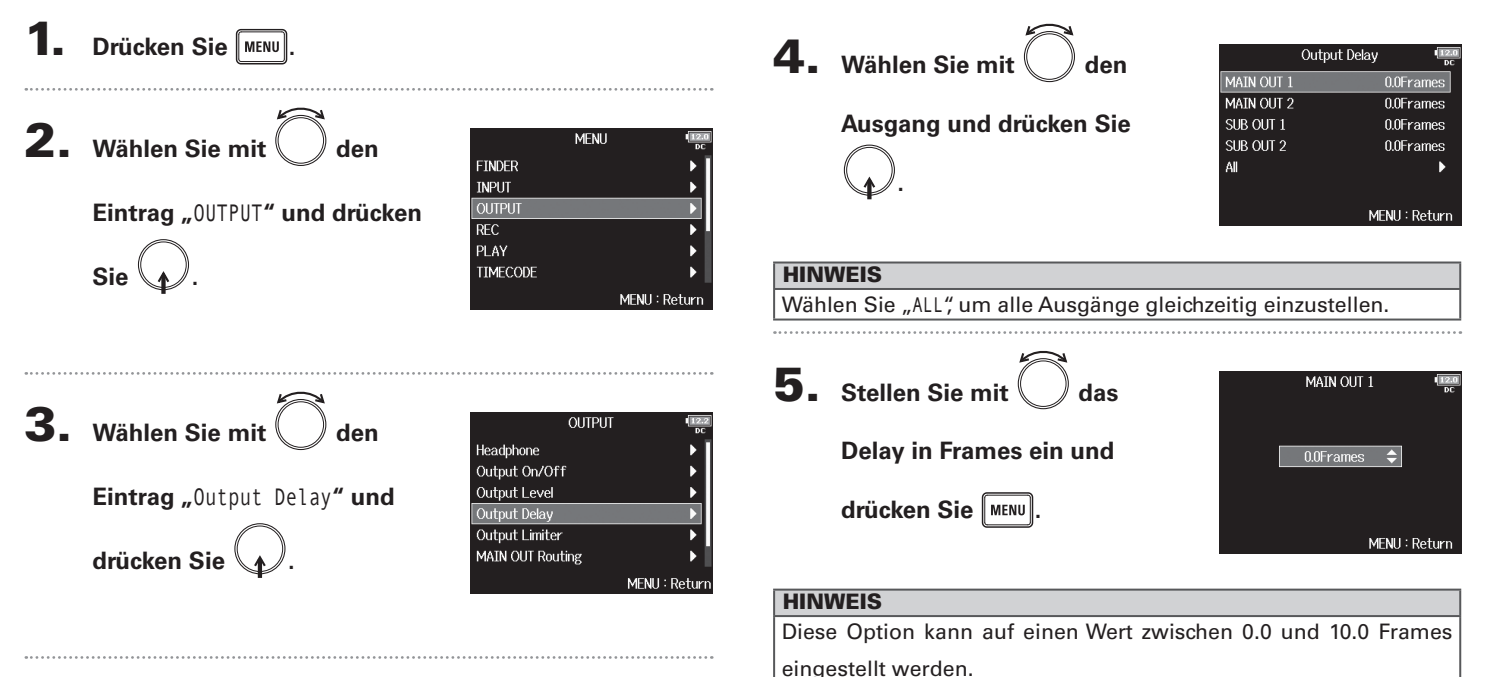

### ANMERKUNG

- Der Delay-Wert in Millisekunden hängt von der Framerate des aktuellen Timecodes ab.
- Wenn die Samplingrate auf 192 kHz eingestellt ist, ist das Output Delay deaktiviert.

### **Output Limiter**

Durch Einsatz eines Limiters im Ausgang können Sie an den Ausgangsbuchsen angeschlossene Geräte schützen.

|    | (                            |                            |
|----|------------------------------|----------------------------|
|    |                              |                            |
| 2. | Wählen Sie mit Ô den         | MENU<br>FINDER             |
|    | Fintrag OUTPUT" und drücken  | INPUT<br>OUTPUT            |
|    |                              | REC                        |
|    | Sie                          | PLAY<br>TIMECODE           |
|    |                              | MENU : F                   |
|    | $\approx$                    |                            |
| 3. | Wählen Sie mit 🌔 den         | OUTPUT                     |
|    |                              | Headphone<br>Output On/Off |
|    | Eintrag "Output Limiter" und | Output Level               |
|    | $\bigcirc$                   | Output Limiter             |
|    | drücken Sie 🕢.               | MAIN OUT Routing           |
|    |                              | MENU :                     |
| л  |                              |                            |
| 4. | Wählen Sie mit 🕖 den         | Output Limiter             |
|    |                              | SUB OUT 1/2                |
|    | Ausgang und drücken Sie      | All                        |

### HINWEIS

Wählen Sie "ALL", um alle Ausgänge gleichzeitig einzustellen.

▶ Wählen Sie nun eine der folgenden Optionen.

| Einsatz des Limiters         | S. 80 |
|------------------------------|-------|
| Einstellen des Typs          | S. 81 |
| Einstellen des Thresholds    | S. 81 |
| Einstellen der Attack Time   | S. 82 |
| Einstellen der Release Time  | S. 82 |
| Einstellen der Link-Funktion | S. 83 |

### **Einsatz des Limiters**

5. Wählen Sie mit , 0n/0ff" und drücken Sie . MAIN OUT 1/2 ( <u>On/Off</u> Off <u>Type</u> Hard Knee Threshold - 2dBFS Attack Tine Ins Release Time 200ms Link On MENU: Return

6. Wählen Sie mit

🔘 den

Eintrag "On" und drücken Sie

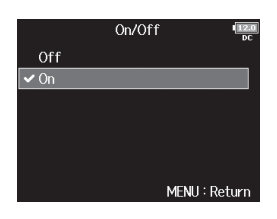

Output Limiter

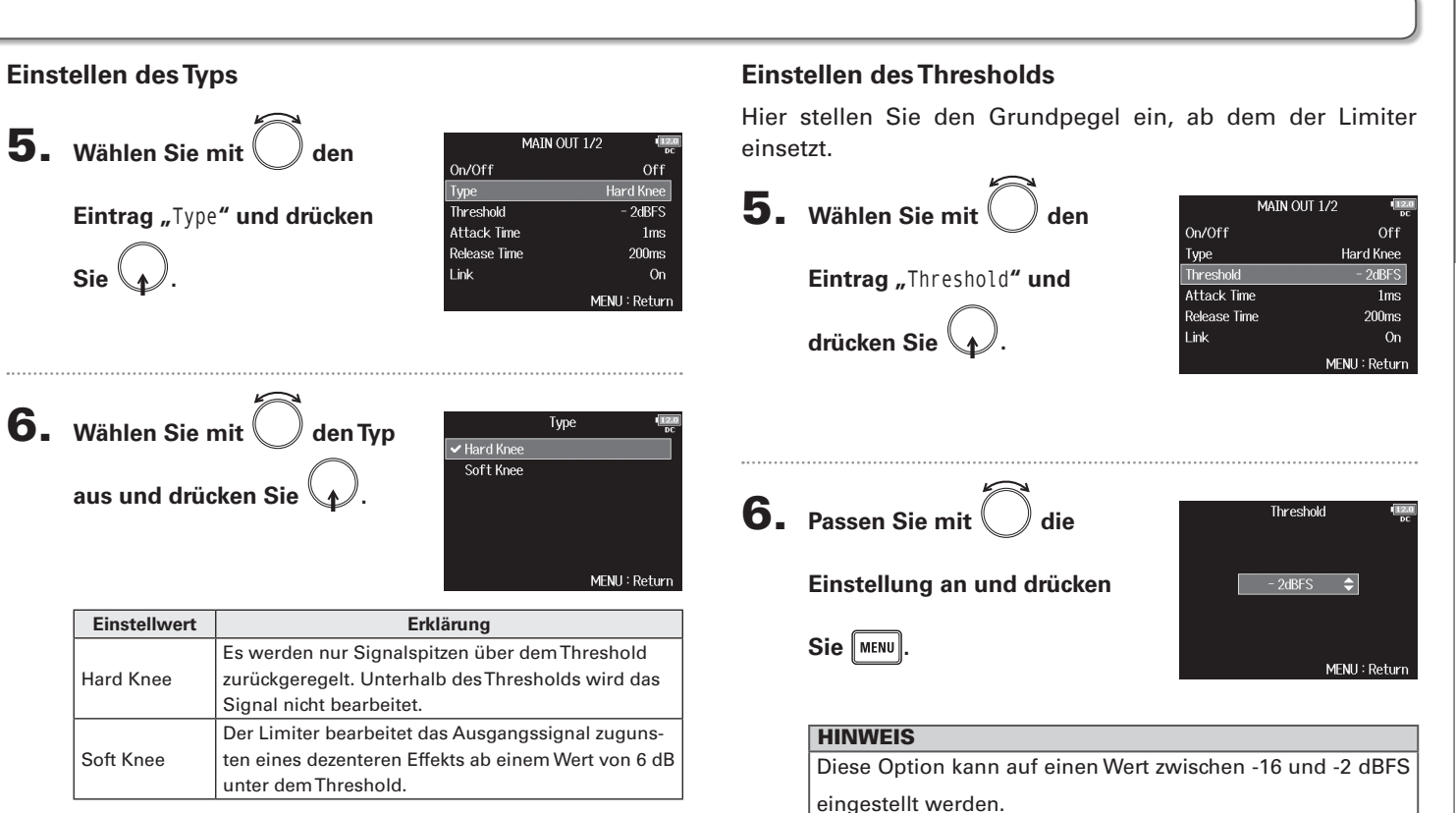

81

### **Output Limiter** (Fortsetzung)

### Einstellen der Attack Time

Hier stellen Sie die Dauer ein, nach der die Kompression einsetzt, wenn das Ausgangssignal den Threshold überschreitet.

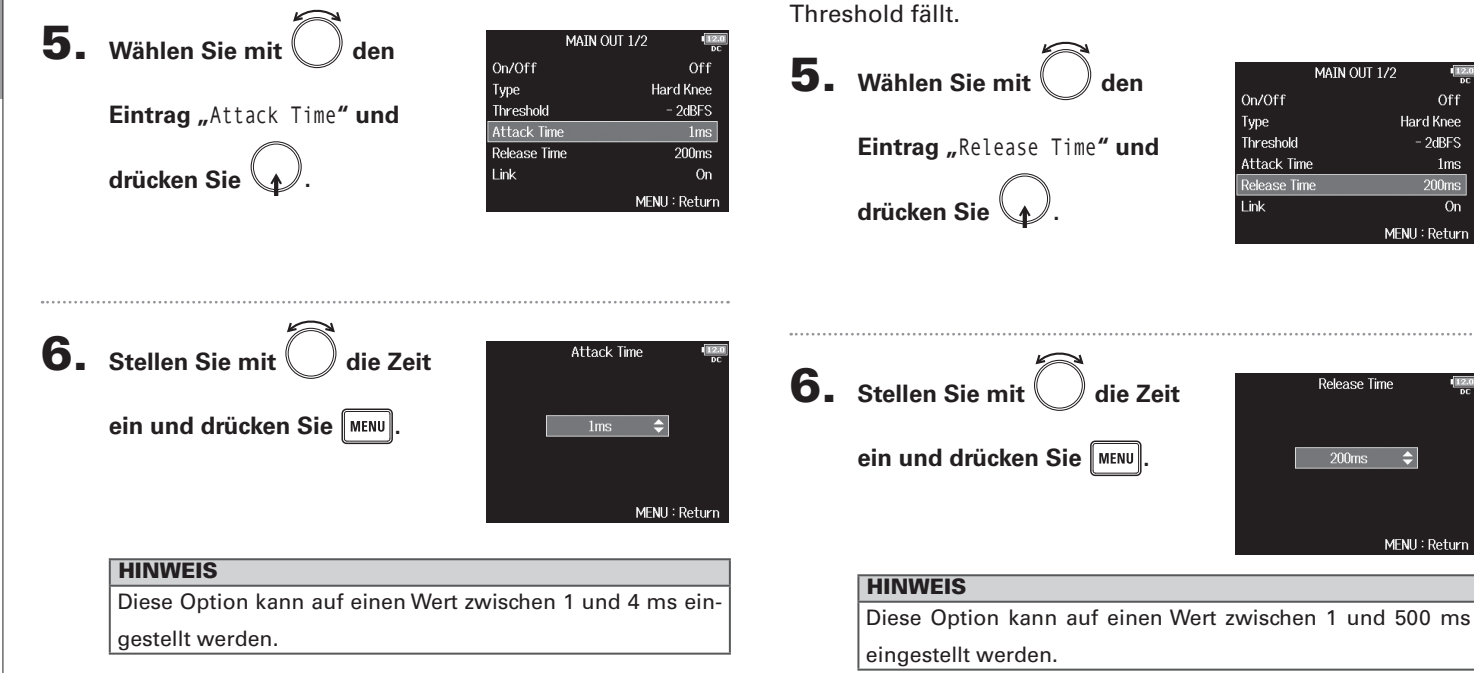

Einstellen der Release Time

Hier stellen Sie die Dauer ein, nach der keine Kompression

mehr stattfindet, nachdem das Ausgangssignal unter den

On

### **Einstellen der Link-Funktion**

Der Limiter kann wahlweise verlinkt oder separat dem MAIN OUT 1 und MAIN OUT 2 sowie dem SUB OUT 1 und SUB OUT 2 zugewiesen werden.

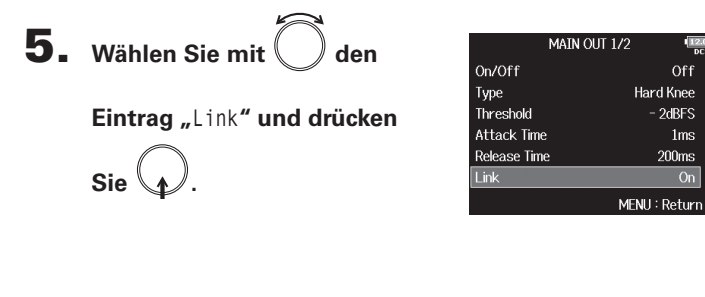

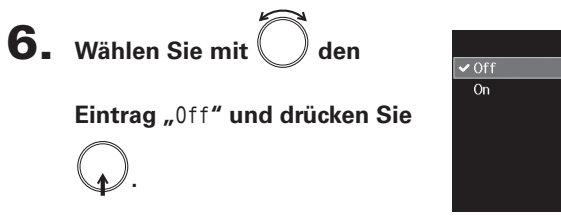

|       | Link | (12.0)<br>DC |
|-------|------|--------------|
| ✔ Off |      |              |
| On    |      |              |
|       |      |              |
|       |      |              |
|       |      |              |
|       |      |              |
|       | MEN  | J : Return   |

| Einstellwert | Erklärung                                            |
|--------------|------------------------------------------------------|
| Off          | Der Limiter wird separat zugewiesen.                 |
|              | Der Limiter wird verlinkt zugewiesen. Wenn eines     |
| On           | der verlinkten Signale den Threshold erreicht, bear- |
|              | beitet der Limiter beide Kanäle gleichermaßen.       |

### Quellenauswahl für die Main-Ausgänge (MAIN OUT Routing)

Sie können die Signale jeder Spur vor oder hinter dem Fader abgreifen und auf die Main-Ausgänge speisen.

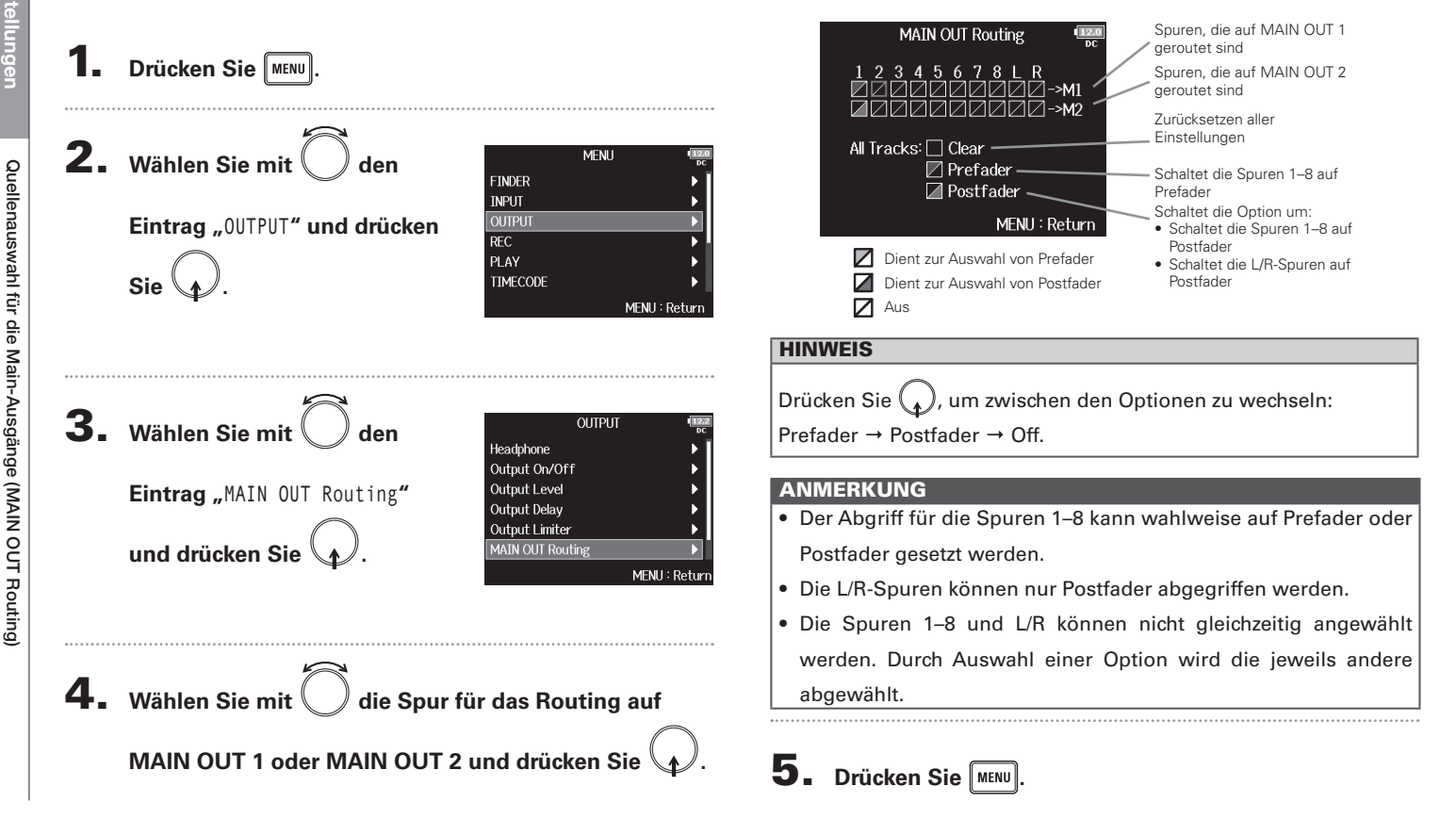

# Quellenauswahl für die Sub-Ausgänge (SUB OUT Routing)

### Quellenauswahl für die Sub-Ausgänge (SUB OUT Routing)

Sie können die Signale jeder Spur vor oder hinter dem Fader abgreifen und auf die Sub-Ausgänge speisen.

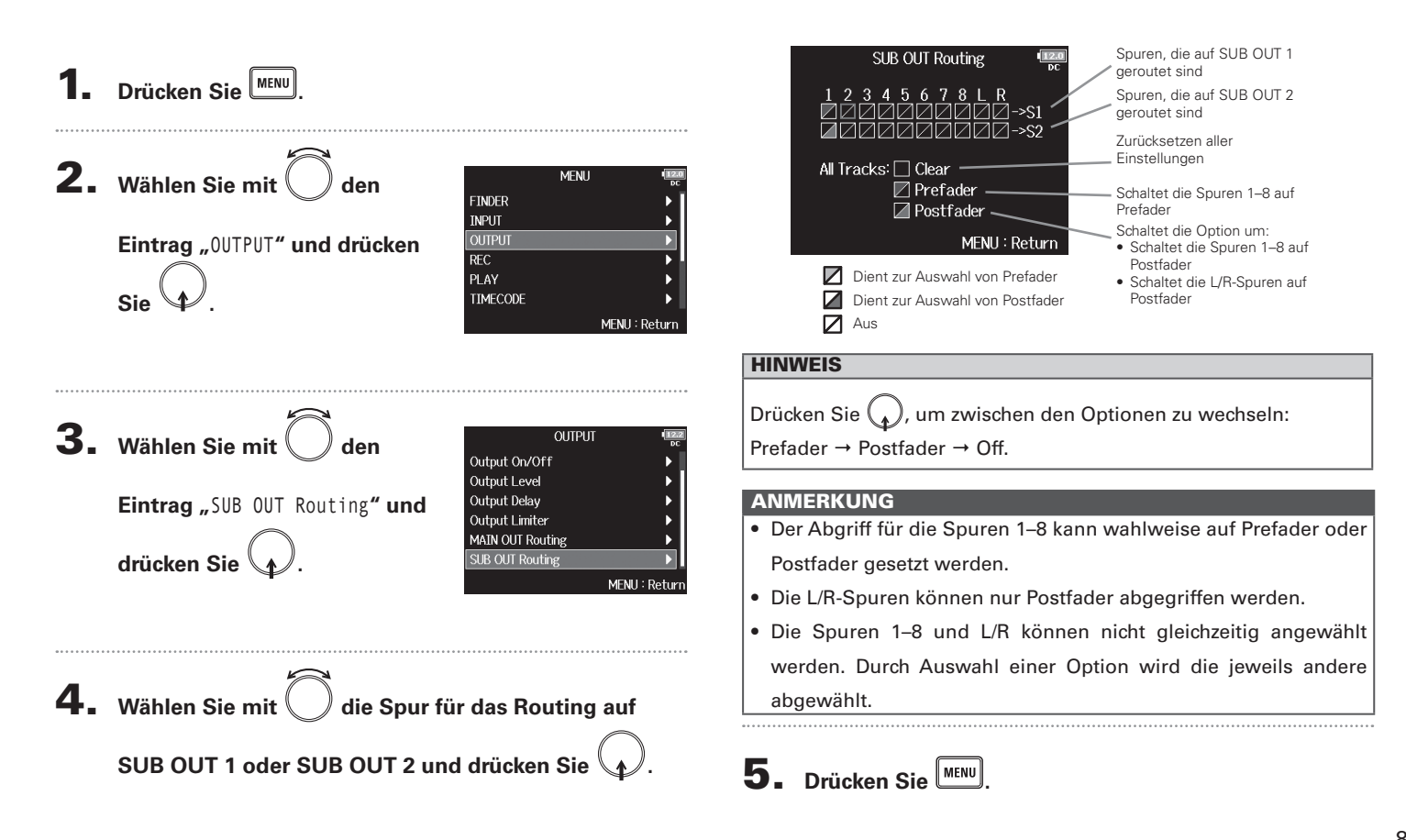

### **Timecode-Überblick**

Der FB kann SMPTE-Timecode empfangen und ausgeben.

Timecode ist eine Zeitinformation, die bei der Aufnahme von Video und Audio als Daten aufgezeichnet werden. Er wird beispielsweise für die Video-Editierung, zur Steuerung anderer Geräte sowie zur Synchronisation von Audio und Video benutzt.

### Verwenden von Timecode für die Editierung

Wenn der Timecode in den Video- und Audiodaten aufgezeichnet wurde, können Sie die Audio- und Videodaten mit Hilfe einer nicht-linearen Editor-Software zeitbezogen abgleichen und synchronisieren.

### HINWEIS

Der **FB** nutzt zur Timecode-Generierung einen hochpräzisen Oszillator mit einer Abweichung von weniger als 0,5 Frames pro 24 Stunden.

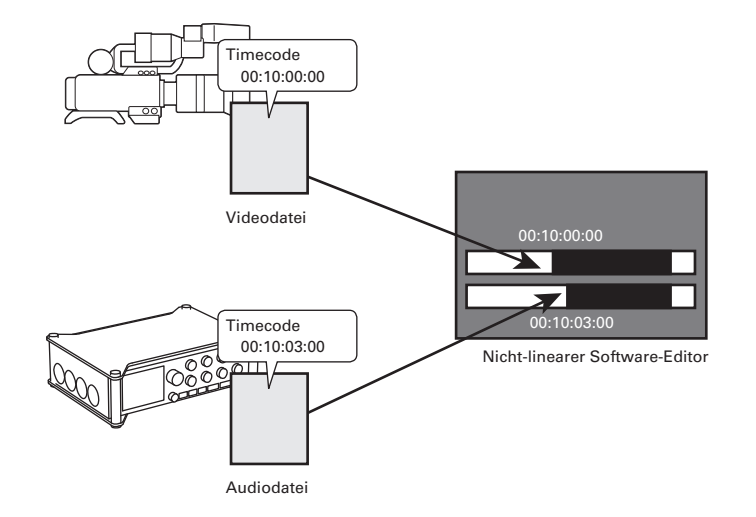

### Timecode-Überblick

### Anschlussbeispiele

Abhängig von der Anwendung sind folgende Setups möglich. Synchronisation auf eine Videokamera

Der **FB** nimmt einen Mikrofoneingang auf und gibt den Timecode aus.

Der **FB** speichert den Timecode, den er selbst generiert, mit den Audiodaten. Der Timecode, den die Videokamera empfängt, wird zusammen mit den Videodaten aufgezeichnet.

### Einspeisen von Timecode

Der Timecode wird von einem Timecode-Generator eingespeist.

Sowohl der **FB** als auch die Videokamera empfangen den Timecode und zeichnen ihn zusammen mit den Audio- bzw. Videodaten auf.

Der eingehende Timecode kann auch zur Synchronisation der Audio-Clock des **FB** genutzt werden.

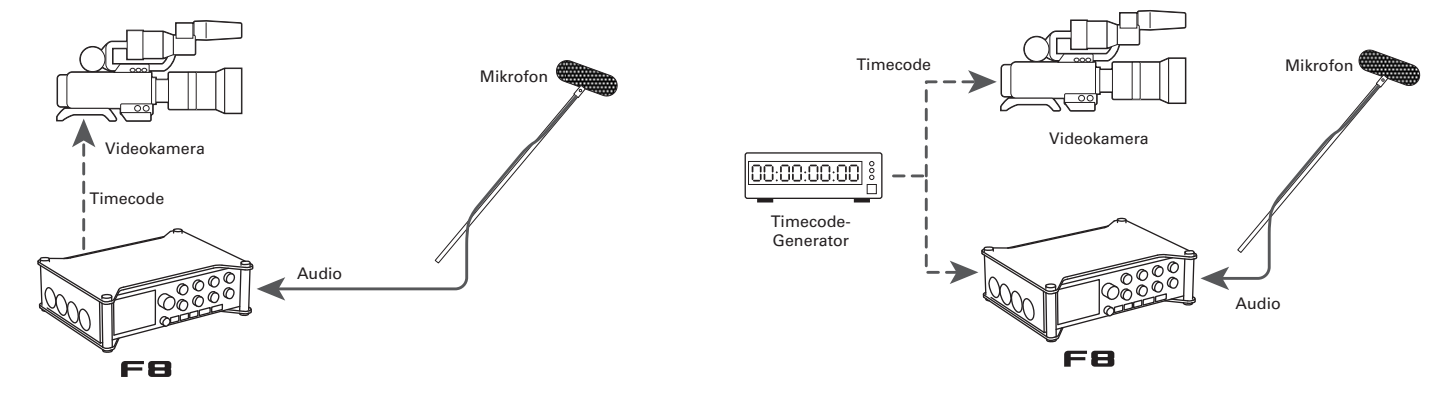

### **Einstellen des Timecodes**

TIMECODE

1.

- Drücken Sie
- **2.** Wählen Sie mit den

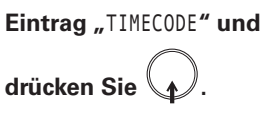

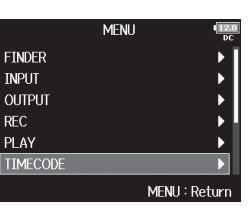

**3.** Wählen Sie mit ) den

Eintrag "Timecode" und

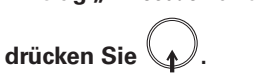

| TIMECO             | DE IZO        |
|--------------------|---------------|
| necode             | Þ             |
| rto Rec Delay Time | 0.0s          |
| art Timecode       | Restart Time  |
|                    |               |
|                    |               |
|                    |               |
|                    | MENU : Return |

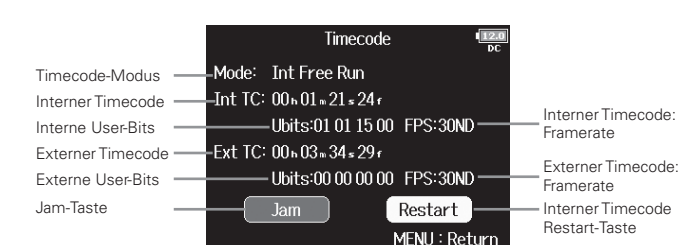

▶ Wählen Sie nun eine der folgenden Optionen.

| Auswahl des Modus                                  | .S. 89 |
|----------------------------------------------------|--------|
| Anhalten der Timecode-Ausgabe mit dem Ende der     |        |
| Aufnahme                                           | .S. 90 |
| Synchronisation der Audio-Clock auf externen       |        |
| Timecode                                           | .S. 90 |
| Automatische Aktivierung des internen Timecodes,   |        |
| wenn kein externer Timecode eingespeist wird       | .S. 91 |
| Einstellen der User-Bits für den internen Timecode | .S. 91 |
| Einstellen der Framerate für den internen Timecode | .S. 93 |
| Jam-Betrieb für den internen Timecode              | .S. 94 |
| Erneutes Starten des internen Timecodes ab einem   |        |
| spazifischan Wart                                  | ~ ~ .  |
| spezinschen wert                                   | .S. 94 |

### Auswahl des Modus

Nehmen Sie die folgenden Einstellungen vor:

- Ob der **FB**Timecode generiert oder externen Timecode empfängt
- Ob der Timecode ohne aktive Aufnahme weiterhin ausgegeben wird oder nicht

ND ND Return

Return

eturn

| _     |                            |                           |               |
|-------|----------------------------|---------------------------|---------------|
| 4.    | Wählen Sie mit 🌔 den       | Timeco                    | de 💷          |
|       |                            | Mode: Int Free Run        |               |
|       |                            | Int TC: 00 h 20 m 16 s 12 | r             |
|       | Eintrag "Mode" und drücken | Ubits:01 01 15            | 00 FPS:30ND   |
|       |                            | Ext TC: 00 h 01 m 07 s 08 | £             |
|       | ( )                        | Ubits:00 00 00            | 00 FPS:30ND   |
|       | Sie ү .                    | Jam                       | Restart       |
|       |                            |                           | MENU : Return |
|       |                            |                           |               |
| ••••• | _                          |                           |               |
|       |                            |                           |               |
| 5.    | Wählen Sie mit 🔵 🖉 den     | Mode                      |               |
|       |                            | Mode                      | Int Free Run  |
|       |                            | Int Auto Mute             | Off           |
|       | Eintrag "Mode" und drücken | Ext Audio Clock Sync      |               |
|       |                            | Ext Continuous            |               |
|       |                            |                           |               |
|       | Sie 🔶.                     |                           | MENULIPI      |
|       |                            |                           | MENU : Return |
|       |                            |                           |               |
|       | _                          |                           |               |
| •     |                            |                           |               |
| 6.    | Wählen Sie mit 🔵 🖉 den     | Mode                      |               |
| _     |                            | Off                       |               |
|       |                            | ✓ Int Free Run            |               |
|       | Modus und drücken Sie 🔰.   | Int Record Run            |               |
|       | •                          | INT RIC Run               |               |
|       |                            | EXL<br>Ext Auto Poc       |               |
|       |                            | Ext Auto Rec              |               |
|       |                            |                           | MENU : Return |

| Einstellwert      | Erklärung                                                                                                    |
|-------------------|----------------------------------------------------------------------------------------------------|
| Off               | Es wird kein Timecode in die Aufnahmedatei geschrieben.<br>Es wird kein Timecode über die Buchse TIMECODE OUT<br>ausgegeben.                                                                                                    |
| Int Free Run      | Unabhängig vom Aufnahme-Modus wird interner Timecode<br>ausgegeben.<br>Der interne Timecode kann über die folgenden Menüeinträge<br>manuell angepasst werden.<br>• MENU > TIMECODE > Timecode > Jam<br>• MENU > TIMECODE > Timecode > Restart<br>Der Timecode wird immer über die Buchse TIMECODE OUT<br>ausgegeben.                                                                                                    |
| Int Record<br>Run | Der interne Timecode wird nur während der Aufnahme<br>ausgegeben.<br>Der interne Timecode kann über die folgenden Menüeinträge<br>manuell angepasst werden.<br>• MENU > TIMECODE > Timecode > Jam<br>• MENU > TIMECODE > Timecode > Restart<br>Wenn Sie von einem anderen in diesen Modus wechseln,<br>hält der interne Timecode beim letzten Wert an.                                                                                  |
| Int RTC Run       | <ul> <li>Unabhängig vom Aufnahme-Modus wird interner Timecode ausgegeben.</li> <li>In den folgenden Situationen wird der interne Timecode auf den RTC (interne Clock) synchronisiert (Jam-Betrieb). <ul> <li>Nach dem Start</li> <li>Wenn Date/Time (RTC) verändert wird (→ S. 17)</li> <li>Wenn Sie in diesen Timecode-Modus wechseln</li> </ul> </li> <li>Der Timecode wird immer über die Buchse TIMECODE OUT ausgegeben.</li> </ul> |
| Ext               | Der interne Timecode folgt dem externen Timecode.<br>Sie können festlegen, dass der interne Timecode automa-<br>tisch generiert wird, wenn kein externer Timecode anliegt.<br>$(\rightarrow S. 91)$                                                                                                    |
| Ext Auto Rec      | Der interne Timecode folgt dem externen Timecode.<br>Sie können festlegen, dass der interne Timecode automa-<br>tisch generiert wird, wenn kein externer Timecode anliegt.<br>( $\rightarrow$ S.91)<br>Die Aufnahme beginnt automatisch, wenn externer Timecode<br>erkannt wird. Die Aufnahme endet automatisch, wenn der<br>externe Timecode abbricht.                                                                                 |

### Einstellen des Timecodes (Fortsetzung)

### Anhalten der Timecode-Ausgabe mit dem Ende der Aufnahme

Sie können einstellen, ob die Timecode-Ausgabe über die Buchse TIMECODE OUT mit dem Ende der Aufnahme stoppt.

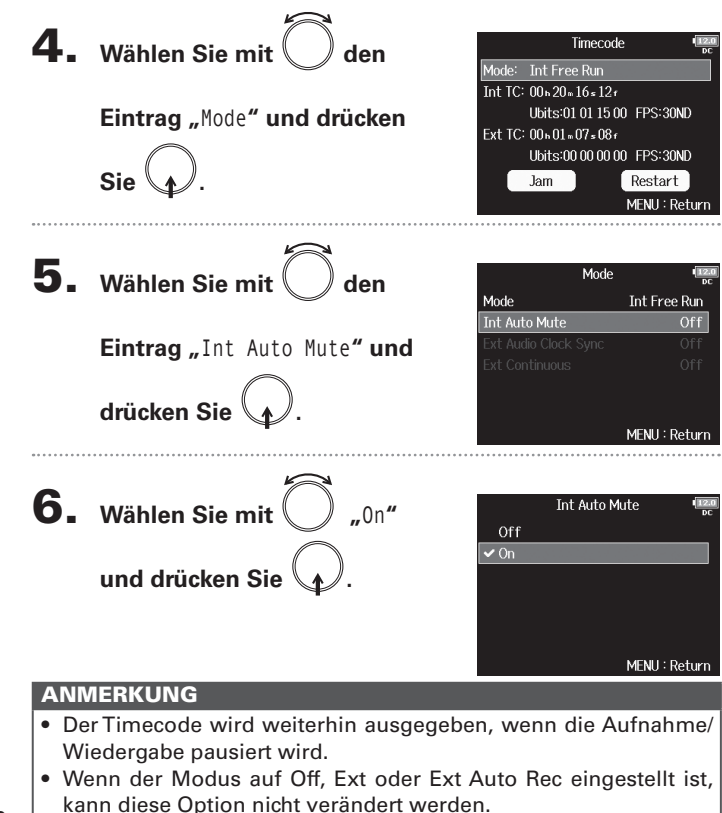

### Synchronisation der Audio-Clock auf externen Timecode

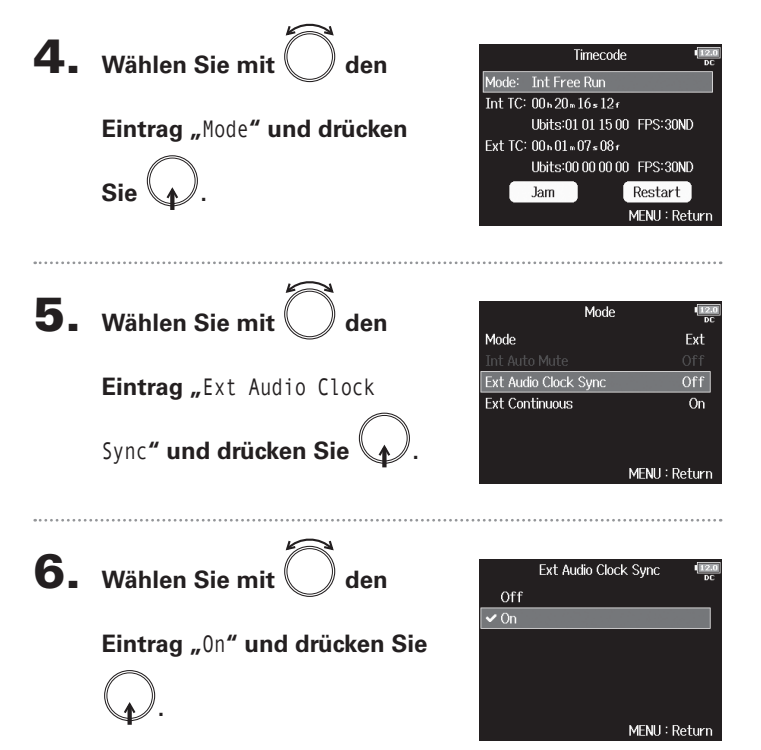

### ANMERKUNG

- Wenn der Modus auf Off, Int Free Run, Int Record Run oder Int RTC Run eingestellt ist, kann diese Option nicht verändert werden.
- Wenn kein externer Timecode anliegt, wird die interne Audio-Clock aktiviert, um eine Kontinuität zu gewährleisten.

### Automatische Aktivierung des internen Timecodes, wenn kein externer Timecode eingespeist wird

Sie können die automatische Ausgabe des internen Timecodes zugunsten eines kontinuierlichen Betriebs aktivieren, wenn kein externer Timecode anliegt.

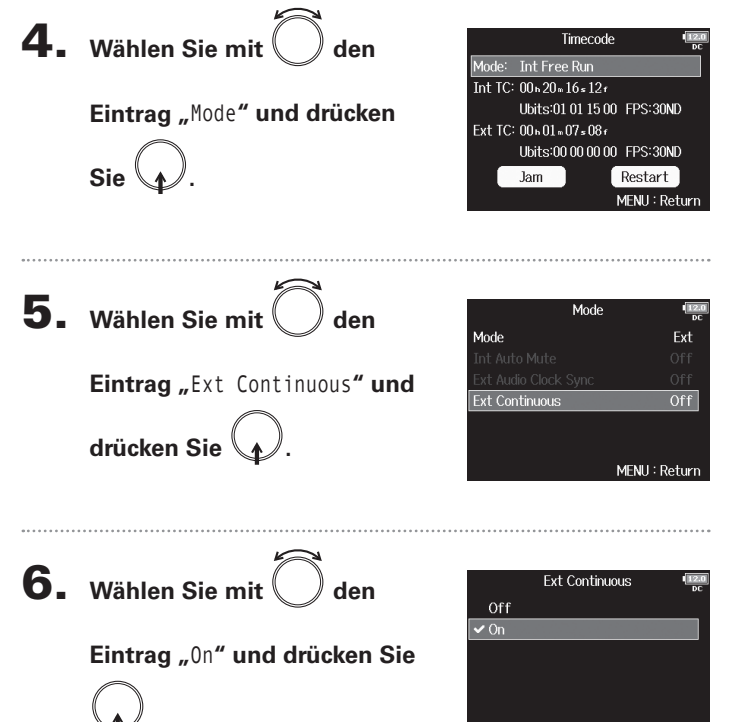

MENII: Return

### ANMERKUNG

 Wenn der Modus auf Off, Int Free Run, Int Record Run oder Int RTC Run eingestellt ist, kann diese Option nicht verändert werden.

### Einstellen der User-Bits für den internen Timecode

Sie können einstellen, ob User-Bits-Daten in den Timecode geschrieben werden sollen. Bis zu acht Zahlen (0–9) und Buchstaben (A–F) können eingebunden werden. Beispielsweise kann eine Information zum Aufnahmedatum für die spätere Editierung sinnvoll sein.

### Einstellen des User-Bits (Ubits) Modes

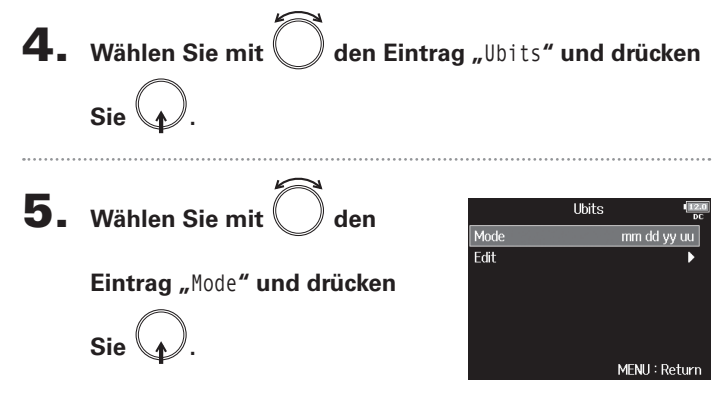

### Einstellen des Timecodes (Fortsetzung)

**6.** Wählen Sie mit 🔵 den

Modus und drücken Sie 🚺

|               | Mode | •             | 2.0]<br>•C |
|---------------|------|---------------|------------|
| uu uu uu uu   |      |               |            |
| 🗸 mm dd yy uu |      |               |            |
| dd mm yy uu   |      |               |            |
| yy mm dd uu   |      |               |            |
|               |      |               |            |
|               |      |               |            |
|               |      | MENU : Returi | n          |
|               |      |               |            |

| Einstellwert | Erklärung                                                                                                    |
|--------------|----------------------------------------------------------------------------------------------------|
| uu uu uu uu  | Sie können diese Werte im Edit-Bildschirm nach Bedarf                                                                                                    |
|              | einstellen.                                                                                                    |
| mm dd yy uu  | Der Monat, der Tag und das Jahr werden in genau dieser<br>Reihenfolge automatisch auf Basis der RTC-Einstellung<br>eingegeben. Sie können den Wert "uu" im Edit-Bildschirm<br>nach Bedarf einstellen. |
| dd mm yy uu  | Der Tag, der Monat und das Jahr werden automatisch in<br>dieser Reihenfolge auf Basis der RTC-Einstellung einge-<br>geben. Sie können den Wert "uu" im Edit-Bildschirm nach<br>Bedarf einstellen.     |
| yy mm dd uu  | Das Jahr, der Monat und der Tag werden automatisch in<br>dieser Reihenfolge auf Basis der RTC-Einstellung einge-<br>geben. Sie können den Wert "uu" im Edit-Bildschirm nach<br>Bedarf einstellen.     |

### HINWEIS

Nur diese "uu"-Einträge können verändert werden.

### Einstellen der User-Bits (Ubits)

**4.** Wählen Sie mit O den Eintrag "Ubits" und drücken Sie .

5. Wählen Sie mit Oden Eintrag "Edit" und drücken

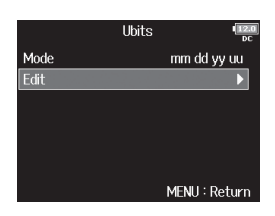

### **6.** Bearbeiten Sie den Wert.

Bearbeitungsoptionen
 Cursor bewegen oder Wert ändern: 
 drehen

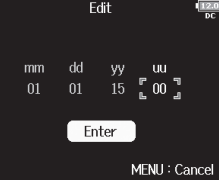

Parameter zur Bearbeitung auswählen: (, ) drücken

### HINWEIS

Sie

Zur Eingabe dienen Zahlen von 0 bis 9 und Buchstaben von A bis F.

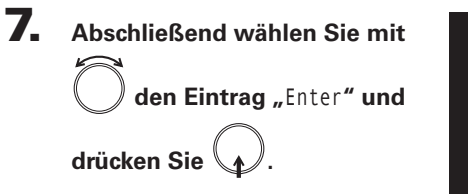

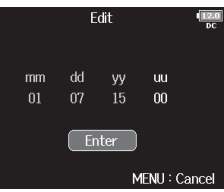

| 4. | Wählen Sie mit O den<br>Eintrag "FPS" und drücken Sie<br>O. | Timecode<br>Mode: Int Free Run<br>Int TC: 00x01=25x187<br>Ubits:01.011500 FPS:30ND<br>Ext TC: 00x03=38x237<br>Ubits:E0.00.00 00 FPS:30ND<br>Jam Restart<br>MENU : Return |
|----|-------------------------------------------------------------|----------------------------------------------------------------------------------------------------|
| 5. | Wählen Sie mit Ö die<br>Framerate und drücken Sie           | FPS 1000 pc 23.976ND 24ND 25ND 2997ND                                                                                                    |
|    | Q.                                                          | 2997D<br>30ND<br>MENJ : Return                                                                                                    |

Einstellen der Framerate für den internen Timecode

| Einstellwert | Erklärung                                                    |
|--------------|--------------------------------------------------------------|
|              | Diese Framerate ist im Betrieb mit HD-Kameras und bei der    |
| 23.976ND     | High-Definition-Videoaufnahme am gebräuchlichsten. Die       |
|              | Rate ist um 0,1% langsamer als die tatsächliche Zeitvorgabe. |
|              | Hierbei handelt es sich um die Standard-Framerate für        |
| 24ND         | Film-Aufnahmen. Diese Rate wird auch bei HD-Kameras          |
|              | benutzt.                                                     |
|              | Hierbei handelt es sich um die Framerate für PAL-Video. Der  |
| 25ND         | Videostandard PAL wird vornehmlich in Europa, aber auch in   |
|              | anderen Regionen benutzt.                                    |
|              | Diese Framerate wird für NTSC-Farbvideos und HD-Kameras      |
| 20.07ND      | benutzt. Die Rate ist um 0,1% langsamer als die tatsächliche |
| 25.57110     | Zeitvorgabe. Der Videostandard NTSC wird vornehmlich in      |
|              | Japan und den USA, aber auch in anderen Regionen benutzt.    |
|              | Diese Framerate wurde dahingehend angepasst, dass sie        |
|              | Drop-Frames verwendet, um NTSC auf das aktuelle Zeit-        |
| 29.97D       | format abzugleichen. Dieses Format wird in Video-Anwen-      |
|              | dungen für den Rundfunk benutzt, wo ein Abgleich auf das     |
|              | tatsächliche Zeit-Frame notwendig ist.                       |
|              | Dieses Format wird zur Synchronisation von Ton zu Film       |
|              | genutzt, der auf ein NTSC-Video übertragen wird. Hier-       |
| 30ND         | bei handelt es sich um die Standard-Framerate für das        |
|              | Schwarz-Weiß-Fernsehen in Japan, den USA und in anderen      |
|              | Ländern.                                                     |
| 30D          | Diese Rate ist für Sonderanwendungen vorgesehen. Mit         |
|              | dieser Rate synchronisieren Sie Film-Sound, der mit einer    |
|              | Drop-Framerate von 29.97 fps nach NTSC übertragen werden     |
|              | soll. Die Rate ist um 0,1% schneller als die tatsächliche    |
|              | Zeitvorgabe.                                                 |

### ANMERKUNG

Die Frameraten müssen im Vorfeld für alle Geräte abgeglichen wer-

den, die Video- und Audiodaten verarbeiten.

### Einstellen des Timecodes (Fortsetzung)

### Jam-Betrieb für den internen Timecode

Der an der Buchse TIMECODE IN anliegende Timecode wird als Vorgabe für den internen Timecode genutzt.

> Restart MENII: Return

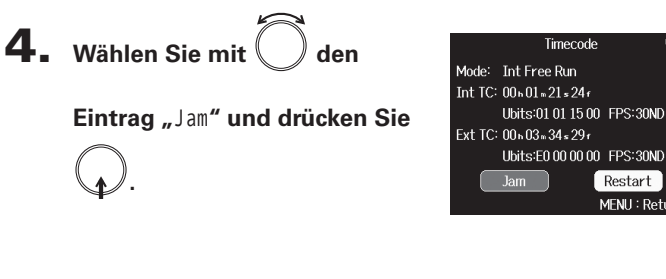

### Erneutes Starten des internen Timecodes ab einem spezifischen Wert

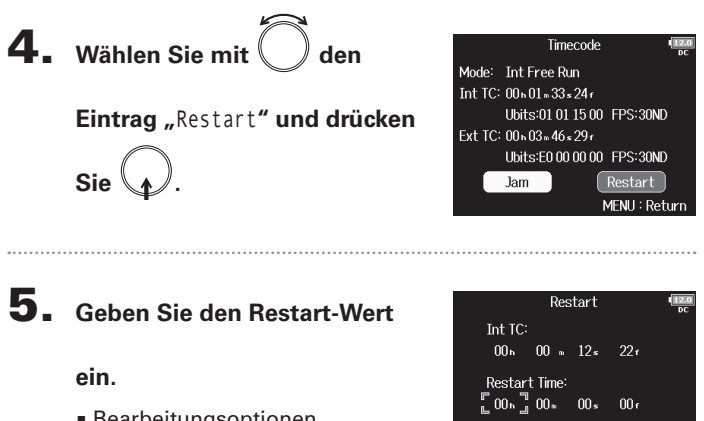

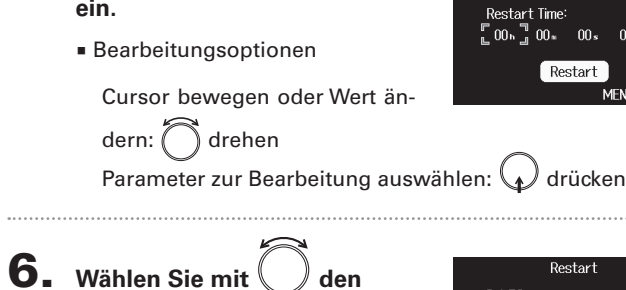

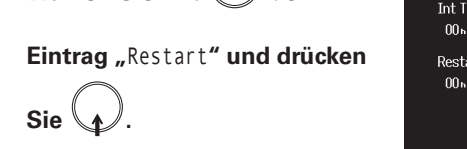

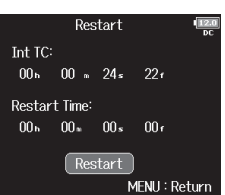

MENU : Return

**FIMECODE** 

### Einstellen der Verzögerung bei der automatischen Timecode-Aufnahme (Auto Rec Delay Time)

Wenn die Aufnahme automatisch beginnt, wenn externer Timecode empfangen wird, kann es zu überflüssigen Aufnahmen kommen, wenn der Timecode evtl. nur für einen kurzen Moment anliegt. Um das zu verhindern, können Sie einen Zeitwert eingeben, um den die Aufnahme verzögert wird, wenn externer Timecode empfangen wird.

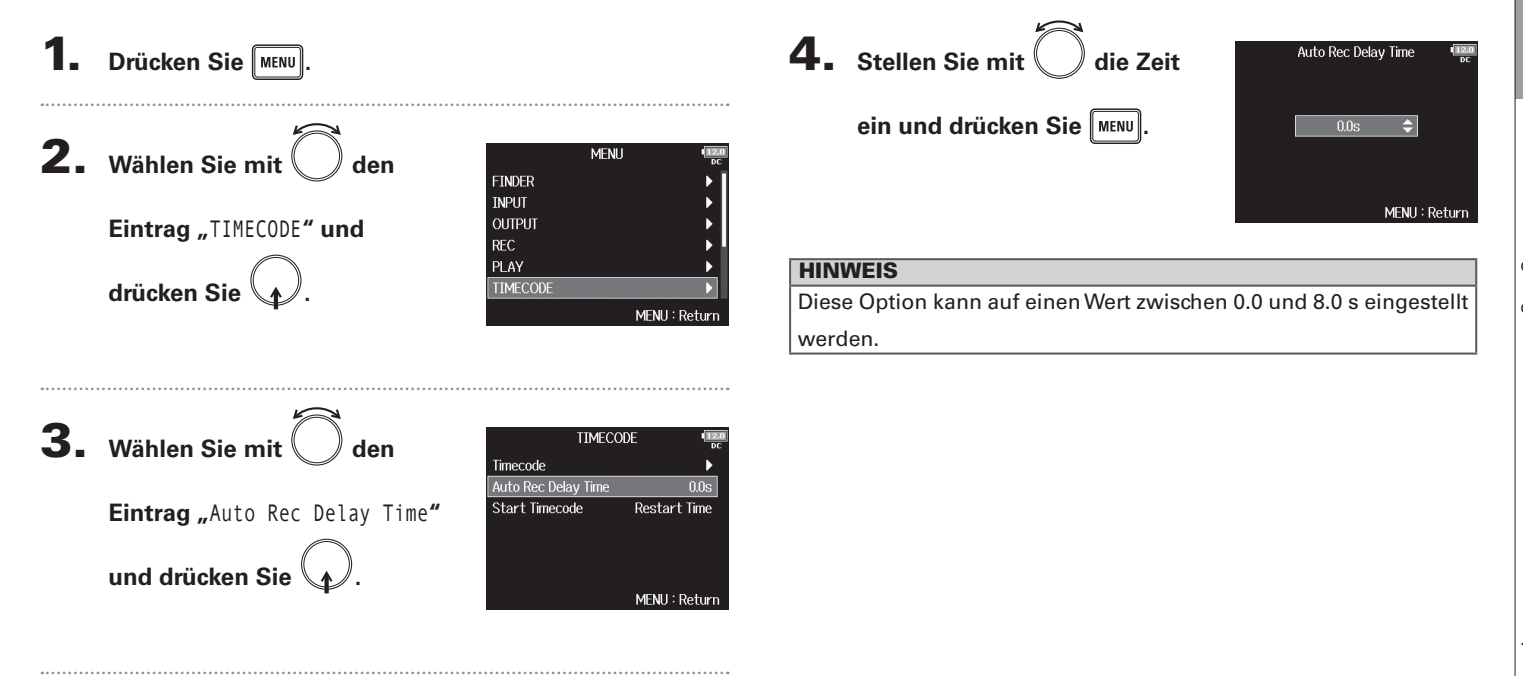

### Einstellen der Timecode-Initialisierung beim Start (Start Timecode)

Da der interne Timecode abbricht, wenn der FB ausgeschaltet wird, muss der Timecode beim Einschalten automatisch initialisiert (gejammt) werden. Sie können den Wert voreinstellen, der in dieser Situation für das Jammen benutzt werden soll.

| 1                                                                                                    |                                                                                                    | Einstelly  |
|----------------------------------------------------------------------------------------------------|----------------------------------------------------------------------------------------------------|------------|
| ■ Drücken Sie MENU.                                                                                      |                                                                                                    | RestartTir |
| 2. Wählen Sie mit den<br>Eintrag "TIMECODE" und<br>drücken Sie .                                         | MENU Contraction of the second of the second | RTC        |
| <ul> <li>3. Wählen Sie mit Oden</li> <li>Eintrag "Start Timecode" und</li> <li>drücken Sie O.</li> </ul> | TIMECODE<br>Timecode<br>Auto Rec Delay Time 0.0s<br>Start Timecode Restart Time<br>MENU : Return                                                                                                    |            |
| <b>4.</b> Stellen Sie mit O ein, wie<br>der Timecode initialisiert<br>werden soll, und drücken Sie       | Start Timecode (1890)<br>Restart Time<br>RTC<br>MENU : Return                                                                                                    |            |

| Einstellwert | Erklärung                                                                                                    |
|--------------|----------------------------------------------------------------------------------------------------|
| RestartTime  | Wenn der <b>FB</b> eingeschaltet wird, dient der unter<br>Restart (→ S. 94) eingestellte Wert als Jam-Referenz für<br>den internen Timecode.                                                                                                    |
| RTC          | <ul> <li>Wenn der FB eingeschaltet wird, kann der Timecode auf Basis des Timecode-Werts zum Zeitpunkt des Ausschaltens wiederhergestellt werden, wobei die verstrichene Zeit über die Einstellung für Date/Time (RTC) rekonstruiert wird. (→ S. 17).</li> <li>Da RTC weniger präzise ist als der interne Timecode, treten in der Praxis Abweichungen auf.</li> </ul> |

### Slate-Mikrofon und Slate-Ton im Überblick

Wenn Sie Audio mit dem **FB** aufnehmen, können Sie Audiokommentare (bspw. Anmerkungen zu den gefilmten Szenen oder Schnittvorgaben) hinzufügen. Sie können zudem Slate-Tonsignale aufzeichnen, die zur Synchronisation mit dem Video genutzt werden können.

Der FB verfügt über ein internes Slate-Mikrofon zur Aufnahme von Kommentaren und kann zudem ein Tonsignal ausgeben.

### HINWEIS

Ein "Slate" kann bei Videoaufnahmen als Filmklappe benutzt werden.

### ANMERKUNG

- Das Slate-Mikrofon und der Slate-Ton können nicht zeitgleich benutzt werden. Sie können immer nur eine der beiden Funktionen nutzen.
- Das Slate-Mikrofon und der Slate-Ton können zudem nicht während der Wiedergabe von Audiodateien benutzt werden.

### Aufnahme mit dem Slate-Mikrofon (Slate Mic)

▶ Wählen Sie nun eine der folgenden Optionen.

Anpassen des Routings ......S. 98

Deaktivieren des Slate-Mikrofons.....S. 100

Mit Hilfe des internen Slate-Mikrofons können Sie Kommentare aufnehmen und auf diese Weise Anmerkungen zu den aufgenommenen Takes mitschneiden.

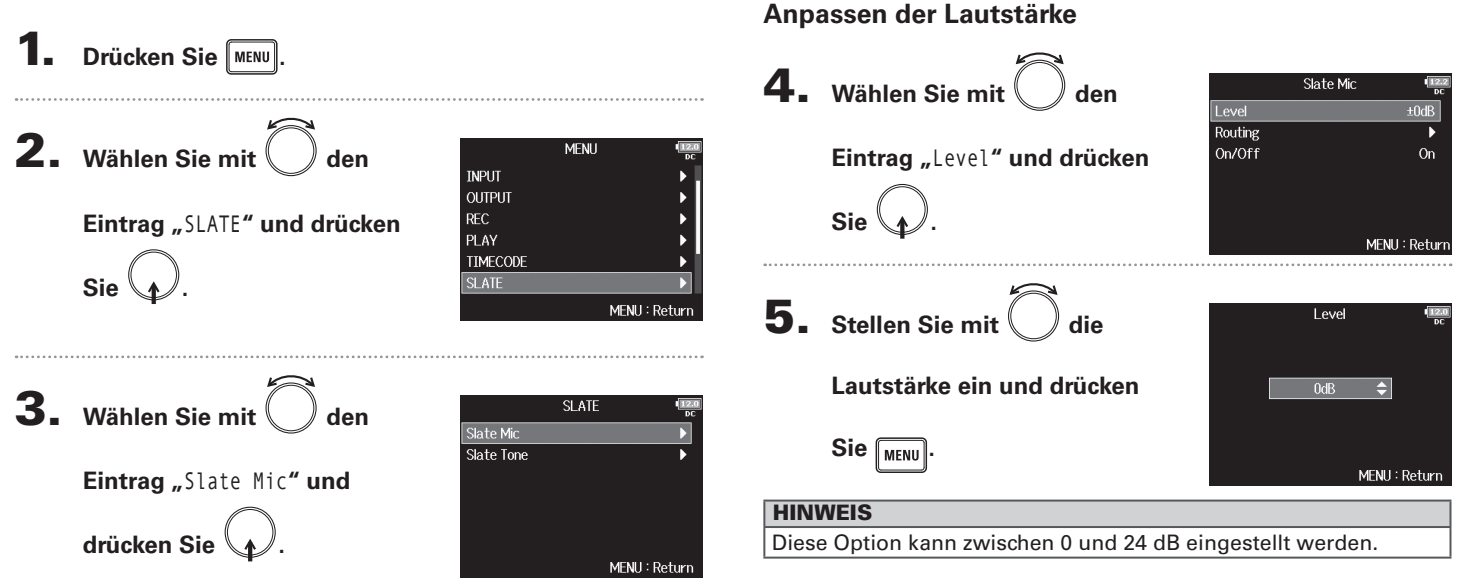

### Anpassen des Routings

Hier stellen Sie das Ziel für das Slate-Mikrofonsignal ein.

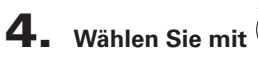

t 🔵 den

Eintrag "Routing" und drücken

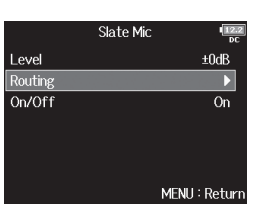

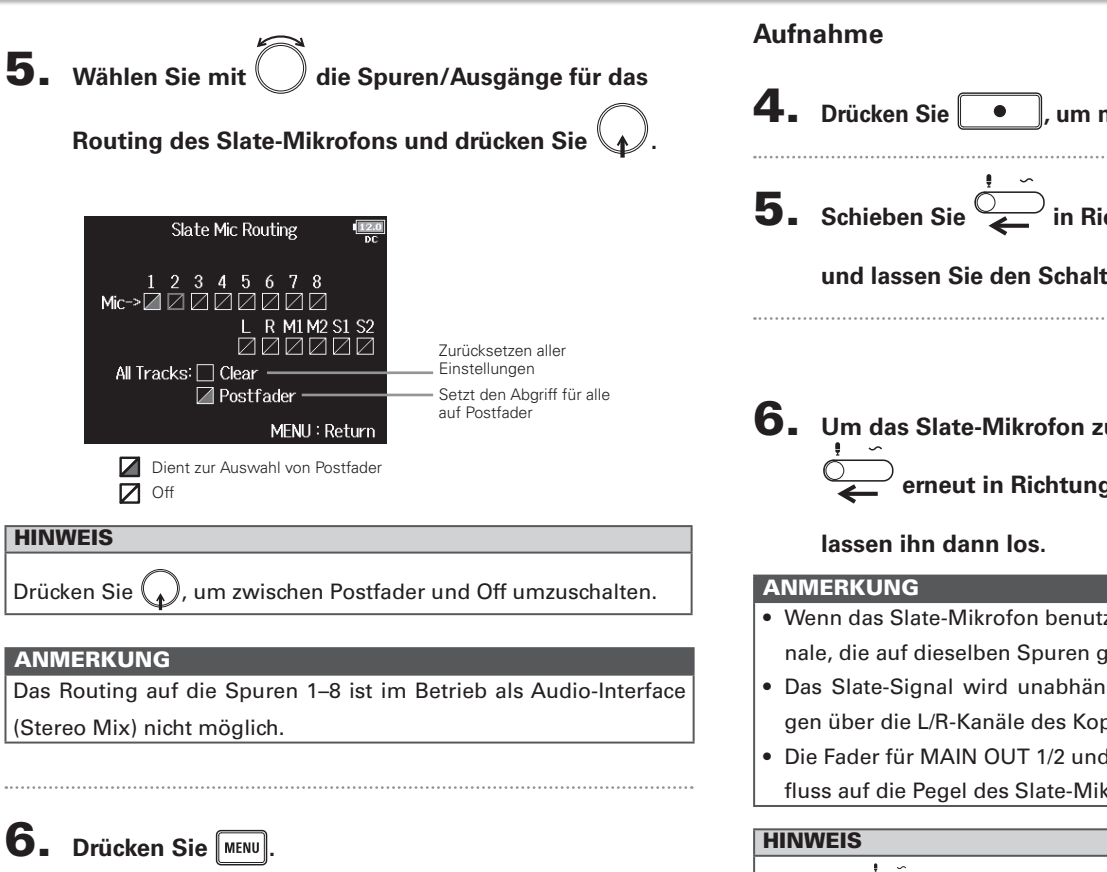

, um mit der Aufnahme zu beginnen.

5. Schieben Sie – in Richtung des Mikrofon-Symbols

und lassen Sie den Schalter los.

- **6** Um das Slate-Mikrofon zu deaktivieren, schieben Sie erneut in Richtung des Mikrofon-Symbols und
- · Wenn das Slate-Mikrofon benutzt wird, werden alle anderen Signale, die auf dieselben Spuren geroutet sind, stumm geschaltet.
- Das Slate-Signal wird unabhängig von den Routing-Einstellungen über die L/R-Kanäle des Kopfhörers ausgegeben.
- Die Fader für MAIN OUT 1/2 und SUB OUT 1/2 haben keinen Einfluss auf die Pegel des Slate-Mikrofons und Slate-Tons.

Wenn Sie 💬 für zwei oder mehr Sekunden in Richtung des Mikrofon-Symbols schieben und halten, wird das Slate-Mikrofon aktiviert, bis Sie den Schalter wieder lösen.

### Aufnahme mit dem Slate-Mikrofon (Slate Mic)

### Deaktivieren des Slate-Mikrofons

Sie können einstellen, dass das Slate-Mikrofon nicht aktiviert wird, wenn versehentlich zum MIC-Symbol hin verschoben wird.

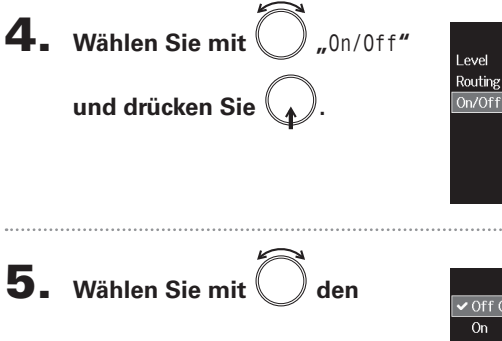

Eintrag "Off (Lock)" und drücken Sie

|              | 0n/0ff | 12.2<br>DC    |
|--------------|--------|---------------|
| ✓ Off (Lock) | )      |               |
| On           |        |               |
|              |        |               |
|              |        |               |
|              |        |               |
|              |        |               |
|              |        | MENU : Return |

Slate Mic

±0dB

MENU : Return

### Aufnahme eines Slate-Tons (Slate Tone)

Aufnahme ......S. 103 Deaktivieren des Slate-Tons ......S. 104

Der Abgleich mit einer Videodatei während der Editierung wird deutlich vereinfacht, wenn Sie zu Beginn der Aufnahme einen Slate-Ton aufzeichnen. Sie können diesen Ton auch zum Pegelabgleich zwischen den angeschlossenen Geräten nutzen.

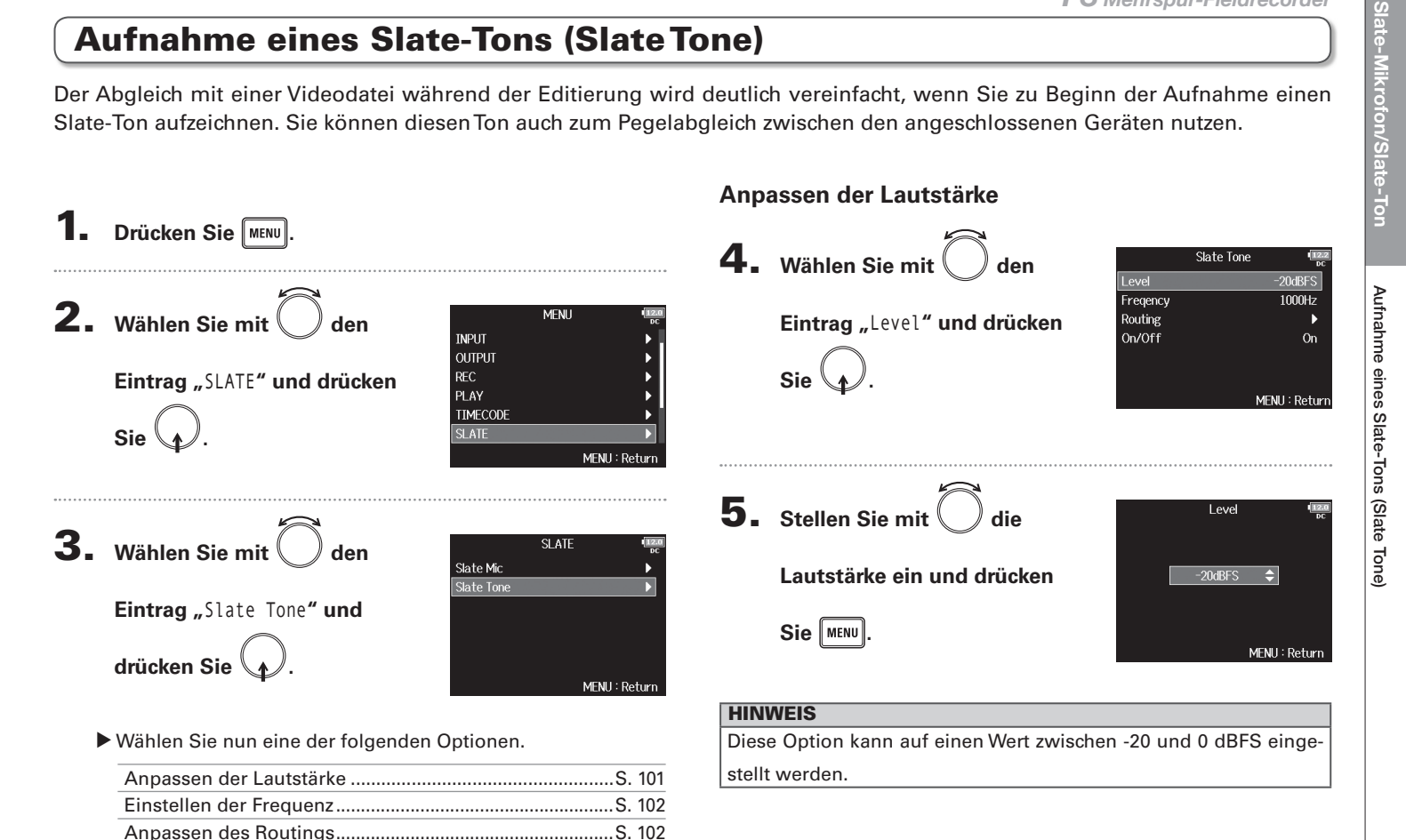

### 101

### Aufnahme eines Slate-Tons (Slate Tone) (Fortsetzung)

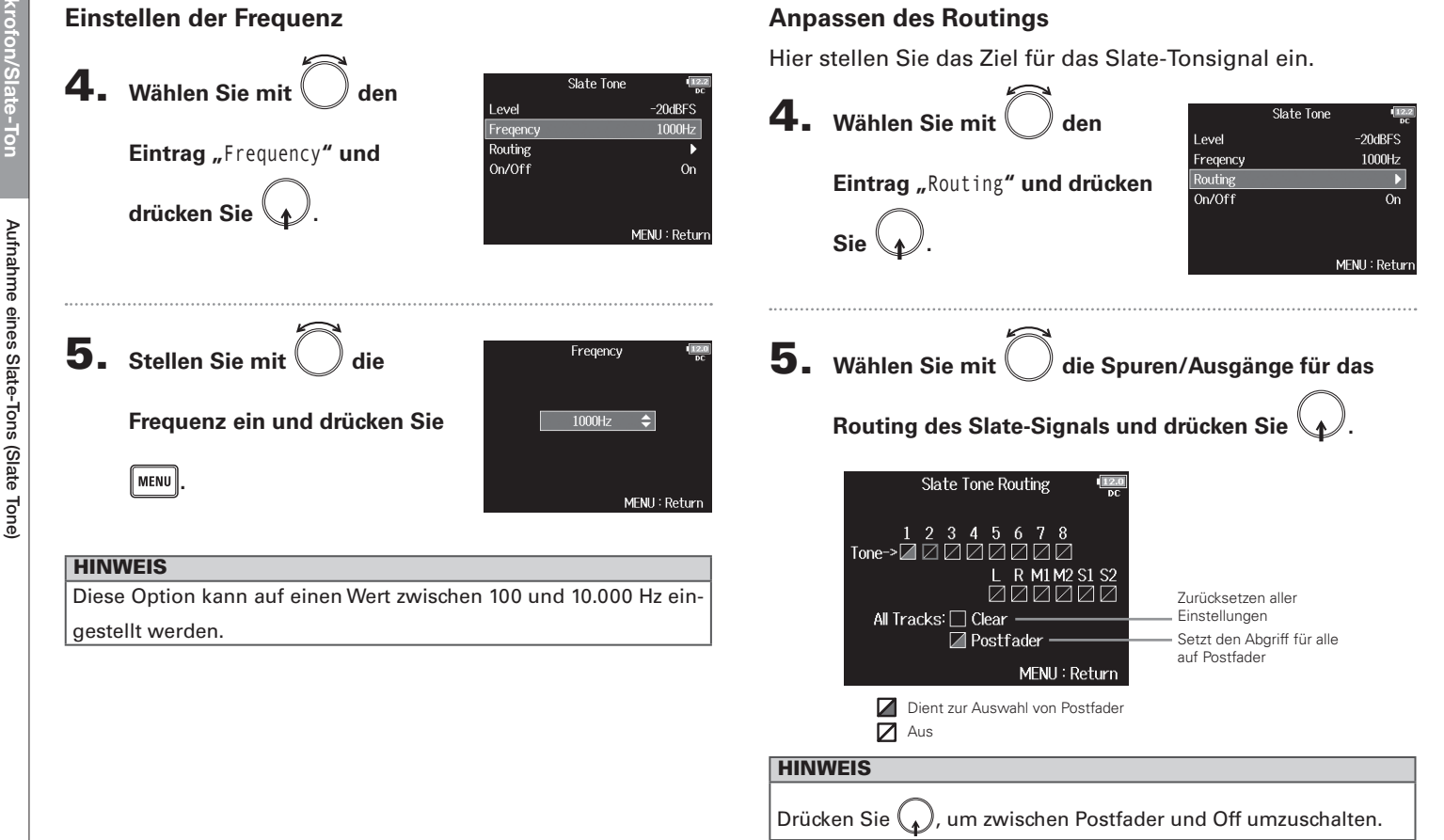

## Aufnahme eines Slate-Tons (Slate Tone)

### ANMERKUNG

Das Routing auf die Spuren 1–8 ist im Betrieb als Audio-Interface (Stereo Mix) nicht möglich.

**6.** Drücken Sie MENU.

### Aufnahme **4.** Drücken Sie **•**, um mit der Aufnahme zu beginnen. 5. Schieben Sie in Richtung des Ton-Symbols und lassen Sie den Schalter los. ANMERKUNG • Wenn der Slate-Ton benutzt wird, werden alle anderen Signale, die auf dieselben Spuren geroutet sind, stumm geschaltet. • Das Slate-Signal wird unabhängig von den Routing-Einstellungen über die L/R-Kanäle des Kopfhörers ausgegeben. • Die Fader für MAIN OUT 1/2 und SUB OUT 1/2 haben keinen Einfluss auf die Pegel des Slate-Mikrofons und Slate-Tons. **HINWEIS** Wenn Sie 🛄 für zwei oder mehr Sekunden in Richtung des Ton-Symbols schieben und halten, wird der Slate-Ton aktiviert, bis Sie den Schalter erneut in Richtung des TONE-Symbols schieben.

### Aufnahme eines Slate-Tons (Slate Tone) (Fortsetzung)

### Deaktivieren des Slate-Tons

Sie können einstellen, dass der Slate-Ton nicht aktiviert wird, wenn verschoben verschoben wird.

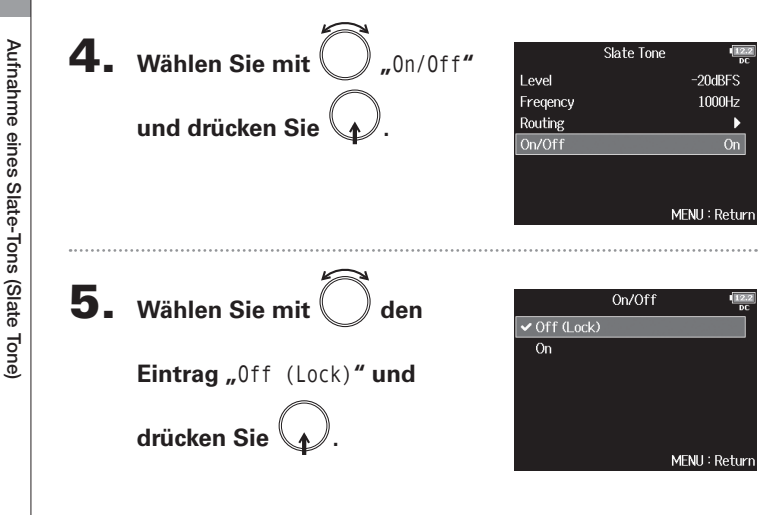

### **Datenaustausch mit einem Computer (SD Card Reader)**

Durch Anschluss an einen Computer können Sie die Daten auf der SD-Karte überprüfen und kopieren.

MEMILL Dotu

### Anschluss an einen Computer

- Drücken Sie IMENU.
   Wählen Sie mit Oden Eintrag "USB" und drücken Sie OO.
   Wählen Sie mit Oden Eintrag "SD Card Reader" und drücken Sie OO.
- **4.** Verbinden Sie den **F B** über ein USB-Kabel mit dem Computer.

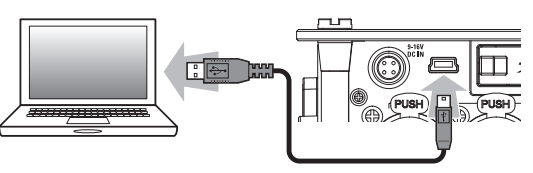

### ANMERKUNG

- Folgende Betriebssysteme werden unterstützt: Windows: Windows Vista oder neuer Mac OS: Mac OS X (10.6 oder höher)
- Der FB kann nicht mit USB-Power betrieben werden. Verwenden Sie die internen Batterien, das zugehörige Wechselstromnetzteil oder eine externe Gleichstromquelle.

### HINWEIS

Wenn der **FB** mit einem Computer verbunden ist, werden die SD-Karten in den Slots 1 und 2 als separate SD-Karten erkannt.

### Verbindung beenden

Beenden Sie die Verbindung auf der Seite des

### Computers.

Windows: Wählen Sie FE unter "Hardware sicher entfernen".

Mac OS: Ziehen Sie das Symbol des 🗲 😑 in den Mülleimer.

### ANMERKUNG

Trennen Sie immer zuerst die Verbindung am Computer ab,

### bevor Sie das USB-Kabel abziehen.

**2.** Ziehen Sie das Kabel aus dem Computer und dem

### **Einsatz als Audio-Interface (Audio Interface)**

Die Eingangssignale des **FB** können direkt in einen Computer oder ein iPad gespeist werden. Im Gegenzug kann die Wiedergabe des Computers oder iPads über den **FB** ausgegeben werden.

Anschluss an einen Computer oder iPad

| 1. | Drücken Sie MENU.                                                                |                                                                                                    |
|----|----------------------------------------------------------------------------------|----------------------------------------------------------------------------------------------------|
| 2. | Wählen Sie mit Oden<br>Eintrag "USB" und drücken Sie                             | MENU (<br>PLAY TIMECODE<br>SLATE SYSTEM SD CARD<br>USB MENU : Retu                                  |
| 3. | Wählen Sie mit Oden<br>Eintrag "Audio Interface" und<br>drücken Sie O.           | USB (<br>SD Card Reader 1<br>Audio Interface 1<br>MENU : Retu                                       |
| 4. | Wählen Sie mit O den<br>Modus und das<br>angeschlossene Gerät und<br>drücken Sie | Audio Interface (<br>Stereo Mix (PC/Mac)<br>Stereo Mix (Pad)<br>Multi Track (PC/Mac)<br>MENU : Retu |

| Einstellwert | Erklärung                                              |
|--------------|--------------------------------------------------------|
|              | Hierbei handelt es sich um eine Konfiguration mit je   |
| Stereo Mix   | zwei Ein- und Ausgängen für Mac/Windows, bei der       |
| (PC/Mac)     | die Spuren 1 bis 8 als Stereomischung ausgegeben       |
|              | werden.                                                |
| Ctores Min   | Hierbei handelt es sich um eine Konfiguration mit je   |
| (iPod)       | zwei Ein- und Ausgängen für das iPad, bei der die Spu- |
| (IFau)       | ren 1 bis 8 als Stereomischung ausgegeben werden.      |
|              | Hierbei handelt es sich um eine Konfiguration mit acht |
|              | Ein- und vier Ausgängen für Mac/Windows, bei der       |
| Multi Trook  | die Spuren 1 bis 8 als separate Signale ausgegeben     |
|              | werden (steht für das iPad nicht zur Verfügung).       |
| (PC/Wac)     | Für den Einsatz unter Windows wird ein Treiber benö-   |
|              | tigt. Laden Sie den Treiber von der ZOOM-Webseite      |
|              | (http://www.zoom.co.jp/) herunter.                     |

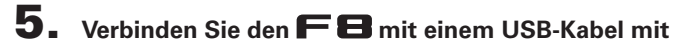

### dem Computer oder ein iPad.

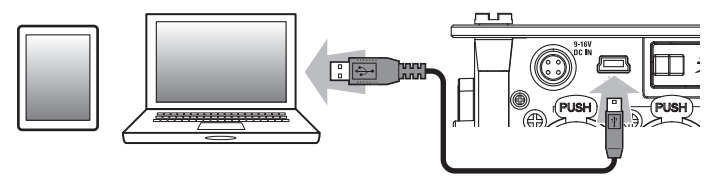

### ANMERKUNG

- Zum Anschluss eines iPads benötigen Sie einen Lightning auf USB Kamera-Adapter.
- Der FB kann nicht mit USB-Power betrieben werden. Verwenden Sie die internen Batterien, das zugehörige Wechselstromnetzteil oder eine externe Gleichstromquelle.

### Verbindung beenden

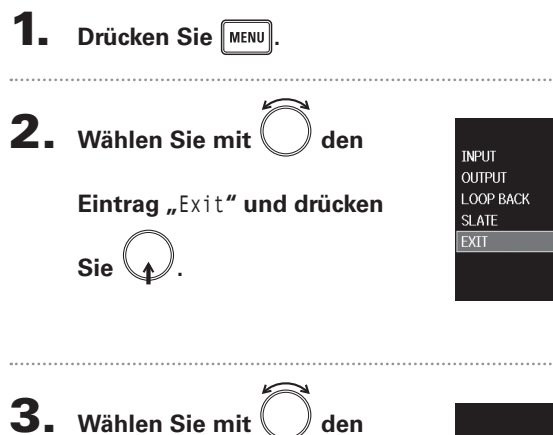

Eintrag "Yes" und drücken Sie

den

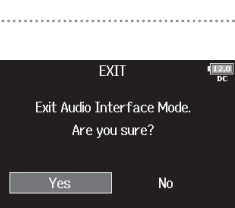

MENU

Off

MENU : Return

MENU : Return

### 4. Ziehen Sie das Kabel vom Computer oder iPad und

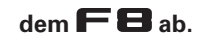

### Audio-Interface Blockschaltbild

### Stereo Mix

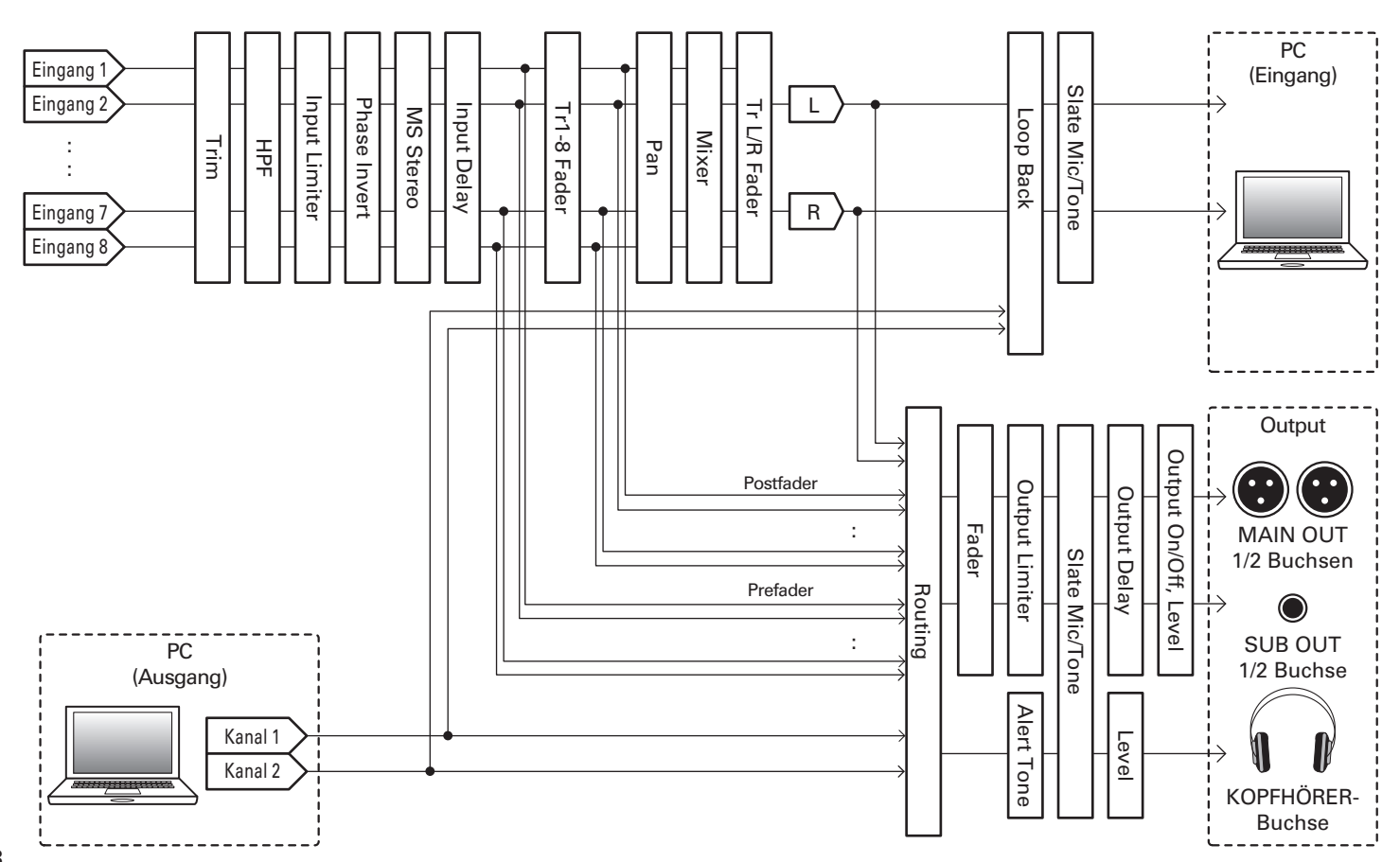
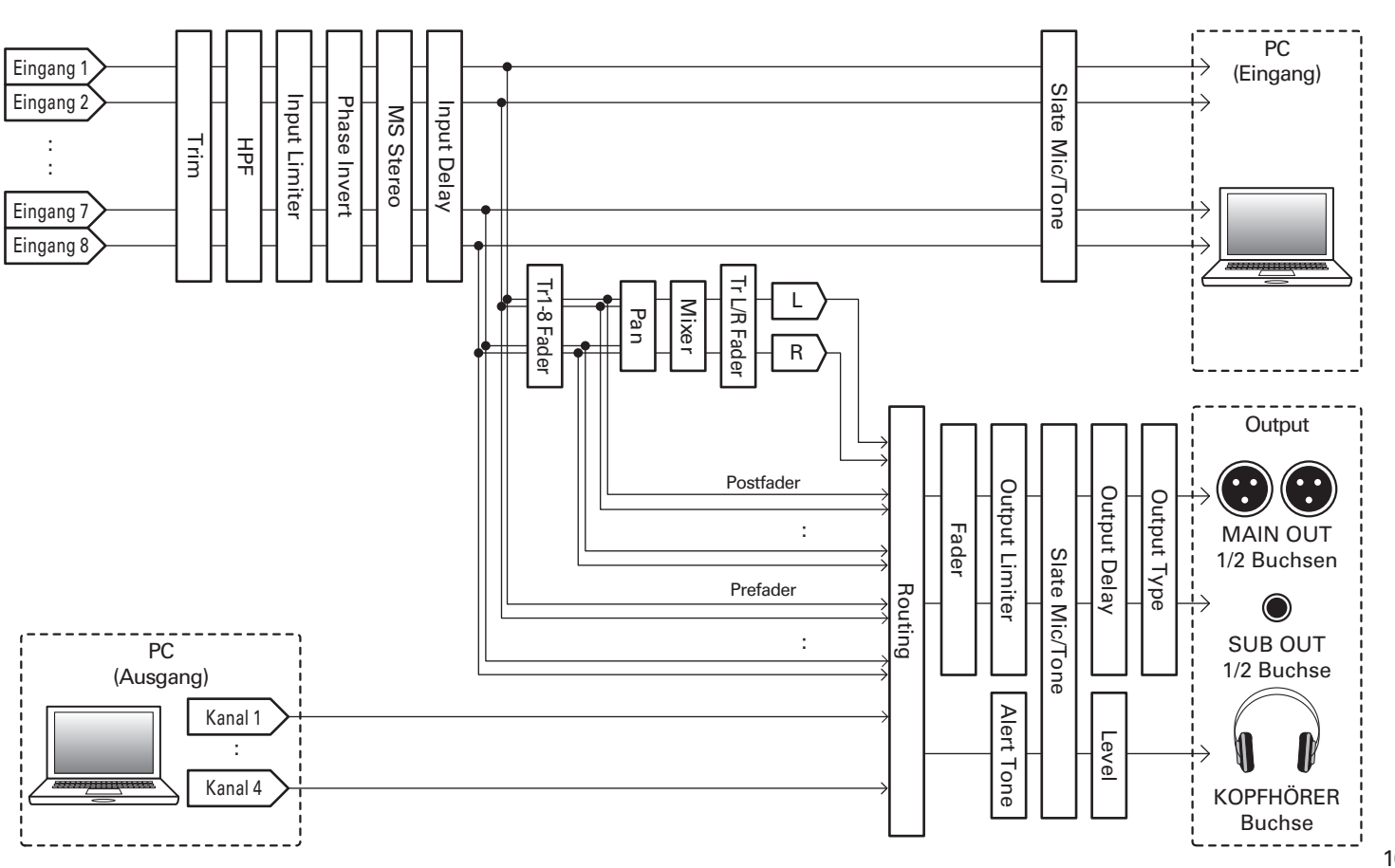

**Multi Track** 

F8 Mehrspur-Fieldrecorder

# Audio-Interface-Einstellungen

Die folgenden Einstellungen können im Betrieb des **FB** als Audio-Interface verändert werden. Weitere Informationen zum Betrieb finden Sie auf den entsprechenden Seiten.

#### Einrichten der Loop-Back-Funktion (nur Stereo Mix)

Mit dieser Funktion lässt sich das Wiedergabesignal des Computers oder eines iPads mit den Eingängen des **FB** mischen und zurück auf den Eingang des Computers oder iPads speisen (Loopback).

Mit dieser Funktion können Sie beispielsweise eine Moderation mit Hintergrundmusik aus dem Computer unterlegen und die Mischung wieder auf den Computer aufnehmen bzw. streamen.

#### Mischung der Eingänge

Sie können das Mischungsverhältnis der Eingänge anpassen. Die Eingangssignale werden dann in dem hier definierten Mischungsverhältnis auf den Computer bzw. das iPad gespeist. Wenn Sie ein Stereo-Mix-Setting verwenden, wird das gemischte Stereosignal ausgegeben.

Öffnen Sie den Mixer im

Home-Screen. ( $\rightarrow$  S. 11)

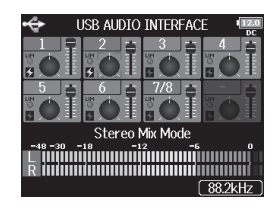

- **2.** Stellen Sie die Parameterwerte ein.
  - Bearbeitungsoptionen
    - Cursor bewegen oder Wert ändern:

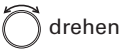

Parameter zur Bearbeitung auswählen:

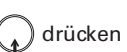

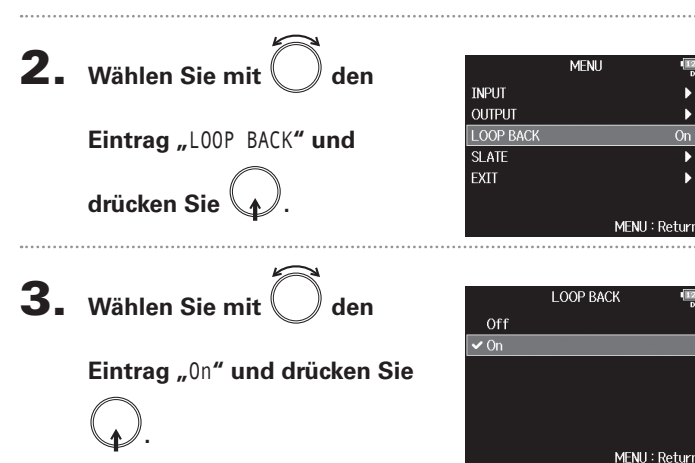

| Parameter                    | Wertebereich           | Erklärung                              |  |  |
|------------------------------|------------------------|----------------------------------------|--|--|
| Fader                        | Mute, -48,0 – +12,0 dB | Steuert den Pegel des Eingangssignals. |  |  |
| Panning L100 – Center – R100 |                        | Steuert die Stereo-Balance.            |  |  |

#### HINWEIS

- Mit O bewegen Sie den Cursor und passen zudem die Einstellungen für die Spuren MAIN OUT 1/2 und SUB OUT 1/2 an.
- Sie können zudem die Einstellungen für die L/R-Spur ändern, indem Sie den Cursor auf die L/R-Spur bewegen und dann drücken.
- Wenn ein Fader oder Pan-Regler ausgewählt ist, drücken und halten Sie , um den Vorgabewert wiederherzustellen. Sofern der Vorgabewert bereits eingestellt ist, schalten Sie die Spur durch Auswahl des zugehörigen Faders stumm.

# Einstellen der Timecode-Darstellung (Home Timecode Display Size)

Sie können die Größe ändern, in der der Timecode im Home-Screen dargestellt wird.

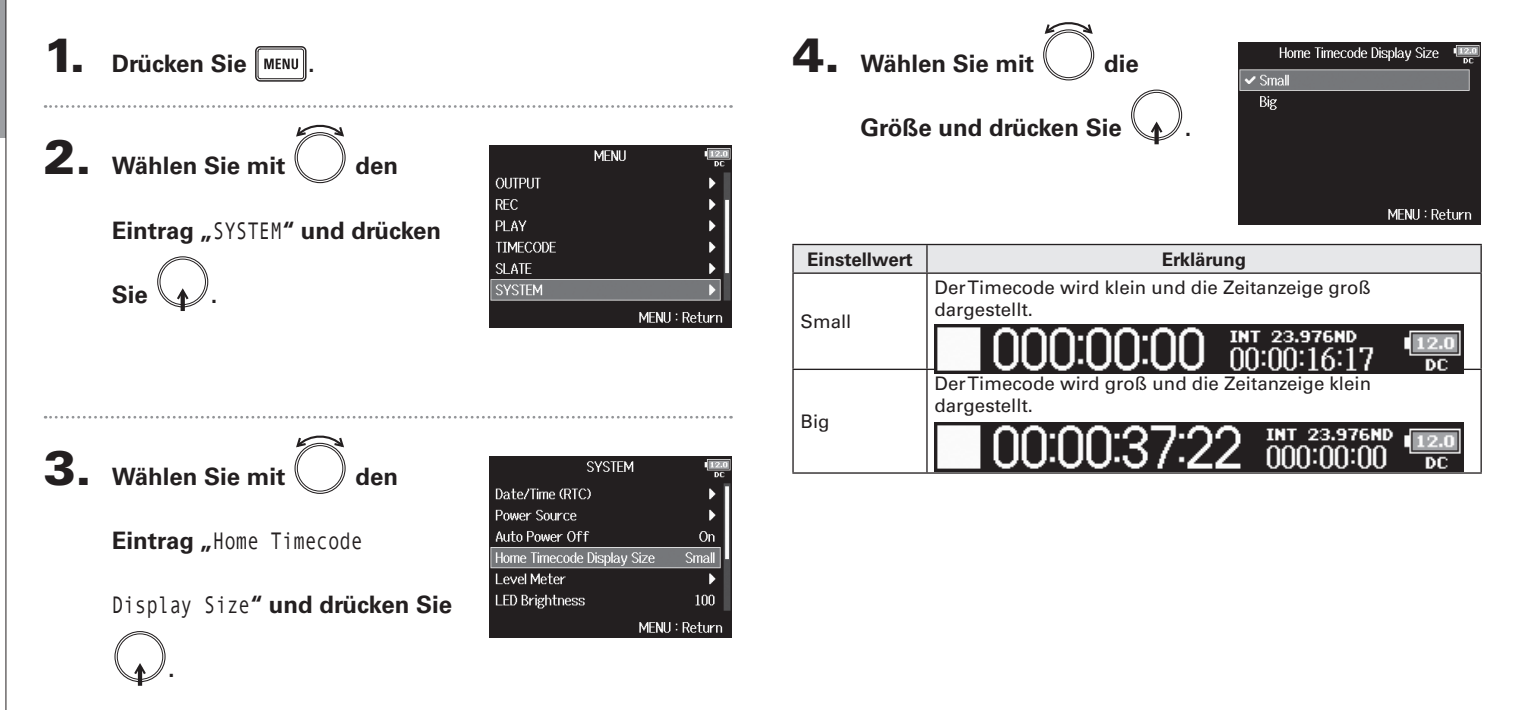

Einstellen der Darstellung der Pegelanzeigen (Level Meter)

F8 Mehrspur-Fieldrecorder

# Einstellen der Darstellung der Pegelanzeigen (Level Meter)

Sie können einstellen, wie die Pegelanzeigen im Display dargestellt werden.

#### Drücken Sie Sie können die Darstellung der Pegelanzeigen zwischen VU und Peak umschalten. 2. Wählen Sie mit 4. MENU Wählen Sie mit Level Meter den den OUTPUT Peak Only Type Peak Hold Time REC 3sec PLAY Eintrag "Type" und drücken Resolution Eintrag "SYSTEM" und drücken Segment l evel Meter View TIMECODE SLATE Sie Sie MENU: Return MENU : Return **3.** Wählen Sie mit **5.** Wählen Sie mit Type SYSTEM den Tvp den Peak Only Date/Time (RTC) Power Source Peak + VU aus und drücken Sie Eintrag "Level Meter" und Auto Power Off VU Only Home Timecode Display Size Small evel Meter drücken Sie LED Brightness 100 MENU : Return MENU : Return

▶ Wählen Sie nun eine der folgenden Optionen.

| Einstellen des Typs                                 | .S. | 113 |
|-----------------------------------------------------|-----|-----|
| Einstellen der Peak Hold Time                       | .S. | 114 |
| Einstellen der Auflösung der Pegelanzeigen          | .S. | 115 |
| Einstellen der Darstellung der Spurpegelanzeigen im |     |     |
| Home-Screen                                         | .s. | 115 |

#### **Einstellen des Typs**

# Einstellen der Darstellung der Pegelanzeigen (Level Meter) (Fortsetzung)

| Einstellwert | Erklärung                                                                                                    |  |  |
|--------------|----------------------------------------------------------------------------------------------------|--|--|
| Peak Only    | 1       1       1       1       1       1       1       1       1       1       1       1       1       1       1       1       1       1       1       1       1       1       1       1       1       1       1       1       1       1       1       1       1       1       1       1       1       1       1       1       1       1       1       1       1       1       1       1       1       1       1       1       1       1       1       1       1       1       1       1       1       1       1       1       1       1       1       1       1       1       1       1       1       1       1       1       1       1       1       1       1       1       1       1       1       1       1       1       1       1       1       1       1       1       1       1       1       1       1       1       1       1       1       1       1       1       1       1       1       1       1       1       1       1       1       1       1       1       1 |  |  |
| VU + Peak    | 11-30-20-100820Die VU- und Peak-Pegel werden gleichzeitig dargestellt. In<br>diesem Modus dienen die LED-Ketten als VU-Meter, wobei<br>die Anzeige ganz rechts den Peak-Pegel darstellt.                                                                                                    |  |  |
| VU Only      | 1       1       1       1       1       1       1       1       1       1       1       1       1       1       1       1       1       1       1       1       1       1       1       1       1       1       1       1       1       1       1       1       1       1       1       1       1       1       1       1       1       1       1       1       1       1       1       1       1       1       1       1       1       1       1       1       1       1       1       1       1       1       1       1       1       1       1       1       1       1       1       1       1       1       1       1       1       1       1       1       1       1       1       1       1       1       1       1       1       1       1       1       1       1       1       1       1       1       1       1       1       1       1       1       1       1       1       1       1       1       1       1       1       1       1       1       1       1       1 |  |  |

#### Einstellen der Peak Hold Time

4. Wählen Sie mit den Eintrag "Peak Hold Time" und

drücken Sie 😱

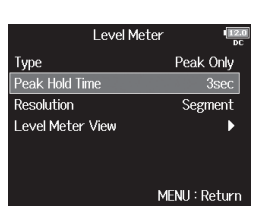

**5.** Stellen Sie mit Odie

Peak-Hold-Zeit ein und drücken Sie

|        | Peak Hold Time | 12.0<br>DC |
|--------|----------------|------------|
| Off    |                |            |
| 1sec   |                |            |
| 2sec   |                |            |
| 🗸 3sec |                |            |
| 4sec   |                |            |
| 5sec   |                | 1          |
|        | MENU : F       | Return     |

Einstellen der Auflösung der Pegelanzeigen

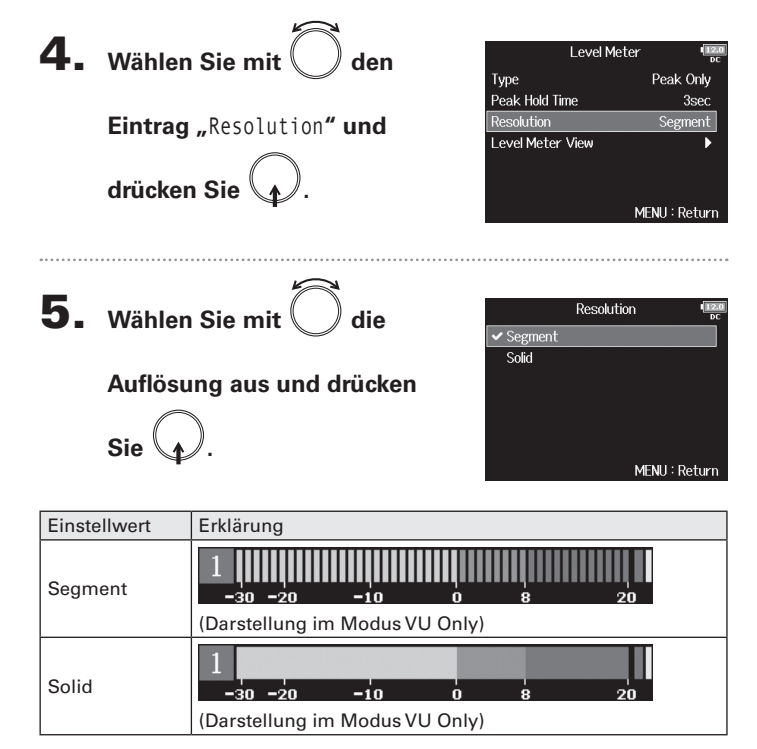

# Einstellen der Darstellung der Spurpegelanzeigen im Home-Screen

Sie können einstellen, welche Spuren im Home-Screen dargestellt werden.

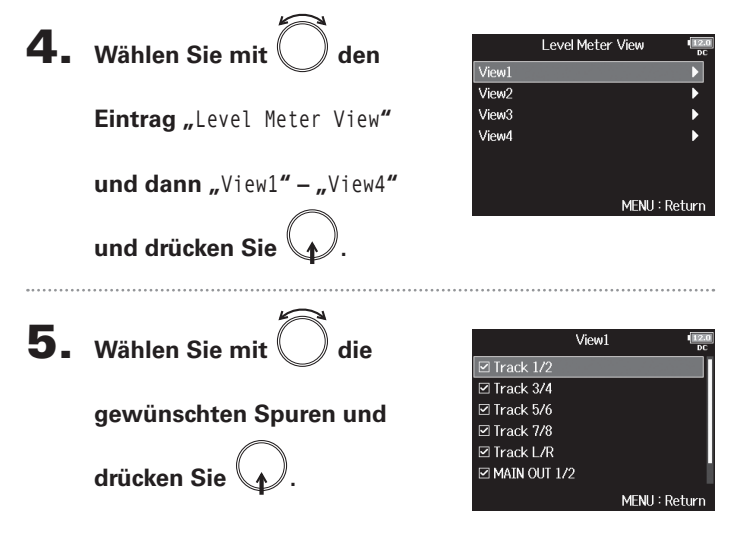

#### HINWEIS

Es können mehrere Spuren dargestellt werden. Es ist auch möglich, keine Spur darzustellen. Wenn kein Markierungsfeld angehakt ist, werden im Home-Screen keine Pegelanzeigen dargestellt.

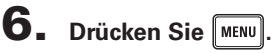

#### Einstellen der LED-Helligkeit (LED Brightness) Sie können die Helligkeit der LEDs auf der Vorderseite des **FB** einstellen. 1. Drücken Sie **4.** Stellen Sie mit die LED Brightness Helligkeit ein und drücken Sie **2.** Wählen Sie mit () den MENU OUTPUT REC MENU Eintrag "SYSTEM" und drücken PLAY MENU : Return TIMECODE SLATE Sie MENU : Return **HINWEIS** Diese Option kann auf einen Wert zwischen 5 und 100 eingestellt werden. **3.** Wählen Sie mit () den SYSTEM Date/Time (RTC) Power Source Eintrag "LED Brightness" und Auto Power Off On Home Timecode Display Size Small Level Meter drücken Sie 🜘 MENU : Return

# Verschiedene Einstellungen

Anpassen der Display-Einstellungen (LCD)

# Anpassen der Display-Einstellungen (LCD)

Sie können Einstellungen für das Display vornehmen.

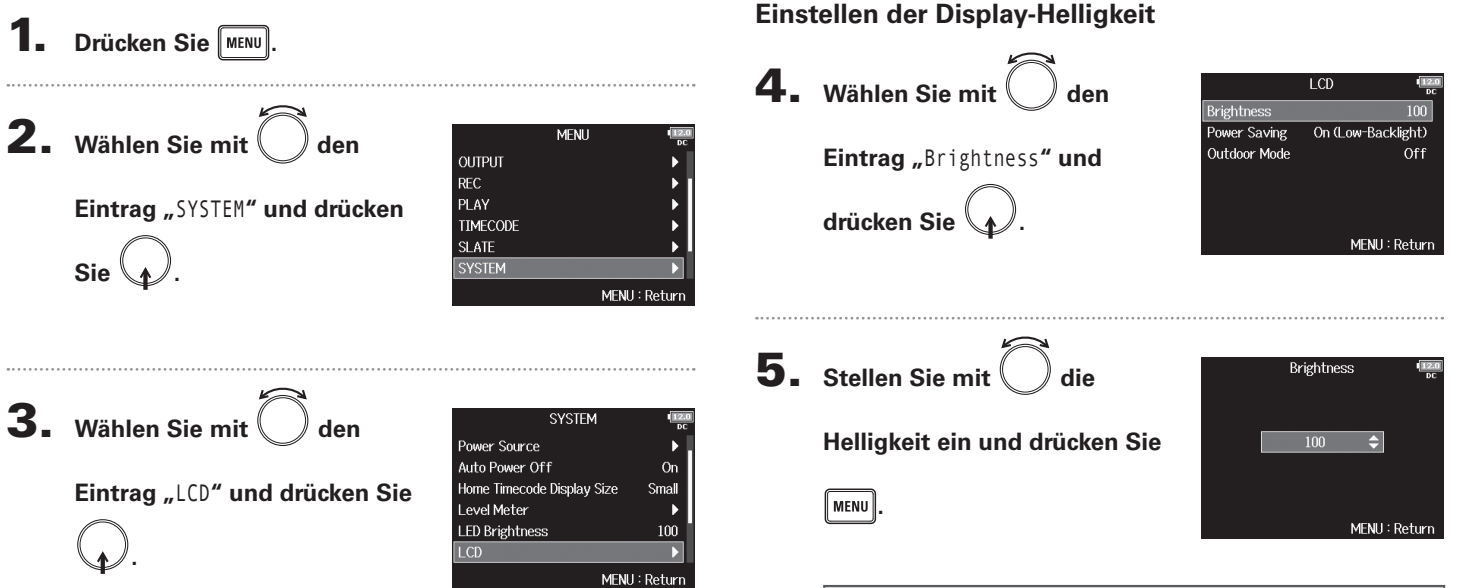

▶ Wählen Sie nun eine der folgenden Optionen.

| Einstellen der Display-Helligkeit                      | S. | 117 |
|--------------------------------------------------------|----|-----|
| Einstellen der Display-Hintergrundbeleuchtung          | S. | 118 |
| Verbessern der Lesbarkeit des Display bei hellem Licht | S. | 118 |

# HINWEIS

Diese Option kann auf einen Wert zwischen 5 und 100 eingestellt werden.

# Anpassen der Display-Einstellungen (LCD)

#### Einstellen der Display-Hintergrundbeleuchtung

Sie können einstellen, dass die Hintergrundbeleuchtung des Displays nach 30 Sekunden ohne Bedienung gedimmt wird.

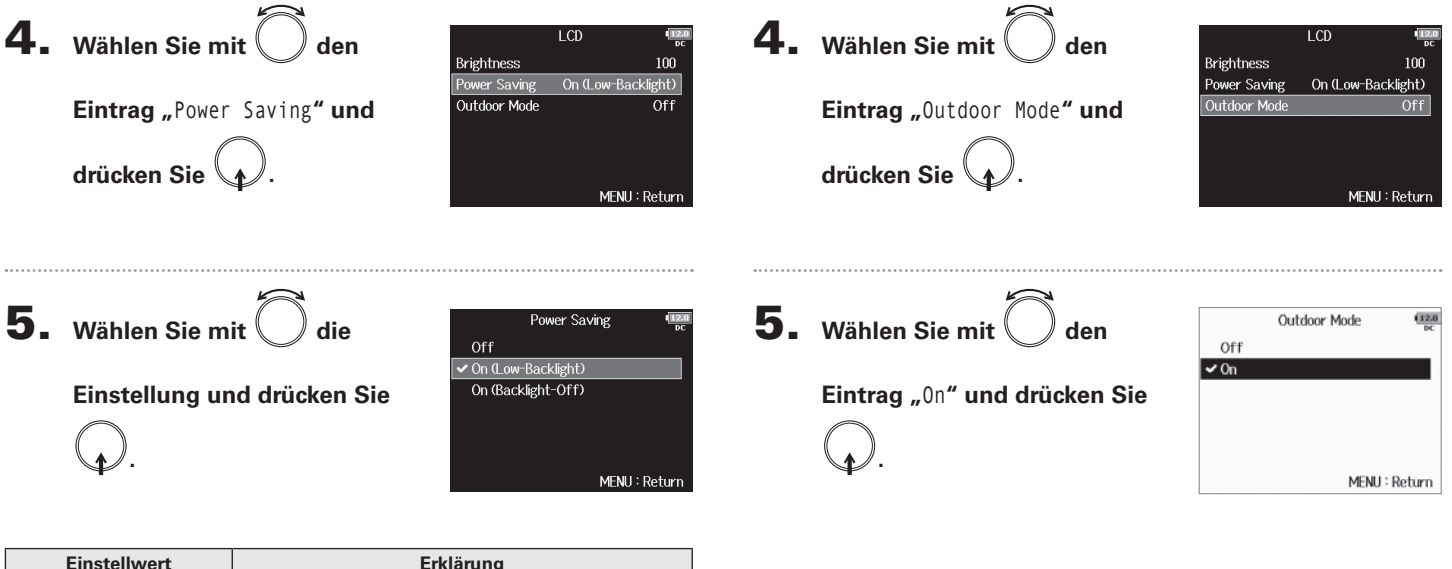

Verbessern der Lesbarkeit des Displays bei hellem Licht

Sie können die Lesbarkeit des Displays bei hellem Licht (inkl.

Sonnenlicht) verbessern.

| Einstellwert       | Erklärung                                       |  |  |
|--------------------|-------------------------------------------------|--|--|
|                    | Die Helligkeit der Hintergrundbeleuchtung wird  |  |  |
| Off                | auch nach beliebiger Dauer ohne Bedienung nicht |  |  |
|                    | verändert.                                      |  |  |
| On (Low Booklight) | Die Hintergrundbeleuchtung wird nach einer      |  |  |
| On (Low-Backlight) | gewissen Dauer ohne Bedienung gedimmt.          |  |  |
| On (Backlinkt Off) | Die Hintergrundbeleuchtung wird nach einer      |  |  |
| On (Backlight-Oll) | gewissen Dauer ohne Bedienung ausgeschaltet.    |  |  |

ohne auf Pause zu schalten.

# Hinzufügen von Markern bei Pausen (PLAY Key Option)

Sie können einstellen, wie Marker hinzugefügt werden, wenn Sie während der Wiedergabe oder Aufnahme einer Datei im WAV-Format 🖃 drücken.

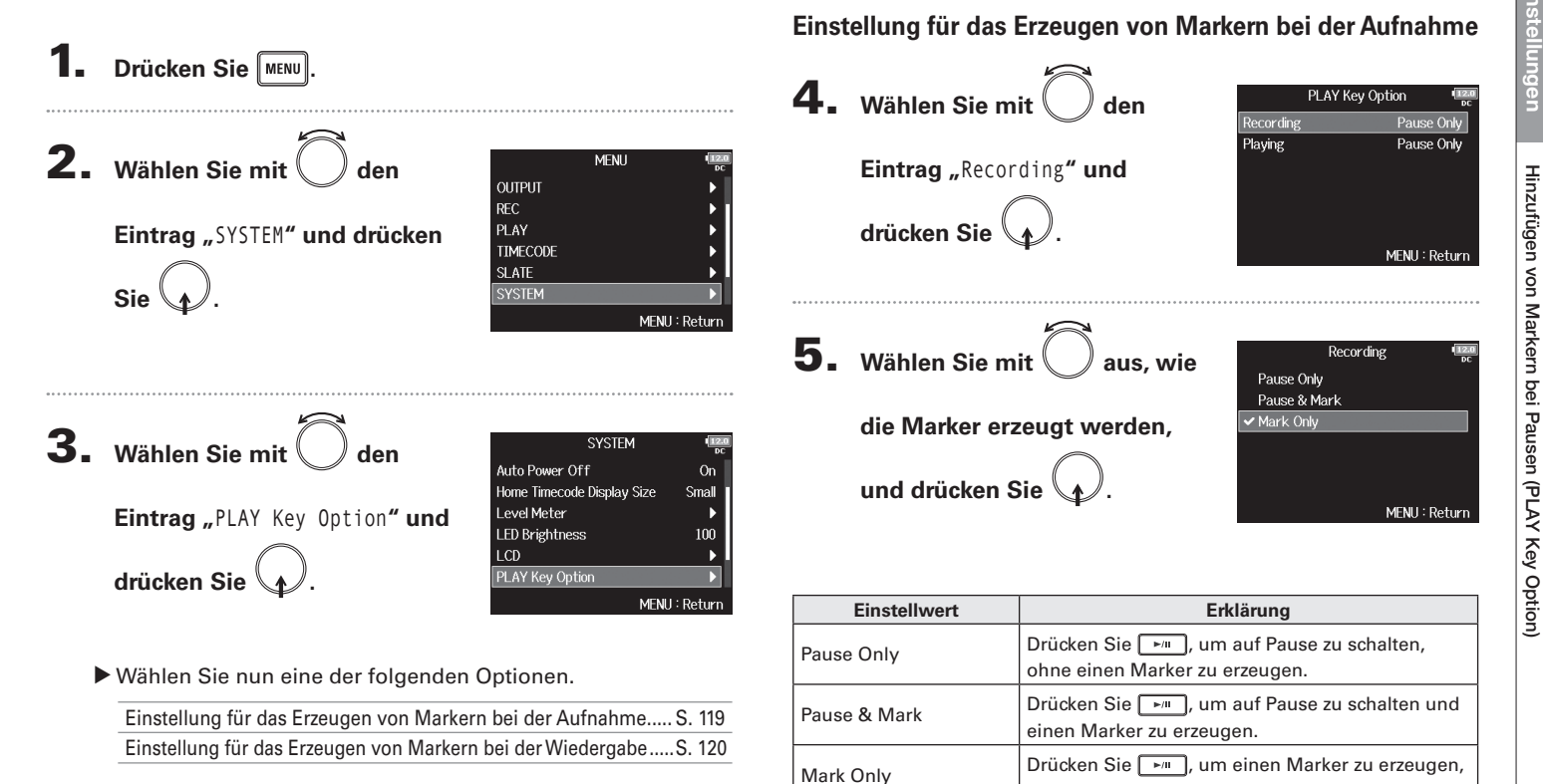

# Verschiedene Einstellungen

# Hinzufügen von Markern bei Pausen (PLAY Key Option) (Fortsetzung)

#### Einstellung für das Erzeugen von Markern bei der Wiedergabe

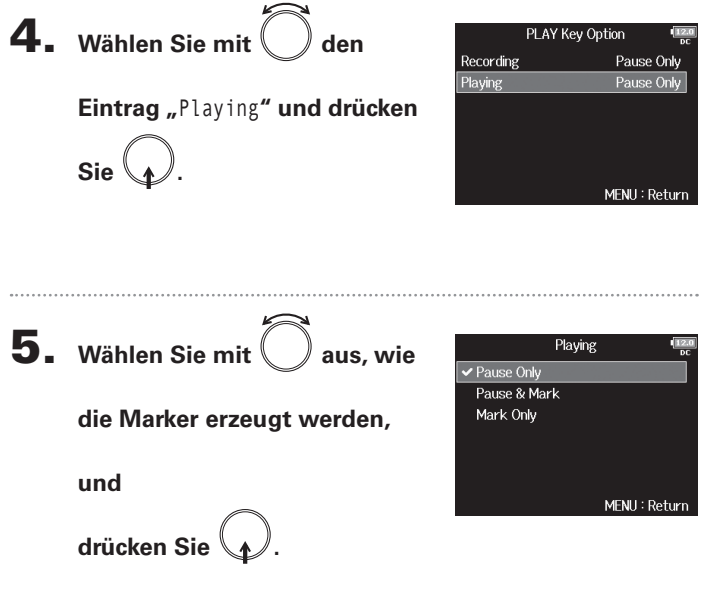

| Einstellwert | Erklärung                                                                  |
|--------------|----------------------------------------------------------------------------|
| Pause Only   | Drücken Sie 🕞, um auf Pause zu schalten,<br>ohne einen Marker zu erzeugen. |
| Pause & Mark | Drücken Sie 🕞, um auf Pause zu schalten und einen Marker zu erzeugen.      |
| Mark Only    | Drücken Sie 🕞, um einen Marker zu erzeugen, ohne auf Pause zu schalten.    |

# Überprüfen der SD-Karten-Informationen (Information)

Sie können die Größe und die Restkapazität von SD-Karten überprüfen.

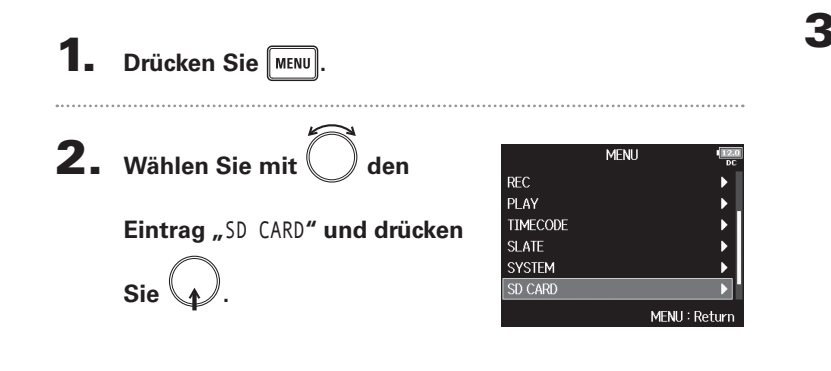

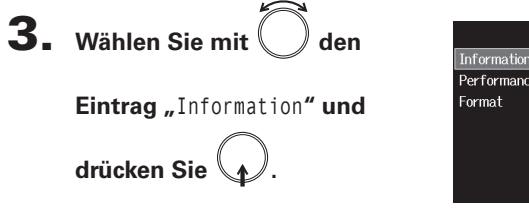

Lau

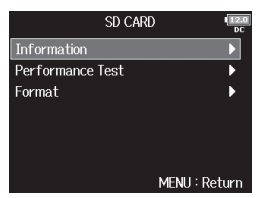

|          |                | Infor | mation  |       | 12.0<br>DC | Verfügbarer                          |   |
|----------|----------------|-------|---------|-------|------------|--------------------------------------|---|
| utstärke | <br>-SD1:F8_SD |       | Free:   |       | 1.83GB-    | <br>- Speicher                       |   |
|          |                |       | Size:   |       | 1.83GB-    | <br>- Größe                          |   |
|          |                |       | Remain: |       | 001h53-    | <br><ul> <li>Verbleibende</li> </ul> |   |
|          | SD2:F8_SD      |       | Free:   |       | 1.83GB     | Aumanmezei                           | ι |
|          |                |       | Size:   |       | 1.83GB     |                                      |   |
|          |                |       | Remain: |       | 001h53     |                                      |   |
|          |                |       | MEN     | U : I | Return     |                                      |   |

# **Testen der SD-Karten-Leistung (Performance Test)**

Sie können testen, ob eine SD-Karte für den Einsatz im **FB** geeignet ist. Quick Test ist nur rudimentär, während Full Test die gesamte SD-Karte überprüft.

▶ Wählen Sie nun eine der folgenden Optionen.

**1.** Drücken Sie MENU.

**2.** Wählen Sie mit Oden MENU Durchführen eines Schnelltests REC PLAY Eintrag "SD CARD" und drücken TIMECODE **5.** Wählen Sie mit Oden SD1 SLATE Quick Test SYSTEM Full Test Sie Eintrag "Quick Test" und MENII: Return drücken Sie MENU : Return **3.** Wählen Sie mit SD CARD Information Eintrag "Performance Test" Format **6.** Wählen Sie mit Oden Quick Test Execute Quick Test. und drücken Sie Are you sure? Eintrag "Yes" und drücken Sie Yes No Wählen Sie mit 🔵 die zu Performance Test MENU : Return Der Performance-Test für die Kar-SD2 te beginnt. Der Test sollte etwa 30 testende SD-Karte und Sekunden dauern. drücken Sie MENU : Return

#### Durchführen eines kompletten Tests 7. Der Test wird abgeschlossen. Performance Test Result : OK Das Ergebnis der Untersuchung **5.** Wählen Sie mit SD1 50% 100% wird dargestellt. Quick Test Eintrag "Full Test" und MENU: Return drücken Sie MENU : Return 8. Drücken Sie MENU, um den Test anzuhalten. Nun wird die Dauer für den vollständigen Test angezeigt. ANMERKUNG Auch wenn als Ergebnis eines Performance-Tests "OK" 6. Wählen Sie mit Full Test ausgegeben wird, ist das keine Garantie dafür, dass keine den Execute Full Test. Schreibfehler auftreten. Diese Information ist vielmehr als Are you sure? Eintrag "Yes" und drücken Sie Richtwert gedacht. (Estimated Time : 0h 14m) Yes No MENU : Return

### 7. Der Test wird abgeschlossen.

Das Ergebnis der Untersuchung wird dargestellt.

Wenn die Zugriffsrate MAX den Wert 100% erreicht, gilt der Test als nicht bestanden (NG).

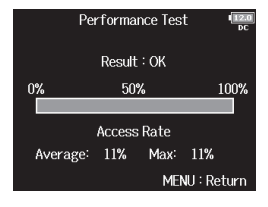

# **Testen der SD-Karten-Leistung (Performance Test)**

**8.** Drücken Sie MENU, um den Test anzuhalten.

#### ANMERKUNG

- Sie können den Test mit ▶
  <sup>™</sup> pausieren und auch fortsetzen.
- Auch wenn als Ergebnis eines Performance-Tests "OK" ausgegeben wird, ist das keine Garantie dafür, dass keine Schreibfehler auftreten. Diese Information ist vielmehr als Richtwert gedacht.

# Formatieren der SD-Karten (Format)

SD-Karten müssen für den Betrieb im FB formatiert werden.

Drücken Sie MENU. **2.** Wählen Sie mit MENU den REC PLAY TIMECODE Eintrag "SD CARD" und drücken SLATE SYSTEM Sie MENU : Retur **3.** Wählen Sie mit SD CARD den Information Performance Test Eintrag "Format" und drücken Sie MENII: Return **4.** Wählen Sie mit Format SD2 SD-Karte für das Initialisieren und drücken Sie

5. Wählen Sie mit Oden

Eintrag "Yes" und drücken Sie

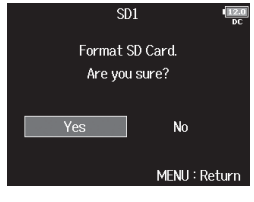

#### ANMERKUNG

MENU : Return

- Bevor Sie neu gekaufte, mit einem Computer formatierte SD-Karten verwenden können, müssen Sie diese im FB formatieren.
- Bedenken Sie, dass alle darauf gespeicherten Daten beim Formatieren gelöscht werden.

# Wiederherstellen der Werkseinstellungen (Factory Reset)

Sie können die Werkseinstellungen wiederherstellen.

 Drücken Sie MENU.
 Wählen Sie mit O den Eintrag "SYSTEM" und drücken

|        | MENU | 12.0<br>DC |
|--------|------|------------|
| UTPUT  |      | •          |
| C      |      | •          |
| _AY    |      | •          |
| MECODE |      | •          |
| _ATE   | l    | • •        |
| YSTEM  |      | ►          |
|        | MEN  | J : Return |

Wählen Sie mit den
 Eintrag "Factory Reset" und

drücken Sie 🕢.

Sie

| SYSTEM                     | 12.0<br>DC |
|----------------------------|------------|
| Home Timecode Display Size | Small      |
| Level Meter                | • •        |
| LED Brightness             | 100        |
| LCD                        | •          |
| PLAY Key Option            | •          |
| Factory Reset              | Þ          |
| MEN                        | U : Return |

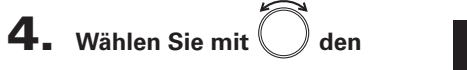

Eintrag "Yes" und drücken Sie

**)**.

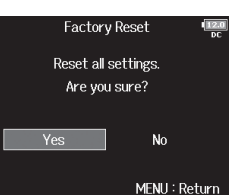

Die Einstellungen werden zurückgesetzt und das Gerät schaltet sich automatisch aus.

Die Einstellungen für die Eingangspegel werden nicht zurückgesetzt.

# Überprüfen der Firmware-Version (Firmware Version)

Sie können die aktuelle Firmware-Version überprüfen.

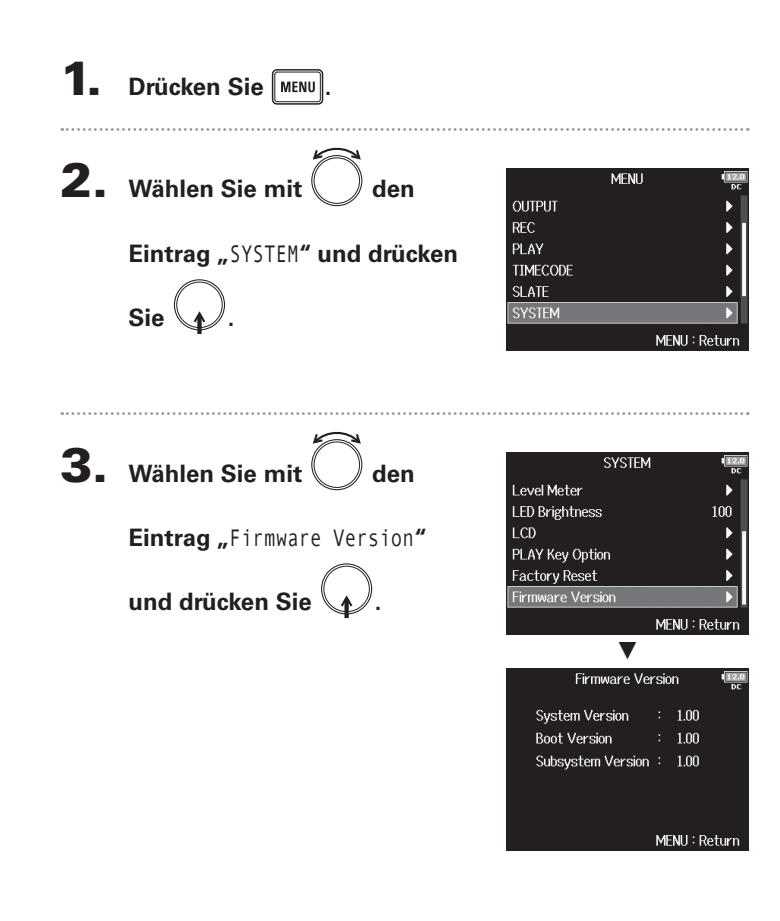

#### Aktualisieren der Firmware

Die Firmware des FB kann auf die neueste Version aktualisiert werden. Wenn eine Aktualisierung zur Verfügung steht, können Sie die zugehörige Datei von der ZOOM-Webseite herunterladen (www.zoom.co.jp).

| 1. | Installieren | Sie neue | Batterien | im F | <b>B</b> oder |
|----|--------------|----------|-----------|------|---------------|
|    | Installieren | Sie neue | Batterien | Im 🗖 |               |

Aktualisieren der Firmware

schließen Sie ein geeignetes Netzteil an der Buchse

#### DC IN an.

#### ANMERKUNG

 Eine Aktualisierung der Firmware ist bei einer zu geringen Batteriekapazität nicht möglich. In diesem Fall ersetzen Sie die Batterien durch neue oder verwenden das Netzteil.

**2.** Kopieren Sie die Datei mit dem Firmware-Upgrade in

das Stammverzeichnis der SD-Karte.

3. Schieben Sie die SD-Karte in den Slot SD CARD 1 und

schalten Sie das Gerät ein, während Sie

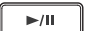

#### gedrückt halten.

#### ANMERKUNG

Wenn eine SD-Karte im Slot SD CARD 2 geladen ist, werfen Sie diese aus.

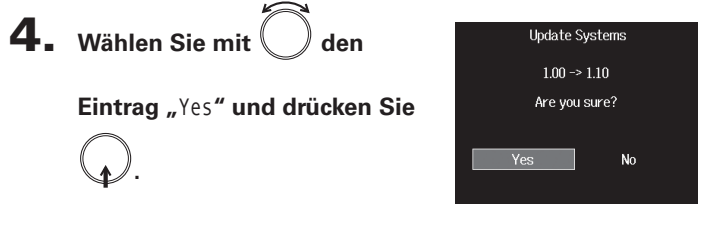

| ANMERKUNG        |                                |          |        |       |
|------------------|--------------------------------|----------|--------|-------|
| Während einer    | Firmware-Aktualisierung        | dürfen   | Sie    | das   |
| Gerät nicht aus  | schalten und die SD-Karte      | nicht au | iswe   | rfen. |
| Andernfalls läss | t sich der <b>FB</b> möglicher | weise n  | icht n | nehr  |
| einschalten.     |                                |          |        |       |

#### **5.** Nach Abschluss der

**Firmware-Aktualisierung** 

schalten Sie das Gerät aus.

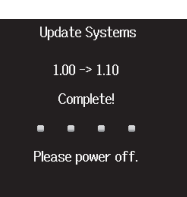

# Fehlerbehebung

# Fehlerbehebung

Wenn Sie denken, dass sich der FEB in der Folge merkwürdig verhält, überprüfen Sie zuerst folgende Punkte.

#### Probleme bei der Aufnahme/Wiedergabe

- Kein oder nur sehr leiser Sound
- Prüfen Sie die Verkabelung mit der Abhöranlage und ihre Lautstärke-Einstellung.
- Stellen Sie sicher, dass die Lautstärke des FB nicht zu niedrig eingestellt ist.
- ◆ Kein oder nur sehr leiser Sound aus den angeschlossenen Geräten oder an den Eingängen
- · Wenn Sie eine Mikrofonkapsel verwenden, stellen Sie sicher, dass diese richtig ausgerichtet ist.
- $\cdot$  Überprüfen Sie die Einstellungen für den Eingangspegel. ( $\rightarrow$  S. 25)
- · Wenn ein CD-Spieler o. ä. an einer Eingangsbuchse angeschlossen ist, heben Sie die Ausgangslautstärke dieses Geräts an.
- · Überprüfen Sie die Einstellungen für das Monitoring des Eingangspegels. ( $\rightarrow$  S. 56)
- · Überprüfen Sie die Einstellungen für die Phantomspeisung und die Plugin-Power. ( $\rightarrow$  S. 65, S. 67)
- · Überprüfen Sie die Routing-Einstellungen für den Kopfhörer, MAIN OUT 1/2 und SUB OUT 1/2. ( $\rightarrow$  S. 72, S. 84, S. 85)

#### Aufnahme ist nicht möglich

- $\cdot$  Vergewissern Sie sich, dass die Spurtasten rot leuchten.
- $\cdot$  Vergewissern Sie sich, dass die Kapazität der SD-Karte ausreicht. (+ S. 121)
- $\cdot$  Stellen Sie sicher, dass eine SD-Karte korrekt in einem Karten-Slot eingesetzt ist.
- · Wenn "Card Protected!" im Display eingeblendet wird, ist der Schreibschutz der SD-Karte aktiviert. Deaktivieren Sie den Schreibschutz über den Lock-Schalter an der SD-Karte.

- Die Wiedergabe ist nicht oder nur sehr leise zu hören
- $\cdot$  Stellen Sie sicher, dass die Lautstärkepegel der Spuren nicht zu niedrig eingestellt sind. ( $\rightarrow$  S. 41)
- · Vergewissern Sie sich, dass die Spurtasten während der Wiedergabe grün leuchten.

#### Andere Fehler

- Der Computer erkennt das Gerät trotz Anschluss am USB-Port nicht
- Stellen Sie sicher, dass das Betriebssystem unterstützt wird. (→ S. 105)
- Der Betriebsmodus muss im FB so gewählt werden, dass der Computer den FB erkennen kann. (→ S. 106)

#### • Batterielaufzeit ist sehr gering

Nehmen Sie die folgenden Einstellungen vor, um die Laufzeit zu erhöhen.

- $\cdot$  Wählen Sie die korrekte Stromversorgung. (ightarrowS. 20)
- · Deaktivieren Sie nicht benötigte Spuren. ( $\rightarrow$  S. 24)
- $\cdot$  Deaktivieren Sie nicht benötigte Ausgänge. (+ S. 76)
- $\cdot$  Stellen Sie die Phantomspeisung auf 24V. ( $\rightarrow$  S. 65)
- $\cdot$  Schalten Sie den Timecode aus, wenn er nicht benötigt wird. ( $\rightarrow$  S. 89)
- $\cdot$  Reduzieren Sie die LED-Helligkeit.( $\rightarrow$  S. 116)
- $\cdot$  Reduzieren Sie die Display-Helligkeit. ( $\rightarrow$  S. 117)
- $\cdot$  Stellen Sie ein, dass das Display nach einer gewissen Dauer ohne Bedienung gedimmt wird. ( $\rightarrow$  S. 118)
- $\cdot$  Reduzieren Sie die Samplingrate für die Aufnahme von Dateien. ( $\rightarrow$  S. 27)
- · Aufgrund ihrer Charakteristik halten Nickel-Metall-Hydrid-Batterien (insbesondere solche mit hoher Kapazität) oder Lithium-Batterien im Betrieb länger als Alkaline-Batterien.

### **Detaillierte Produkt-Diagramme**

Anhänge

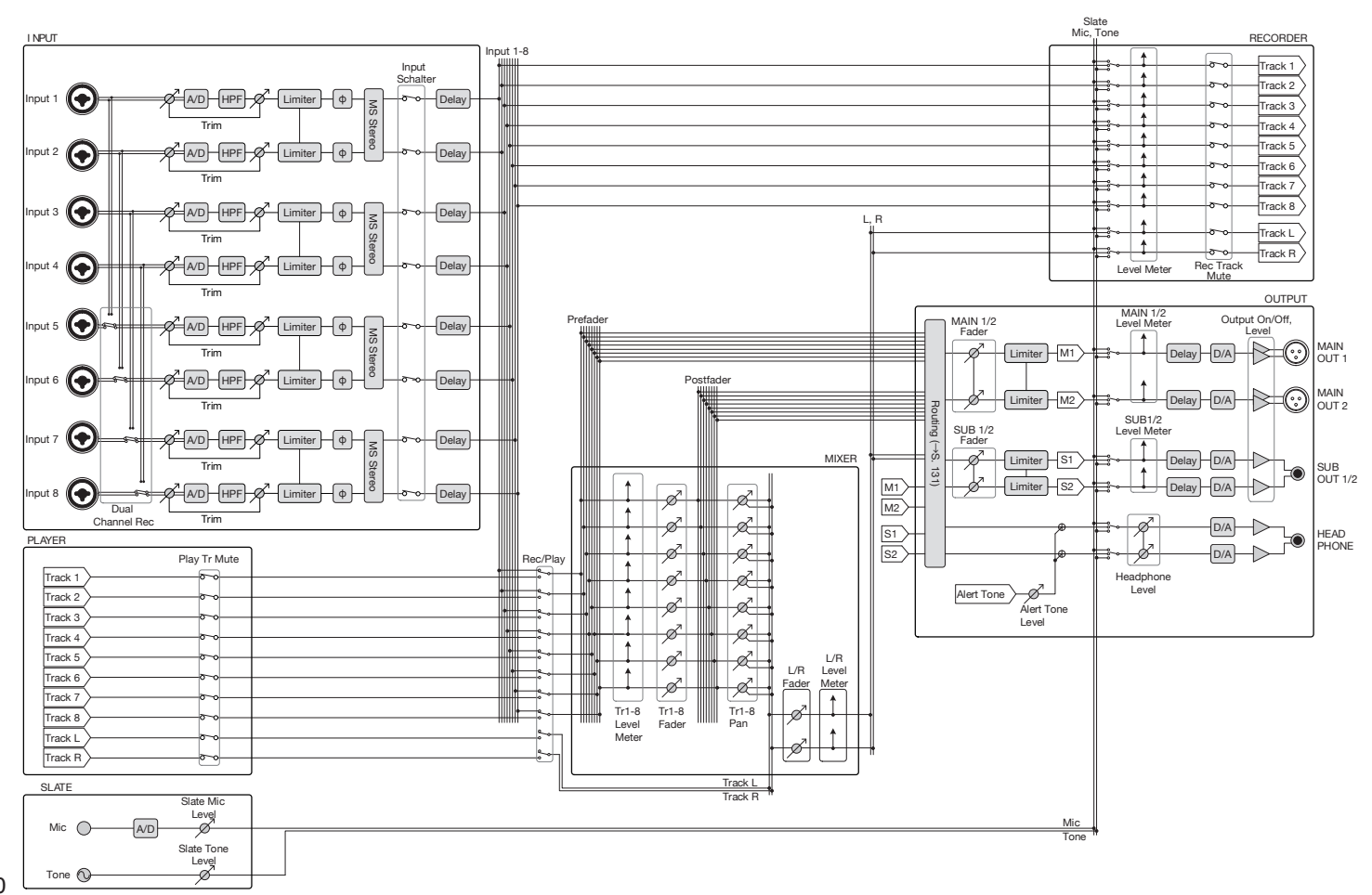

F8 Mehrspur-Fieldrecorder

Detaillierte Produkt-Diagramme

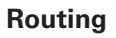

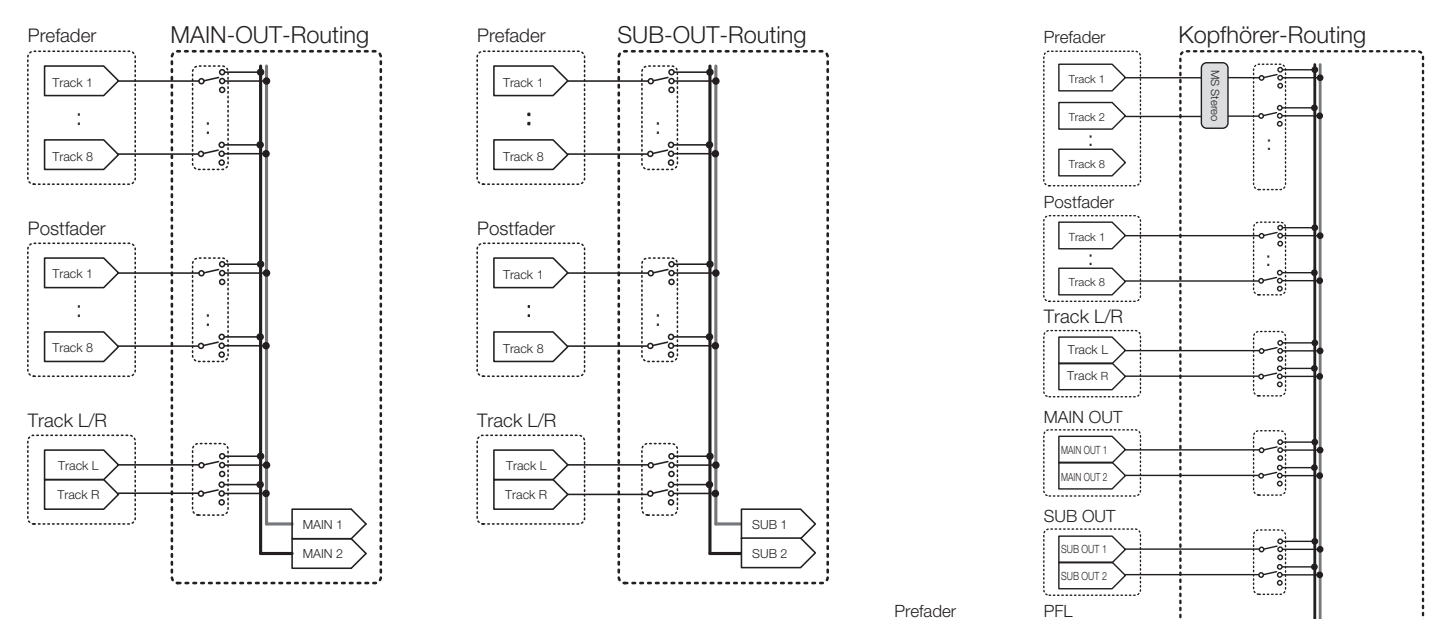

Track 1

Track 8

Track 1

Track 8 SOLO

Track 1

ølø

Tr1-8 Fader Pan

HP L

# **Metadaten-Liste**

#### Metadaten, die in BEXT Chunks in WAV-Dateien enthalten sind

| Tag                  | Erklärung                     | Anmerkungen                                                                            |  |  |
|----------------------|-------------------------------|----------------------------------------------------------------------------------------|--|--|
| SPEED=               | Framerate                     | MENU > TIMECODE > Timecode > FPS                                                       |  |  |
| TAKE=                | Take-Nummer                   |                                                                                        |  |  |
| UBITS=               | User-Bits                     | MENU > TIMECODE > Timecode > Ubits                                                     |  |  |
|                      |                               | MENU > REC > NextTake > Scene Name Mode                                                |  |  |
| SCENE=               | Szenen-Name                   | MENU > REC > NextTake > User Scene Name                                                |  |  |
|                      |                               | MENU > FINDER > Option > Rename                                                        |  |  |
|                      | Nome des Aufrahms Zislardnars | MENU > FINDER (Name des Aufnahme-Zielordners)                                          |  |  |
| TAPE=                | Name des Aumanne-Zielordners  | MENU > FINDER > Option > Meta Data Edit > Folder (Tape) Name                           |  |  |
| CIRCLED=             | Circled Take                  | MENU > FINDER > Option > Meta Data Edit > Circle                                       |  |  |
| TR1=                 | Name von Spur 1               |                                                                                        |  |  |
| TR2=                 | Name von Spur 2               |                                                                                        |  |  |
| TR3=                 | Name von Spur 3               |                                                                                        |  |  |
| TR4=                 | Name von Spur 4               |                                                                                        |  |  |
| TR5=                 | Name von Spur 5               | Spurnamen werden wie folgt beschrieben.                                                |  |  |
| TR6=                 | Name von Spur 6               | TRT = Spur T, TRZ = Spur ZTR8 = Spur 8, TRL = Tinke Spur, TRR = recrite Spur           |  |  |
| TR7=                 | Name von Spur 7               | wahrend der Dual-Channel-Aumanme werden die Spuren 1–4 auf die Spuren 5–8 geschrieben. |  |  |
| TR8=                 | Name von Spur 8               |                                                                                        |  |  |
| TRL=                 | Name der linken Spur          |                                                                                        |  |  |
| TRR=                 | Name der rechten Spur         |                                                                                        |  |  |
| NOTE-                | Taka Anmarkung                | MENU > REC > NextTake > Note                                                           |  |  |
| NUIE= Iake-Anmerkung |                               | MENU > FINDER > Option > Meta Data Edit > Note                                         |  |  |

Anhänge

| Metadaten, die in iX | ML Chunks in WAV-Dateier | ι enthalten sind |
|----------------------|--------------------------|------------------|
|----------------------|--------------------------|------------------|

| iXML Master-Tag          | iXML Sub-Tag | Schreiben | Lesen | Anmerkungen                                       |
|--------------------------|--------------|-----------|-------|---------------------------------------------------|
|                          |              |           |       | MENU > FINDER (Stammordner der SD-Karte)          |
| <project></project>      |              | 0         | 0     | MENU > FINDER > Option > Meta Data Edit > Project |
|                          |              |           |       | Name                                              |
|                          |              |           |       | MENU > REC > NextTake > Scene Name Mode           |
| <scene></scene>          |              | 0         | ×     | MENU > REC > NextTake > User Scene Name           |
|                          |              |           |       | MENU > FINDER > Option > Rename                   |
| <take></take>            |              | 0         | ×     |                                                   |
|                          |              |           |       | MENU > FINDER (Name des Aufnahme-Zielordners)     |
| <tape></tape>            |              | 0         | 0     | MENU > FINDER > Option > Meta Data Edit > Folder  |
|                          |              |           |       | (Tape) Name                                       |
| <circled></circled>      |              | 0         | 0     | MENU > FINDER > Option > Meta Data Edit > Circle  |
| <wildtrack></wildtrack>  |              | ×         | ×     |                                                   |
| <false start=""></false> |              | ×         | ×     |                                                   |
| <no good=""></no>        |              | ×         | ×     |                                                   |
| <file_uid></file_uid>    |              | 0         | ×     |                                                   |
| <ubits></ubits>          |              | 0         | ×     | MENU > TIMECODE > Timecode > Ubits                |
| NOTE                     |              | _         | _     | MENU > REC > NextTake > Note                      |
| <nute></nute>            |              | 0         | 0     | MENU > FINDER > Option > Meta Data Edit > Note    |
| <bext></bext>            |              | ×         | ×     |                                                   |
| <user></user>            |              | ×         | ×     |                                                   |

# Metadaten-Liste (Fortsetzung)

| iXML Master-Tag | iXML Sub-Tag                                                                | Schreiben | Lesen | Anmerkungen                      |
|-----------------|-----------------------------------------------------------------------------|-----------|-------|----------------------------------|
| <speed></speed> |                                                                             |           |       |                                  |
| <speed></speed> | <note></note>                                                               | 0         | ×     |                                  |
| <speed></speed> | <master_speed></master_speed>                                               | 0         | ×     | MENU > TIMECODE > Timecode > FPS |
| <speed></speed> | <current_speed></current_speed>                                             | 0         | 0     | MENU > TIMECODE > Timecode > FPS |
| <speed></speed> | <timecode_rate></timecode_rate>                                             | 0         | ×     | MENU > TIMECODE > Timecode > FPS |
| <speed></speed> | <timecode_flag></timecode_flag>                                             | 0         | ×     | MENU > TIMECODE > Timecode > FPS |
| <speed></speed> | <file_sample_rate></file_sample_rate>                                       | 0         | ×     | MENU > REC > Sample Rate         |
| <speed></speed> | <audio_bit_depth></audio_bit_depth>                                         | 0         | ×     | MENU > REC > WAV Bit Depth       |
| <speed></speed> | <digitizer_sample_rate></digitizer_sample_rate>                             | 0         | ×     | MENU > REC > Sample Rate         |
| <speed></speed> | <timestamp_samples_since_midnight_hi></timestamp_samples_since_midnight_hi> | 0         | ×     |                                  |
| <speed></speed> | <timestamp_samples_since_midnight_lo></timestamp_samples_since_midnight_lo> | 0         | ×     |                                  |
| <speed></speed> | <timestamp_sample_rate></timestamp_sample_rate>                             | 0         | ×     | MENU > REC > Sample Rate         |

| iXML Master-Tag                     | iXML Sub-Tag                                            | Schreiben | Lesen | Anmerkungen |
|-------------------------------------|---------------------------------------------------------|-----------|-------|-------------|
| <sync_point_list></sync_point_list> |                                                         |           |       |             |
| <sync_point></sync_point>           | <sync_point_type></sync_point_type>                     | ×         | ×     |             |
| <sync_point></sync_point>           | <sync_point_function></sync_point_function>             | ×         | ×     |             |
| <sync_point></sync_point>           | <sync_point_comment></sync_point_comment>               | ×         | ×     |             |
| <sync_point></sync_point>           | <sync_point_low></sync_point_low>                       | ×         | ×     |             |
| <sync_point></sync_point>           | <sync_point_high></sync_point_high>                     | ×         | ×     |             |
| <sync_point></sync_point>           | <sync_point_event_duration></sync_point_event_duration> | ×         | ×     |             |

| iXML Master-Tag     | iXML Sub-Tag                            | Schreiben | Lesen | Anmerkungen |
|---------------------|-----------------------------------------|-----------|-------|-------------|
| <history></history> |                                         |           |       |             |
| <history></history> | <original_filename></original_filename> | 0         | ×     |             |
| <history></history> | <parent_filename></parent_filename>     | ×         | ×     |             |
| <history></history> | <parent_uid></parent_uid>               | ×         | ×     |             |

| iXML Master-Tag       | iXML Sub-Tag                                      | Schreiben | Lesen | Anmerkungen |
|-----------------------|---------------------------------------------------|-----------|-------|-------------|
| <file_set></file_set> |                                                   |           |       |             |
| <file_set></file_set> | <total_files></total_files>                       | 0         | ×     |             |
| <file_set></file_set> | <family_uid></family_uid>                         | 0         | ×     |             |
| <file_set></file_set> | <family_name></family_name>                       | ×         | ×     |             |
| <file_set></file_set> | <file_set_start_time_hi></file_set_start_time_hi> | ×         | ×     |             |
| <file_set></file_set> | <file_set_start_time_lo></file_set_start_time_lo> | ×         | ×     |             |
| <file_set></file_set> | <file_set_index></file_set_index>                 | 0         | ×     |             |

| iXML Master-Tag           | iXML Sub-Tag                          | Schreiben | Lesen | Anmerkungen                                                                                      |
|---------------------------|---------------------------------------|-----------|-------|--------------------------------------------------------------------------------------------------|
| <track_list></track_list> |                                       |           |       |                                                                                                  |
| <track_list></track_list> | <track_count></track_count>           | 0         | ×     |                                                                                                  |
| <track/>                  | <channel_index></channel_index>       | 0         | ×     |                                                                                                  |
| <track/>                  | <interleave_index></interleave_index> | 0         | ×     |                                                                                                  |
| <track/>                  | <name></name>                         | 0         | ×     | Es werden dieselben Spurnamen wie in den<br>BEXT-Chunk-Metadaten geschrieben (Spuren 1–8, L, R). |
| <track/>                  | <function></function>                 | ×         | ×     |                                                                                                  |

 $\circ = JA \times = NEIN$ 

#### In MP3-Dateien enthaltene Metadaten und ID3-Felder

| Metadaten                    | ID3-Feld     | Format                               |
|------------------------------|--------------|--------------------------------------|
| Timecode                     | Künstlername | TC=[HH:MM:SS:FF]                     |
| Szenen-Name, Take-Nummer     | Track-Titel  | SC=[Szenen-Name]TK=[Take-Nummer]     |
| Framerate, Dateilänge (Zeit) | Album-Titel  | FR=[Framerate] D=[Dateilänge (Zeit)] |

# Liste der Kurzbefehle

#### **HOME-Screen**

| Kurzbefehl               | Erklärung                                                                   |
|--------------------------|-----------------------------------------------------------------------------|
|                          | Zeigt den Namen, der an den nächsten aufgenommenen Take vergeben wird.      |
| Drücken und halten Sie 🔳 | Diese Option steht nur dann zur Verfügung, wenn das Gerät angehalten wurde. |
|                          | Beispiel: Scene001-T001                                                     |
| <b>■</b> + <b>■</b>      | Hebt die Szenen-Nummer um 1 an.                                             |
|                          | Diese Option steht nur dann zur Verfügung, wenn das Gerät angehalten wurde. |
| • + PFL                  | Deaktiviert die Funktion aller Input-Trim-Regler.                           |

#### **MIXER-Screen**

| Kurzbefehl                              | Erklärung                                                                        |
|-----------------------------------------|----------------------------------------------------------------------------------|
|                                         | Setzt das gewählte Pan/den Fader auf die Werkseinstellung zurück.                |
| Drücken und halten Sie                  | Wenn der gewählte Fader bereits auf die Vorgabe zurückgesetzt wurde, wird er auf |
| ↓ · · · · · · · · · · · · · · · · · · · | Mute geschaltet.                                                                 |

nhänge

# Spezifikationen

| Aufnahmemedien |                                  | Zwei SD-Karten-Slots für SD-Karten von 16 MB–2 GB, SDHC-Karten von 4 GB–32 GB und SDXC-Karten von 64 GB–512 GB |                                                                                      |  |
|----------------|----------------------------------|----------------------------------------------------------------------------------------------------|--------------------------------------------------------------------------------------|--|
| Eingänge       | INPUT 1 – 8                      | Anschlüsse                                                                                                    | XLR/TRS-Combobuchsen (+Phase: XLR – Pin 2, TRS – Spitze)                             |  |
|                | XLR-Eingänge<br>(MIC)            | Input-Gain                                                                                                    | +10 bis +75 dB                                                                       |  |
|                |                                  | Eingangsimpedanz                                                                                               | 3,3 kΩ                                                                               |  |
|                |                                  | Maximaler Eingangspegel                                                                                        | +14 dBu (bei 0 dBFS, Limiter inaktiv)                                                |  |
|                |                                  | Phantomspeisung                                                                                                | +24/+48V, maximal 10mA pro Kanal                                                     |  |
|                | TRS-Eingänge<br>(LINE)           | Input-Gain                                                                                                    | -10 bis +55 dB                                                                       |  |
|                |                                  | Eingangsimpedanz                                                                                               | 28 kΩ                                                                                |  |
|                |                                  | Maximaler Eingangspegel                                                                                        | +34 dBu (bei 0 dBFS, Limiter inaktiv)                                                |  |
|                | Äquivalentes<br>Eingangsrauschen | -127 dBu oder weniger (A-gewichtet, +75 dB Input-Gain, 150 $\Omega$ Last)                                      |                                                                                      |  |
|                | Frequenzgang                     | 10 Hz – 80 kHz, +0,5dB/-1dB (192 kHz Samplingrate)                                                             |                                                                                      |  |
|                | A/D-Dynamik                      | 120 dB typ. (-60 dBFS am Eingang, A-gewichtet)                                                                 |                                                                                      |  |
|                | Übersprechen                     | –90 dB oder weniger (zwischen benachbarten Kanälen, 1 kHz)                                                     |                                                                                      |  |
|                | MIC IN                           | ZOOM Mikrofonkapsel-Eingang (Belegung deaktiviert die Eingänge 1/2)                                            |                                                                                      |  |
|                | SLATE MIC                        | Internes Mikrofon für Sprachaufzeichnungen, kann jeder Spur beliebig zugewiesen werden                         |                                                                                      |  |
|                | MAIN OUT 1/2                     | Anschlüsse                                                                                                    | TA3-Buchsen, symmetrischer Ausgang (Pin 2: +Phase)                                   |  |
|                |                                  | Ausgangsimpedanz                                                                                               | 150 $\Omega$ oder weniger                                                            |  |
|                |                                  | Referenzausgangspegel                                                                                          | –10 dBV (Normal Output Level), –40 dBV (Mic Output Level), 1 kHz, 600 $\Omega$ Last  |  |
|                |                                  | Maximaler Ausgangspegel                                                                                        | +10 dBV (Normal Output Level), -20 dBV (Mic Output Level), 1 kHz, 600 $\Omega$ Last  |  |
| ge             | SUB OUT 1/2                      | Anschluss                                                                                                    | stereophone, unsymmetrische 3,5 mm Miniklinkenbuchse                                 |  |
| äng            |                                  | Ausgangsimpedanz                                                                                               | 100 $\Omega$ oder weniger                                                            |  |
| Ausg           |                                  | Referenzausgangspegel                                                                                          | –10 dBV (Normal Output Level), –40 dBV (Mic Output Level), 1 kHz, 10 kΩ Last         |  |
|                |                                  | Maximaler Ausgangspegel                                                                                        | +10 dBV (Normal Output Level), -20 dBV (Mic Output Level), 1 kHz, 10 k $\Omega$ Last |  |
|                | KOPFHÖRER                        | Anschluss                                                                                                    | stereophone, unsymmetrische 6,35 mm Klinkenbuchse                                    |  |
|                |                                  | Ausgangsimpedanz                                                                                               | 15 $\Omega$ oder weniger                                                             |  |
|                |                                  | Maximaler Ausgangspegel                                                                                        | 100mW + 100mW (an einer Last von 32 Ω)                                               |  |
|                | D/A-Dynamik                      | 106 dB typ. (-60 dBFS am Eingang, A-gewichtet)                                                                 |                                                                                      |  |

# Spezifikationen (Fortsetzung)

Anhänge

|                 | Wenn WAV angewählt ist                                                                                |                                                                                                |  |
|-----------------|----------------------------------------------------------------------------------------------------|------------------------------------------------------------------------------------------------|--|
|                 | Unterstützte Formate                                                                                  | 44,1/47,952/48/48,048/88,2/96/192 kHz, 16/24 Bit, mono/stereo//2-10 Kanäle multi, BWF und iXML |  |
|                 | Maximale gleichzeitige                                                                                | 10 (8 Eingänge + Stereo-Mix)                                                                   |  |
| Aufnahmafarmata | Aufnahmespuren                                                                                        | 8 (bei 192kHz Samplingrate)                                                                    |  |
| Aumanmerormate  | Wenn MP3 gewählt wurde                                                                                |                                                                                                |  |
|                 | Unterstützte Formate                                                                                  | 128/192/320 kbps, 44,1/48 kHz, ID3v1Tags                                                       |  |
|                 | Maximale gleichzeitige                                                                                | 2                                                                                              |  |
|                 | Aufnahmespuren                                                                                        |                                                                                                |  |
|                 | Mit einer 32 GB Karte                                                                                 |                                                                                                |  |
| Aufnahmezeit    | 30:51:00 (bei 48kHz/24 Bit, Stereo-WAV)                                                               |                                                                                                |  |
|                 | 7:42:00 (bei 192kHz/24 Bit, Stereo-WAV)                                                               |                                                                                                |  |
|                 | Anschluss                                                                                             | BNC                                                                                            |  |
|                 | Betriebsarten                                                                                         | Off, Int Free Run, Int Record Run, Int RTC Run, Ext,                                           |  |
|                 |                                                                                                    | Ext Auto Rec (Audio-Clock kann auf Timecode synchronisiert werden)                             |  |
|                 | Frameraten                                                                                            | 23,976 ND, 24 ND, 25 ND, 29,97 ND, 29,97 D, 30 ND, 30 D                                        |  |
| Timecode        | Präzision                                                                                             | ±0,2 ppm                                                                                       |  |
|                 | Unterstützte Eingangspegel                                                                            | 0,2 – 5,0 Vpp                                                                                  |  |
|                 | Eingangsimpedanz                                                                                      | 4,6 kΩ                                                                                         |  |
|                 | Ausgangspegel                                                                                         | 3,3 Vpp                                                                                        |  |
|                 | Ausgangsimpedanz                                                                                      | 50 $\Omega$ oder weniger                                                                       |  |
|                 | Batterien: 8 xTyp AA                                                                                  |                                                                                                |  |
| Stromversorgung | Netzteil: AD-19 DC 12 V 2 A (Pluspol innen)                                                           |                                                                                                |  |
|                 | Externe Gleichstromversorgung: HIROSE HR10A-7R-4S, 4-poliger Anschluss (Pin 1: -, Pin 4: +), 9 – 16 V |                                                                                                |  |

|                   | Bei Aufnahme von 2 Kanälen mit 48 kHz/16 Bit auf SD1 mit MAIN/SUB OUT OFF, TIME CODE OFF, LED/LCD-Helligkeit 5, 32 Ω<br>Konfhörer, PHANTOM OFF |                                                                                                |  |
|-------------------|----------------------------------------------------------------------------------------------------|------------------------------------------------------------------------------------------------|--|
|                   | Alkaline-Batterien                                                                                                    | 8,5 Stunden oder mehr                                                                          |  |
|                   | NiMH (2.450 mAh)                                                                                                    | 10 Stunden oder mehr                                                                           |  |
|                   | Lithium-Batterien                                                                                                    | 12,5 Stunden oder mehr                                                                         |  |
|                   | Bei Aufnahme von 8 Kanälen mi                                                                                                    | t 48 kHz/24 Bit auf SD1 mit MAIN/SUB OUT OFF, TIME CODE OFF, LED/LCD-Helligkeit 5, 32 $\Omega$ |  |
|                   | Kopfhörer, PHANTOM OFF                                                                                                    |                                                                                                |  |
| Durchgehende      | Alkaline-Batterien                                                                                                    | 4,5 Stunden oder mehr                                                                          |  |
| Aufnahmezeit      | NiMH (2.450 mAh)                                                                                                    | 6 Stunden oder mehr                                                                            |  |
|                   | Lithium-Batterien                                                                                                    | 8,5 Stunden oder mehr                                                                          |  |
|                   | Bei Aufnahme von 8 Kanälen mit 192 kHz/24 Bit auf SD1 mit MAIN/SUB OUT OFF, TIME CODE Int Free Run, LED/LCD-Helligkeit 60,                     |                                                                                                |  |
|                   | 32 Ω Kopfhörer, PHANTOM 48V                                                                                                    |                                                                                                |  |
|                   | Alkaline-Batterien                                                                                                    | 1 Stunden oder mehr                                                                            |  |
|                   | NiMH (2.450 mAh)                                                                                                    | 2 Stunden oder mehr                                                                            |  |
|                   | Lithium-Batterien                                                                                                    | 3 Stunden oder mehr                                                                            |  |
| Anzeige           | 2,4" Vollfarb-LCD (320 x 240)                                                                                                    |                                                                                                |  |
|                   | Massenspeicher-Modus                                                                                                    |                                                                                                |  |
|                   | Klasse                                                                                                    | USB 2.0 High Speed                                                                             |  |
|                   | Betrieb als Mehrspur-Audio-Interface (Treiber für Windows benötigt, nicht für Mac)                                                             |                                                                                                |  |
|                   | Klasse                                                                                                    | USB 2.0 High Speed                                                                             |  |
| LICD              | Spezifikationen                                                                                                    | 44,1/48/96 kHz Samplingrate, 16/24 Bit Wortbreite, 8 In/4 Out                                  |  |
| USB               |                                                                                                    |                                                                                                |  |
|                   | Betrieb als Audio-Interface für Stereo-Mischungen (kein Treiber benötigt)                                                                      |                                                                                                |  |
|                   | Klasse                                                                                                    | USB 2.0 Full Speed                                                                             |  |
|                   | Spezifikationen                                                                                                    | 44,1/48 kHz Samplingrate, 16 Bit Wortbreite, 2 In/2 Out                                        |  |
|                   |                                                                                                    |                                                                                                |  |
|                   | Anmerkung: Betrieb als Audio-Interface für das iPad unterstützt (nur im Stereo-Modus)                                                          |                                                                                                |  |
| Leistungsaufnahme | 12 W                                                                                                    |                                                                                                |  |
| Außenmaße         | Hauptgerät: 178,2 (B) × 140,3 (T) × 54,3 mm (H)                                                                                                |                                                                                                |  |
| Gewicht           | 960 g                                                                                                    |                                                                                                |  |

#### - Für EU-Länder \_\_\_\_\_\_

Konformitätserklärung: Dieses Produkt entspricht den Richtlinien der Niederspannungsrichtlinie 2014/35/EU und der FuTKEE-Richtlinie 2014/53/EU und der ErP Richtlinie 2009/125/EG sowie der RoHS-Richtlinie 2011/65/EU

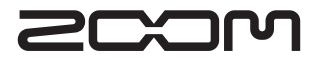

ZOOM CORPORATION 4-4-3 Surugadai, Kanda, Chiyoda-ku, Tokyo 101-0062 Japan http://www.zoom.co.jp